## Tradução da Instrução de Uso original

# Navigator

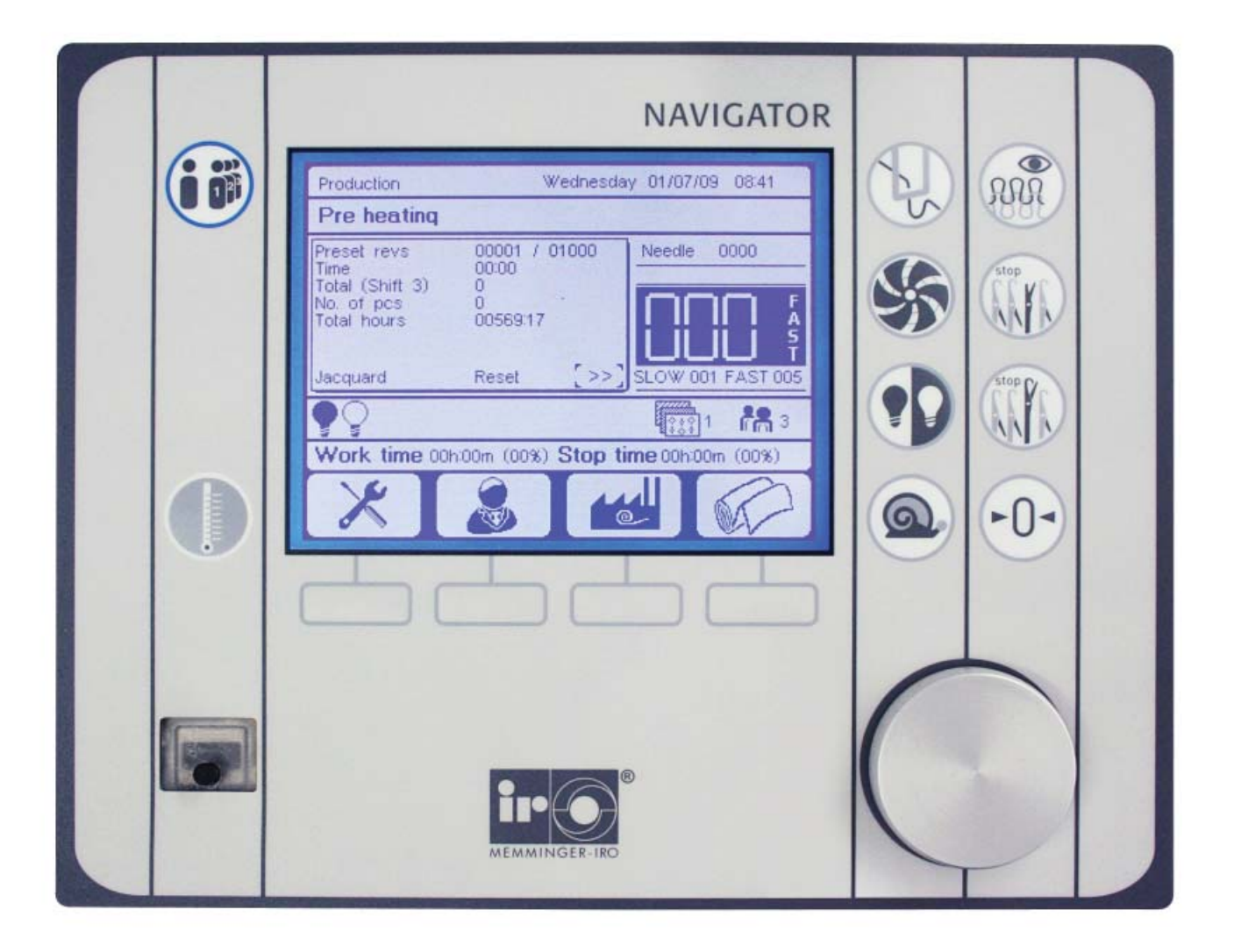

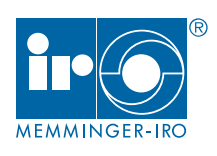

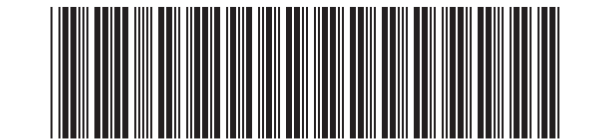

Português 030-920-000-07 14.12.10 Software versão 3.3

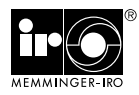

### Uso conforme as determinações

O comando da máguina NAVIGATOR com todos os seus componentes destina-se exclusivamente para instalação, montagem e comando de teares circulares de grande porte. O comando da máquina está preparado de tal forma, que todos os produtos MEMMINGER-IRO podem ser conectados diretamente. Qualquer outro uso diferente do descrito é considerado como não conforme às determinações. Não nos responsabilizamos por danos resultantes desse uso inadequado. O risco é exclusivamente do usuário.

### Indicações de segurança

Os riscos de segurança originados pelo aparelho devem ser novamente avaliados após a sua instalação na unidade final.

Na operação do aparelho somente devem trabalhar pessoas que forem devidamente habilitadas para tal. Adicionalmente, o pessoal de operação deve ser instruído sobre os detalhes do aparelho, especialmente devem ser destacados os pontos de perigo ou medidas de segurança.

O usuário deve cuidar para que a instalação elétrica, montagem, bem como o manuseio e a manutenção sejam realizados adequadamente.

Proceda com cuidado na proximidade do aparelho. Não coloque as mãos dentro da máquina quando estiver em funcionamento. As peças móveis podem causar ferimentos. Desligue o aparelho para efetuar serviços nesta área.

Para sua própria segurança, use uma touca tipo rede de cabelo, proteção para os ouvidos e roupas justas. Devido ao maior risco de ferimentos, evite usar roupas soltas, tais como gravatas, chales, cabelo comprido solto, anéis ou outros enfeites.

Opere o aparelho somente se estiver em perfeito estado de funcionamento. Inspecione regularmente os dispositivos de segurança quanto ao funcionamento, p. ex. trava elétrica da porta. Dispositivos de proteção e segurança não devem ser removidos, alterados ou desativados. Não é permitido ligar os interruptores de segurança em ponte.

Uma vez por turno, verifique o equipamento em relação a danos e outras alterações. Em caso de danos, o aparelho não pode ser operado.

Durante o corte ou troca de rolos de tecido é preciso tomar medidas que impossibilitem a ligação do tear circular. Quando as portas de proteção estiverem fechadas, o acesso ou permanência na área do puxador de material está proibido.

A direção de abertura para todas as portas de proteção deve ocorrer em direção de rolamento da máquina.

Todos os trabalhos executados na correia de acionamento, em especial o ajuste do disco de regulagem e dos dispositivos tensionadores somente devem ser efetuados com o tear circular desligado. Desligar interruptor principal do tear.

Não realize nenhum serviço de limpeza com o tear em funcionamento. Desligue o interruptor principal antes de efetuar serviços de manutenção e conservação, e trave o tear contra a colocação em funcionamento não autorizada ou não intencional. O interruptor principal deve ser protegido contra religação através de um cadeado.

A instalação elétrica e os trabalhos de manutenção, somente podem ser executados por eletricista qualificado e em conformidade com as normas eletrotécnicas.

Verifique se a tensão de rede se encontra na faixa admissível para o aparelho e se existe uma instalação de proteção contra raios para o tear.

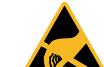

No aparelho existem componentes eletrônicos que podem ser danificados por descarga eletrostática quando tocados. Antes de abrir o

aparelho devem portanto ser tomadas todas as medidas para evitar uma descarga, p. ex. tocando uma superfície metálica (máquina ou bancada de agulhas).

A alimentação da corrente elétrica do aparelho é fornecida pelo tear circular e deve possibilitar ser desligada por meio da chave geral do tear circular.

Mesmo quando forem feitas pequenas alterações na disposição/localização, a alimentação de corrente elétrica até o tear deve ser interrompida. Antes de recolocar o tear em funcionamento novamente, religar corretamente a alimentação da corrente elétrica.

O aparelho é adequado para uso na área industrial, de acordo com as diretrizes de CEM.

O aparelho não pode ser usado em ambiente com risco de incêndio ou em áreas classificadas conforme as regulamentações européias 94/9/EC. Entre em contato com a MEMMINGER-IRO, se desejar um produto para tais ambientes.

Reservamo-nos o direito de efetuar alterações no produto, p. ex. no material, formato e cor. Função e compatibilidade não são prejudicadas.

Utilize somente nossas peças sobressalentes e acessórios originais.

### Garantia

Chamamos sua atenção para o fato de que não assumimos a responsabilidade por falhas operacionais decorrentes de manuseio incorreto ou manipulação inadequada do equipamento.

### Eliminação residual

Para descartar o aparelho usado, proceda conforme os regulamentos usuais em vigor para o descarte de aparelhos com componentes eletrônicos.

### Explicação dos símbolos

### ATENÇÃO!

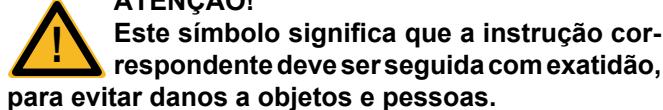

### **OBSERVAÇÃO!**

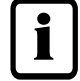

Informações especiais relativas ao uso econômico do aparelho.

# Índice

| MANUALDO USUARIO                                                             | 1  |
|------------------------------------------------------------------------------|----|
| 1. KC Navigator                                                              | 4  |
| 1.1 Teclas de função                                                         | 5  |
| 1.2 Área de operação                                                         | 6  |
| Teclas verdes - Teclas de INÍCIO                                             | 6  |
| Teclas vermelhas - Teclas de STOP                                            | 6  |
| Teclas amarelas – Teclas JOG (Velocidade de JOG)                             | 6  |
| 1.3 Sinal luminoso                                                           | 6  |
| 1.4 Página de serviço                                                        | 7  |
| Título da página                                                             | 7  |
| Status da máquina                                                            | 7  |
| Data e hora                                                                  | 7  |
| Informações de serviço                                                       | 8  |
| Descrição da primeira página de serviço                                      | 8  |
| Descrição da segunda página de serviço                                       | 8  |
| Descrição da terceira página de serviço                                      | 9  |
| Barra com exibição das quantidades produzidas                                | 10 |
| Velocidade real medida e velocidade selecionada                              | 10 |
| Valores de referência para a velocidade inicial lenta (SLOW) e rápida (FAST) | 10 |
| Janela com exibição das funções ativadas                                     | 10 |
| Ventilador                                                                   | 10 |
| Parada do alimentador                                                        | 10 |
| Parada de quebra de agulhas                                                  | 11 |
| Lâmpadas                                                                     | 11 |
| Troca manual do turno                                                        | 11 |
| Redução da alimentação do fio (Modo POR)                                     | 11 |
| Controle do LFA                                                              | 11 |
| Informações sobre tempos de operação/parada                                  | 11 |
| Símbolos das TECLAS DE MENU                                                  | 12 |
| Rolagem das páginas de serviço                                               | 12 |
| 1.5 Ajuste da velocidade inicial lenta e rápida                              | 12 |
| 1.6 Velocidade da máquina                                                    | 13 |
| Velocidade de Jog                                                            | 13 |
| Velocidade com a tecla START pressionada                                     | 13 |
| Velocidade inicial lenta (SLOW) e velocidade inicial rápida (FAST)           | 13 |
| Velocidade de amaciamento                                                    | 13 |
| Velocidade de limpeza                                                        | 13 |
| Velocidade de preaquecimento                                                 | 13 |
| Velocidade real                                                              | 13 |
| 1.7 Modo de funcionamento do BOTÃO GIRATÓRIO                                 | 14 |
| Navegação entre os objetos da página                                         | 14 |
| Alteração dos valores                                                        | 14 |
| Alteração dos valores com auxílio do campo de teclas numéricas               | 15 |
| 1.8 Fechamento de uma página                                                 | 16 |
| Fechamento da página, salvando as alterações efetuadas                       | 16 |
| Fechamento da página, sem salvar as alterações                               | 16 |
| 2. Menu PROGRAMA UTILITÁRIO                                                  | 17 |
| 2.1 Configurações do Navigator                                               | 17 |
| 2.1.1 Seleção do idioma                                                      | 18 |
| 2.1.2 Ajuste de data e hora                                                  | 18 |
| 2.1.3 Sensibilidade do botão giratório                                       | 19 |
| 2.2 Alteração da senha pessoal                                               | 20 |
| 2.3 Calculadora                                                              | 20 |
| 3. Menu QUALIDADE                                                            | 21 |
| 3.1 Ajuste do puxador                                                        | 22 |
| Percentual do puxador                                                        | 23 |
| Correção com velocidade baixa                                                | 23 |
| Percentual do puxador com a máquina parada                                   | 23 |
| Percentual de enrolamento                                                    | 23 |
| Desenrolamento do produto ao alcançar a meta                                 | 23 |
|                                                                              |    |

| Percentual de enrolamento com a máquina parada             | 24 |
|------------------------------------------------------------|----|
| Impedimento da execução de alterações na página de serviço | 24 |
| Ponto de parada para o cilindro ao alcançar a meta         | 24 |
| Enrolamento e desenrolamento manual do produto             | 24 |
| Teste para inspeção da qualidade da comunicação por rádio  | 24 |
| 3.2 Ajuste do LFA                                          | 25 |
| Valor de finura do fio e unidade de medida                 | 25 |
| Configuração do sistema                                    |    |
| Valor de finura do fio e unidade de medida                 |    |
| Unidade de medida para o consumo                           |    |
| Controle do consumo de LFA                                 |    |
| Ajuste dos alimentadores e dos sistemas                    | 27 |
| Código do alimentador                                      |    |
| Quantidade de sistemas por pista                           | 27 |
| 3.3 Análise da tensão do fio                               |    |
| 3.4 Redução da alimentação do fio                          | 29 |
| 3.5 Configuração do MRA                                    |    |
| Ajuste dos valores de finura do fio                        |    |
| Configuração do sistema                                    |    |
| Ajuste do tipo de alimentadores instalados                 |    |
| 4. Menu PRODUÇÃO                                           |    |
| 4.1 Ajuste das trocas automáticas de turno                 | 35 |
| Passagem para o dia seguinte                               |    |
| Copie os ajustes do dia exibido para a semana inteira      |    |
| 4.2 Dados de produção                                      |    |
| 4.3 Ajuste da velocidade                                   |    |
| 4.4 Ajuste do lubrificador e das limpezas                  |    |
| Limpeza                                                    |    |
| Parada da máquina para o ciclo de limpeza                  |    |
| Distribuidor programável de ar soprado                     |    |
| 4.5 Ajuste da operação dos ventiladores                    | 40 |
| 5. Menu TARGET                                             | 41 |
| A. KC Navigator – Configuração Striper                     | 42 |
| A.1.1 Página de serviço                                    | 42 |
| Descrição da primeira página de serviço                    |    |
| Reset                                                      |    |
| A.2 Menu PROGRMA DE SERVIÇO                                | 43 |
| A.2.1 Teste dos atuadores                                  | 44 |
| A.3 Menu PRODUÇÃO                                          | 45 |
| A.3.1 Gerenciamento dos dispositivos de listras            | 45 |
| File manager (gerenciador de arquivos)                     | 46 |
| Edit file (editar arquivo)                                 | 47 |
| New file (novo arquivo)                                    |    |
| Desativação de sistemas                                    | 49 |
| A.3.2 Configuração do reset                                | 50 |
| B. KC Navigator – Configuração Jacquard                    | 51 |
| B.1.1 Página de serviço                                    | 51 |
| Posição do cilindro                                        | 51 |
| Jacquard                                                   | 51 |
| Ativação da função reset ou trama no menu QUALIDADE        | 52 |
| B.2 Menu PROGRAMA UTILITARIO                               | 53 |
| B.2.1 Teste dos atuadores                                  | 53 |
| B.3 Menu PRODUÇÃO                                          | 53 |
| B.3.1 File manager (gerenciador de arquivos)               | 54 |
| B.3.2 Configuração reset                                   | 57 |
| Função de cópia                                            | 59 |
| Configurações estendidas                                   | 60 |
| Desativação de sistemas                                    | 61 |

### 1. KC Navigator

O KC Navigator dispõe de

- TECLAS DE FUNÇÃO:
- TECLAS DE MENU:
- BOTÃO GIRATÓRIO:
- para ativar a respectiva função (por exemplo, acender a iluminação). para abrir o menu correspondente Estas teclas somente podem ser ativadas com a
- máquina parada.
- para navegar entre os objetos exibidos na página e editar e/ou alterar os dados.

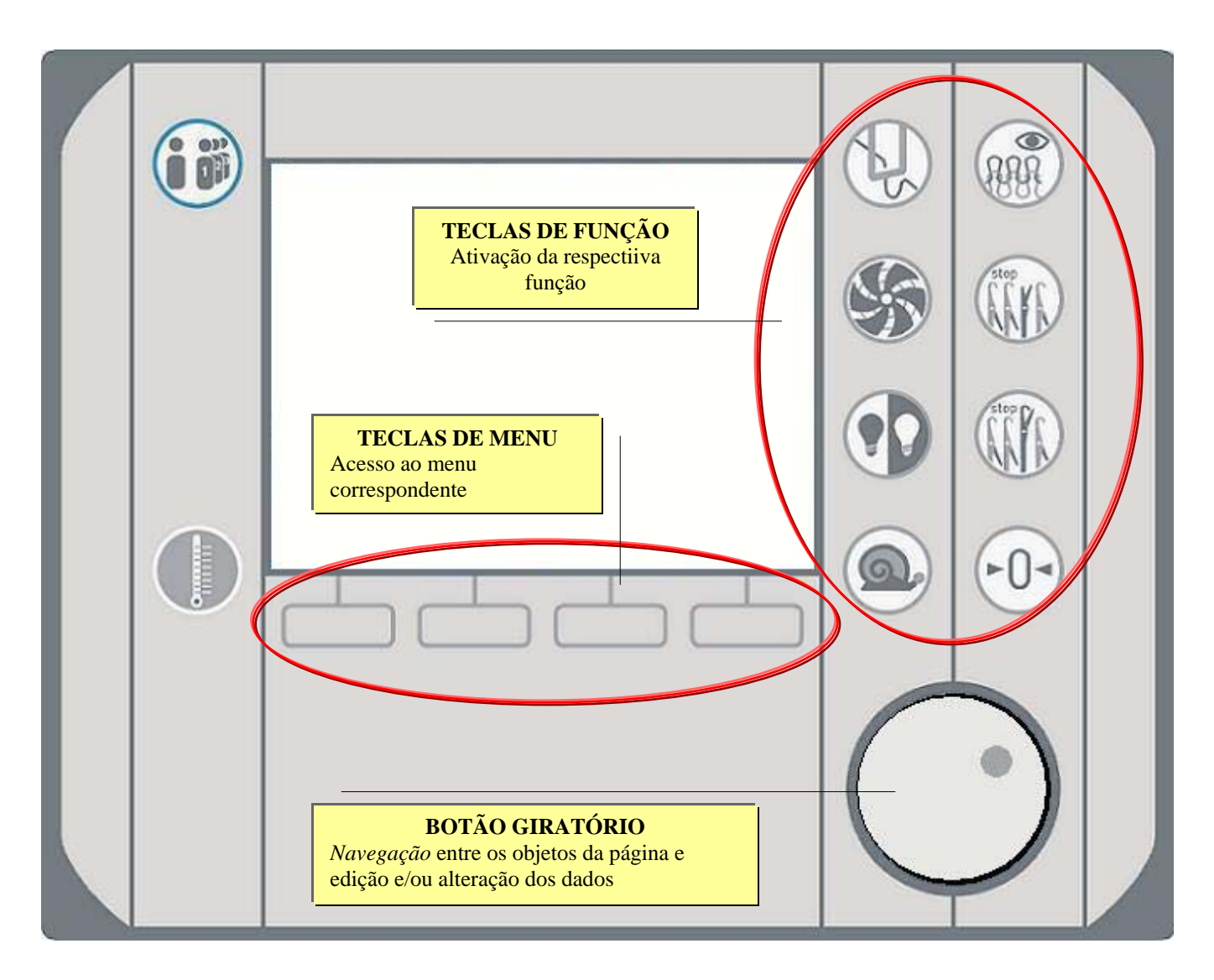

### 1.1 Teclas de função

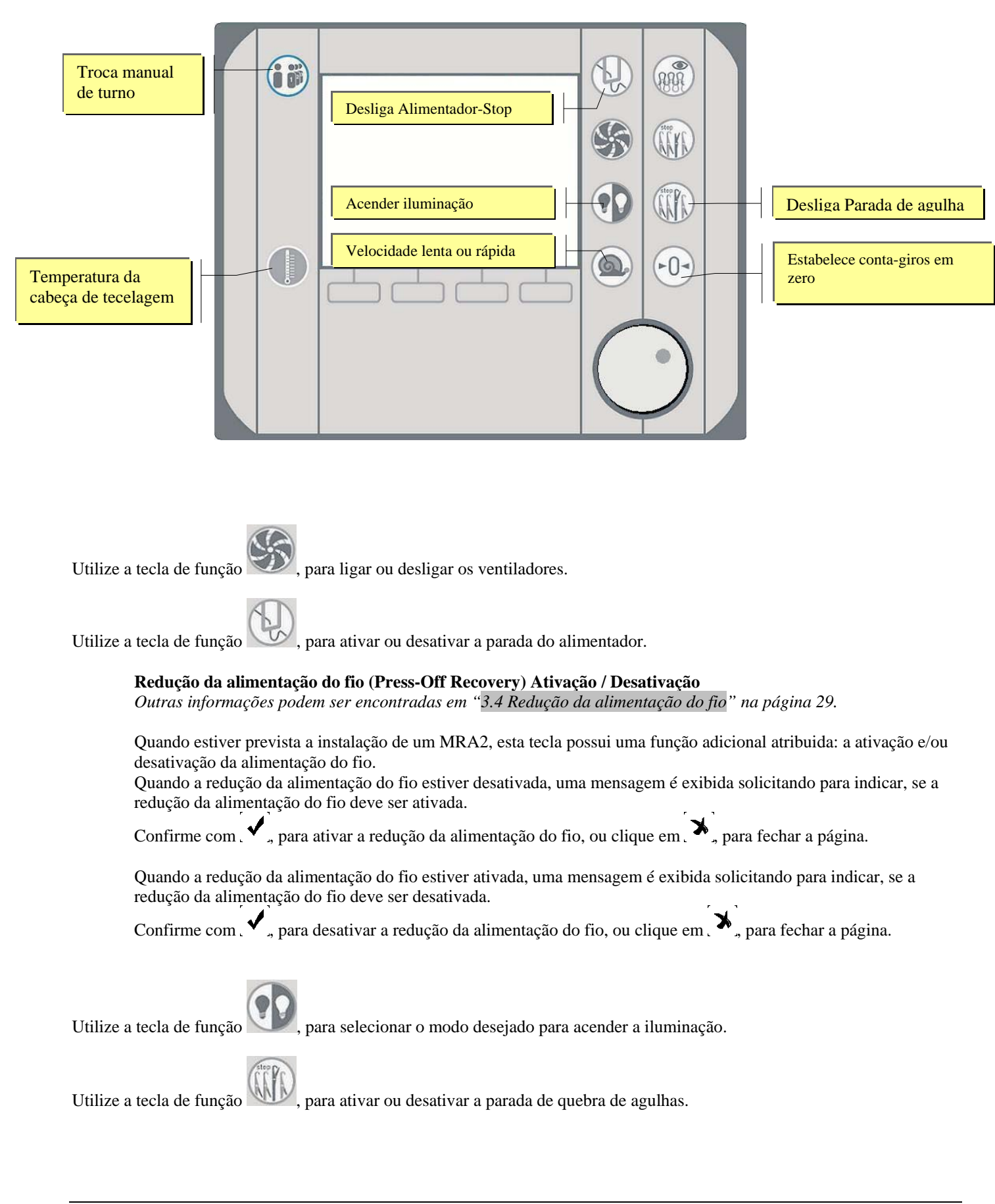

Utilize a tecla de função , para comutar da velocidade lenta (SLOW) para a velocidade rápida (FAST) e vice-versa.

Clicando na tecla de função , selecione o turno (1 até 4), para trocar o turno manualmente. A troca automática de turno é efetuada de acordo às configurações da programação de turnos (veja "4.1 Ajuste das trocas automáticas de turno" na página 35).

Utilize esta tecla de função, para exibir o diagrama da temperatura da cabeça de tecelagem, medida pelo sensor térmico (se houver); a temperatura é exibida em [°C] e se refere às últimas dez horas. Se não houver sensor térmico, a tecla está desativada.

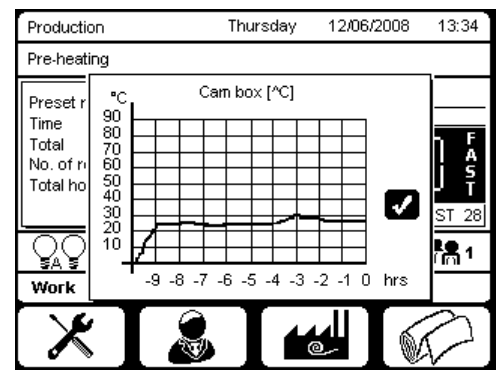

Selecione mediante pressão do botão giratório, para fechar a página (veja "1.7 Modo de funcionamento do BOTÃO GIRATÓRIO" na página 14).

Outras informações podem ser encontradas em "Janela com exibição das funções ativadas" na página 10.

### 1.2 Área de operação

### Teclas verdes - Teclas de INÍCIO

Ao manter a tecla pressionada, a máquina liga na velocidade "Início acionado"; ao soltar a tecla, a máquina comuta para a velocidade de "Início".

### Teclas vermelhas - Teclas de STOP

Ao acionar esta tecla, a máquina pára.

Quanto o display exibe um erro, este pode ser eliminado acionando esta tecla. Se tiverem ocorrido vários erros, as respectivas mensagens são exibidas sucessivamente ao acionar esta tecla.

### Teclas amarelas – Teclas JOG (Velocidade de JOG)

Depois de pressionar a tecla JOG, o cilindro se movimenta em velocidade lenta, também denominada velocidade de JOG; ao soltar a tecla, a máquina pára. Esta velocidade pode ser ajustada na página 4.3 Ajuste da velocidade.

### 1.3 Sinal Iuminoso

O sinal luminoso indica o status da máquina:

- Luz acesa: A máquina está parada; nenhuma parada foi ativada.
- Luz apagada: A máquina está em funcionamento.
- Luz intermitente rápida: A máquina está parada; um alarme foi ativado.
- Luz intermitente lenta: A máquina está parada, visto que o objetivo foi alcançado ou a limpeza foi encerrada.

### 1.4 Página de serviço

Ao iniciar o KC Navigator, a página de serviço é exibida.

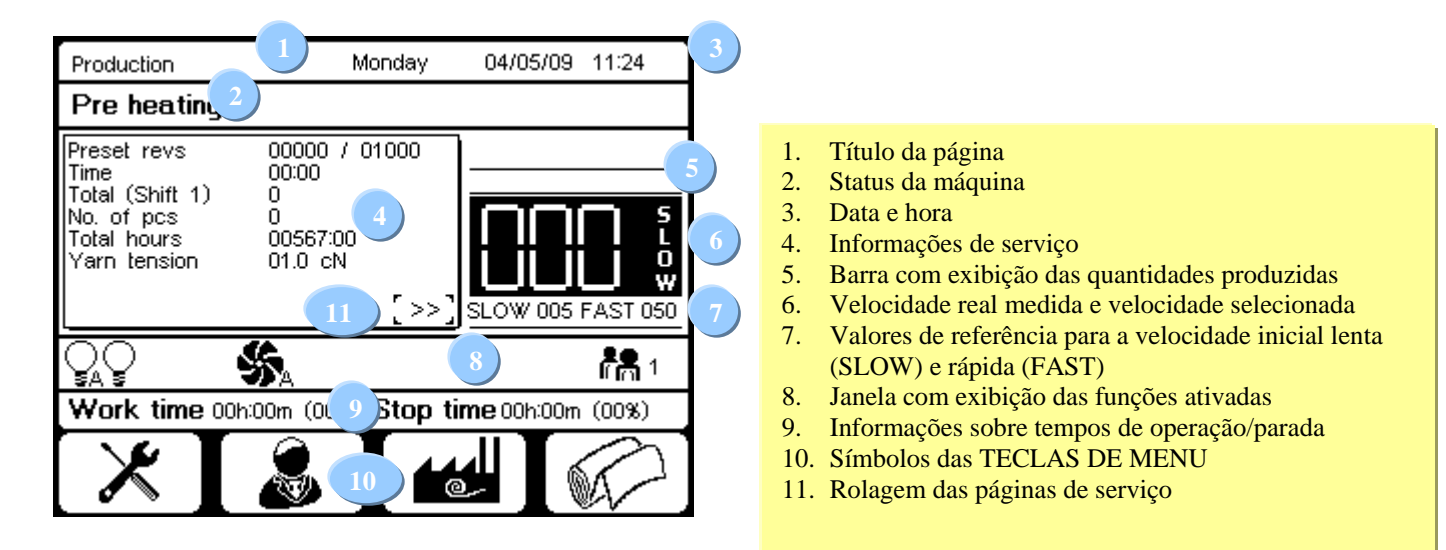

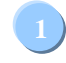

### Título da página

Aqui é exibido o título da página atual.

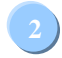

### Status da máquina

#### Preaquecimento

A máquina está pronta para operar, porém apenas na "Velocidade de preaquecimento". Este status é ativado e permanece mantido a cada ligação, até que as rotações ajustadas para a fase de preaquecimento tenham sido executadas (veja "4.3 Ajuste da velocidade").

#### Amaciamento 1 e Amaciamento 2

A máquina está pronta para operar, porém apenas na "Velocidade de amaciamento". Durante os primeiros meses de serviço é necessário operar em ciclo de amaciamento, durante o qual a máquina não pode rodar à velocidade máxima. A duração do ciclo de amaciamento é determinada pelo fabricante.

#### Serviço

A máquina está pronta para operar e pode trabalhar à velocidade máxima de produção.

#### Erro

A máquina não está pronta para operar, visto que uma parada foi ativada. Para eliminar esse erro, aperte a tecla vermelha STOP.

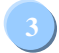

### Data e hora

Aqui são exibidas a data e a hora. Para alterar a data ou a hora, consulte "2.1.2 Ajuste de data e hora" na página 18.

### Informações de serviço

Selecione Selecione Seleci

### Descrição da primeira página de serviço

| Preset revs     | 1200/1500 |         |
|-----------------|-----------|---------|
| Time            | 12:32     |         |
| Total (Shift 1) | 12345     |         |
| No. of rolls    | 3200      |         |
| Total hours     | 00567:00  |         |
| Yarn tension    | 04.9 cN   | [>>],11 |

#### Rotações ajustadas da máquina

Indica o número das rotações de máquina "executadas / a serem executadas" para o produto processado. Ao alcançar essa meta, a máquina pára automaticamente, de forma que o operador possa cortar o produto e continuar o trabalho.

#### Time (tempo)

O horário presumível, no qual a meta será alcançada. Esse horário é calculado com base na velocidade medida. O mesmo poderá sofrer alterações em função de mudança de velocidade ou devido a uma parada.

#### Totais (soma)

Este valor indica o número de rotações executadas durante o turno ativo.

Por ocasião de troca de turno ou data, o valor é armazenado e zerado. Quanto um turno é reiniciado no mesmo dia de trabalho, a contagem é iniciada novamente neste valor.

#### Quantidade

Este valor indica a quantidade de produtos fabricados durante o turno ativo.

#### Horas de serviço

Este valor indica o número absoluto de horas de serviço da máquina desde a sua instalação.

#### Tensão do fio

Indica a tensão momentânea do fio.

### Descrição da segunda página de serviço

A segunda página de serviço (se houver) pode ser diferentemente concebida, em dependência do aparelhamento e configuração da máquina; ela pode conter todas ou apenas parte das informações representadas nas duas ilustrações seguintes.

Para máquinas que dispõem de dispositivo puxador, dispositivo de enrolamento e LFA

|        | -   | - | -         | -   | -   |
|--------|-----|---|-----------|-----|-----|
| L5 420 | 26% |   | Takedown% | 64  |     |
| L4 550 | 34% |   | Roll%     | 80  |     |
| L3 630 | 40% |   |           |     |     |
| L2 0   | 0%  |   |           |     |     |
| L1 0   | 0%  |   |           |     |     |
| kg/pc  | 2,6 |   |           |     |     |
| kg/h   | 4   |   |           |     | 11) |
| Check  | On  |   | r.        | >>] |     |
|        |     | I | L .       |     |     |

Para máquinas que dispõem de dispositivo puxador e dispositivo de enrolamento e estão conectadas ao sistema MRA2

| MRA5  | 0430 | 100% | Takedown% | 64  |    |
|-------|------|------|-----------|-----|----|
| MRA4  |      |      | Roll%     | 80  |    |
| MRA3  |      |      |           |     |    |
| MRA2  |      |      |           |     |    |
| MRA1  |      |      |           |     |    |
| kg/pc | 00,5 |      |           | -   | 11 |
| kg/h  | 000  |      |           | >>] |    |

### L1 – L5

Neste caso trata-se de informações quanto às bandas do LFA (consumo de fio e percentual). Os valores estão indicados na unidade de medida selecionada (cm por rotação ou cm/100 agulhas). Veja "3.2 Ajuste do LFA" na página 25.

#### MRA1 – MRA5

Neste caso trata-se de informações quanto às bandas do MRA (consumo de fio e percentual). Os valores estão indicados na unidade de medida selecionada (cm por rotação ou cm/100 agulhas). Veja "3.5 Configuração do MRA" na página 30.

#### kg/pc

Peso de cada peça, determinado de acordo aos dados especificados em "3.2 Ajuste do LFA" através do consumo de fio (veja página 25).

#### kg/h

Peso do consumo de fio em uma hora, determinado de acordo aos dados especificados em "3.2 Ajuste do LFA" através do consumo de fio (veja página 25).

#### Check

Indica, se o controle do LFA está ligado (On) ou desligado (Off). Ativa ou desativa o controle, contanto que isto estiver configurado nas preferências (veja "Controle do consumo de LFA" na página 26)

#### Takedown %

Percentual de desconto atualmente ajustado (veja "3.1 Ajuste do puxador" na página 22).

#### Roll %

Percentual de enrolamento atualmente ajustado (veja "3.1 Ajuste do puxador" na página 22).

### Descrição da terceira página de serviço

| (1)    | (2)                                                 | (3)                                                                                   | (4)                                                                                                    |                                                                                                    |
|--------|-----------------------------------------------------|---------------------------------------------------------------------------------------|----------------------------------------------------------------------------------------------------|----------------------------------------------------------------------------------------------------|
| 012    | Ó10                                                 | Ó10                                                                                   | 000                                                                                                    |                                                                                                    |
| :24000 | 20000                                               | 20000                                                                                 | 00000                                                                                                    |                                                                                                    |
| 06:36  | 07:03                                               | 06:45                                                                                 | 00:00                                                                                                    |                                                                                                    |
| 89%    | 94%                                                 | 91%                                                                                   | 00%                                                                                                    |                                                                                                    |
| 01:24  | 00:57                                               | 01:15                                                                                 | 00:00                                                                                                    |                                                                                                    |
| 11%    | 06%                                                 | 09%                                                                                   | 00%                                                                                                    |                                                                                                    |
|        |                                                     |                                                                                       | [>>                                                                                                    | 11                                                                                                    |
|        | (1)<br>012<br>24000<br>06:36<br>89%<br>01:24<br>11% | (1) (2)<br>012 010<br>24000 20000<br>06:36 07:03<br>89% 94%<br>01:24 00:57<br>11% 06% | (1)         (2)         (3)           012         010         010           :24000         20000         20000           06:36         07:03         06:45           89%         94%         91%           01:24         00:57         01:15           11%         06%         09% | (1)         (2)         (3)         (4)           012         010         010         000           :24000         20000         20000         00000           06:36         07:03         06:45         00:00           89%         94%         91%         00%           01:24         00:57         01:15         00:00           11%         06%         09%         00% |

Nesta página são exibidos os dados de produção subdivididos em 4 turnos relativos ao dia atual.

#### N.º of rolls

A quantidade produzida.

N.º of revs O número de rotações executadas.

**Work time** O tempo de serviço.

% working O tempo de serviço expresso em percentual.

**Stop Time** O tempo de parada.

#### % stop

O tempo de parada expresso em percentual.

### Barra com exibição das quantidades produzidas

Esta barra representa uma indicação gráfica da produção. Uma barra cheia indica que a produção desejada foi alcançada.

### Velocidade real medida e velocidade selecionada

Aqui é exibida a velocidade medida em tempo real. Este valor eventualmente não coincide com a velocidade ajustada para o preaquecimento, para o amaciamento ou para a limpeza.

Aqui é exibida a velocidade inicial selecionada (SLOW = lento ou FAST = rápido).

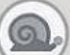

Utilize a tecla de função , para comutar da velocidade lenta (SLOW) para a velocidade rápida (FAST) e vice-versa (veja "1.1 Teclas de função" na página 5).

### Valores de referência para a velocidade inicial lenta (SLOW) e rápida (FAST)

Aqui são exibidos os valores de referência para a velocidade inicial lenta (SLOW) e rápida (FAST). Para alterar estes valores, consulte "1.5 Ajuste da velocidade inicial lenta e rápida" na página 12.

### Janela com exibição das funções ativadas

Aqui são exibidas as funções ativadas com as TECLAS DE FUNÇÃO (veja "1.1 Teclas de função" na página 5).

### Ventilador

Os ventiladores são ativados em operação automática, ou seja, são ligados com a máquina em funcionamento e

desligados quando a máquina está parada. Use a tecla de função www.para ativar este modo ou para desligar os ventiladores

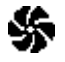

Os ventiladores são ativados em operação manual, ou seja, permanecem ligados independentemente do status da

máquina (parada ou em funcionamento). Utilize a tecla de função *W*, para ligar ou desligar os ventiladores.

Para comutar entre a operação automática e manual, consulte "4.5 Ajuste da operação dos ventiladores" na página 40.

### Parada do alimentador

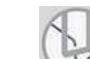

A parada do alimentador está desativada. Utilize a tecla de função , para ativar ou desativar a parada do alimentador.

Quando a parada do alimentador está desativada, a máquina não está ajustada para a operação e somente funciona com a tecla JOG.

### Parada de quebra de agulhas

A parada de quebra de agulhas está desativada. Utilize a tecla de função , para ativar ou desativar a parada de quebra de agulhas.

Quando a parada de quebra de agulhas está desativada, a máquina não está ajustada para a operação e somente funciona com a tecla JOG.

### Lâmpadas

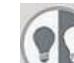

Utilize a tecla de função New, para selecionar o modo desejado para acender a iluminação.

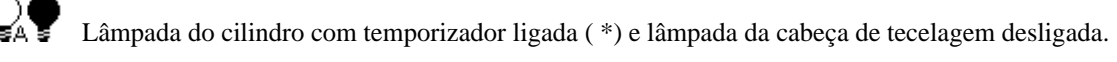

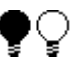

Lâmpada do cilindro desligada e lâmpada da cabeça de tecelagem ligada.

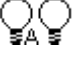

Lâmpadas do cilindro com temporizador ligadas (\*) e lâmpada da cabeça de tecelagem ligada.

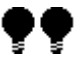

Lâmpada do cilindro e lâmpada da cabeça de tecelagem desligadas.

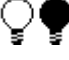

Lâmpada do cilindro ligada e lâmpada da cabeça de tecelagem desligada.

Lâmpada do cilindro ligada e lâmpada da cabeça de tecelagem ligada.

(\*) Decorridos 5 minutos de serviço com a máquina em funcionamento, a lâmpada de cilindro é desligada.

### Troca manual do turno

Aqui é indicado o turno ativo. Clicando na tecla de função VI, selecione o turno (1 até 4), para trocar o turno manualmente.

A troca automática de turno é efetuada de acordo às configurações da programação de turnos (veja "4.1 Ajuste das trocas automáticas de turno" na página 35).

### Redução da alimentação do fio (Modo POR)

<sup>0/5</sup> Indica que o modo POR (redução da alimentação do fio) está ativo. O número na segunda posição indica durante quantas rotações de máquina este modo permanecerá ativo no total; o número na primeira posição indica quantas rotações a máquina já executou neste modo. Informações sobre o procedimento de ativar, desativar ou ajustar o modo POR, podem ser encontradas em "3.4 Redução da alimentação do fio" na página 29

### **Controle do LFA**

Indica, se o controle do LFA está ativado. Informações sobre o procedimento de ativar, desativar ou ajustar as opções relativas ao controle do LFA, podem ser encontradas em "3.2 Ajuste do LFA" na página 26.

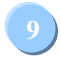

(88)

### Informações sobre tempos de operação/parada

Aqui são exibidos o tempo de operação (máquina em funcionamento) e tempo de parada (máquina parada) e os respectivos percentuais.

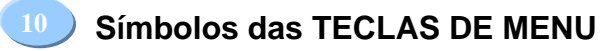

Aperte a TECLA DE MENU correspondente ao símbolo para abrir o menu desejado.

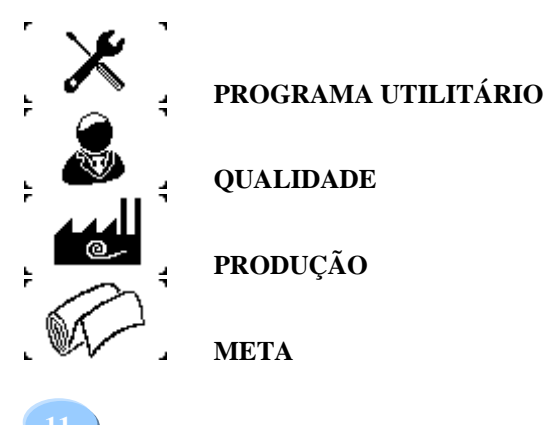

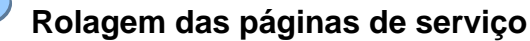

Selecione [>>] e aperte o BOTÃO GIRATÓRIO para rolar entre as páginas (veja "Informações de serviço" na página 8).

### 1.5 Ajuste da velocidade inicial lenta e rápida

Nesta página de serviço as seguintes configurações podem ser alteradas:

- Velocidade inicial lenta (SLOW)
- Velocidade inicial rápida (FAST)

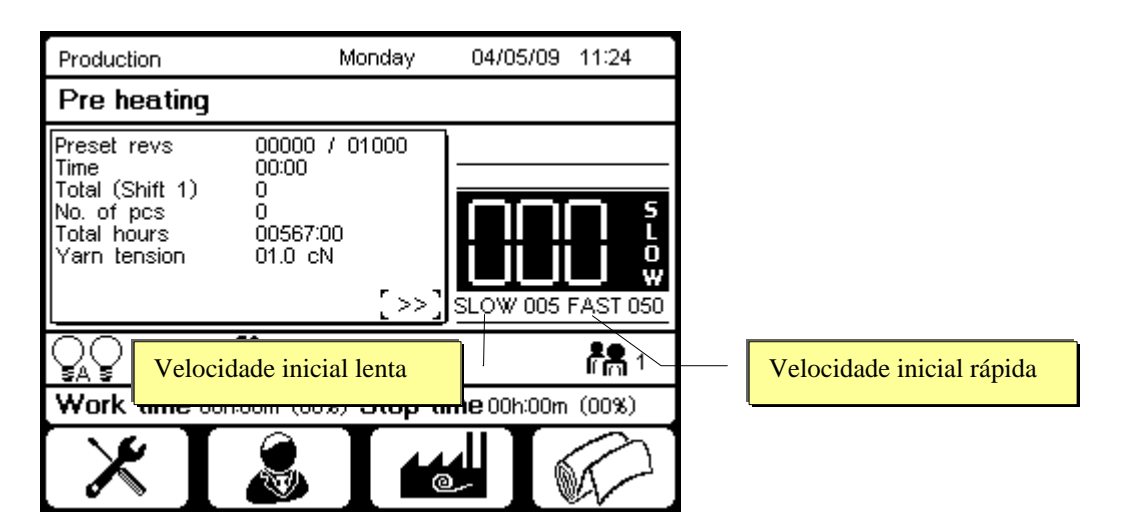

Gire o botão giratório e selecione o objeto que deseja alterar; confirme sua seleção pressionando o botão giratório. Gire o botão giratório para aumentar ou diminuir o valor e confirme pressionando o botão giratório.

### 1.6 Velocidade da máquina

### Velocidade de Jog

Esta é a velocidade de referência, quando a tecla JOG amarela é mantida pressionada. Este valor pode ser alterado na página de programação de velocidade (veja "4.3 Ajuste da velocidade" na página 38).

### Velocidade com a tecla START pressionada

Esta é a velocidade de referência, quando a tecla START verde é mantida pressionada. Este valor pode ser alterado na página de programação de velocidade (veja "4.3 Ajuste da velocidade" na página 38).

### Velocidade inicial lenta (SLOW) e velocidade inicial rápida (FAST)

Estas são as velocidades standard, válidas como valores de referência para a máquina em funcionamento. Estes valores podem ser alterados na página principal de serviço (veja "1.5 Ajuste da velocidade inicial lenta e rápida" na página 12). Para comutar

de uma velocidade para a outra, pressione a tecla de função (veja "1.1 Teclas de função" na página 5 ).

### Velocidade de amaciamento

Esta é a velocidade limite determinada pelo fabricante da máquina durante o período de amaciamento.

### Velocidade de limpeza

Esta é a velocidade para o ciclo de limpeza (veja "4.4 Ajuste do lubrificador e das limpezas" na página 39).

### Velocidade de preaquecimento

Esta é a velocidade de referência para a rotação depois de ligar a máquina. A rotação e a velocidade podem ser alteradas conforme descrição em "4.3 Ajuste da velocidade" na página 38.

### Velocidade real

A velocidade real da máquina é medida e exibida na página de serviço.

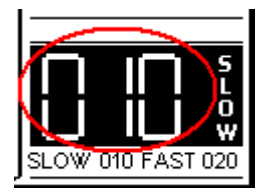

Nas fases de preaquecimento, amaciamento e limpeza, a velocidade medida possivelmente não coincide com a velocidade inicial selecionada.

### 1.7 Modo de funcionamento do BOTÃO GIRATÓRIO

O KC Navigator está equipado com um BOTÃO GIRATÓRIO muito prático, que permite a *navegação* entre os objetos da página exibida e a alteração dos dados de forma simples, intuitiva e rápida.

### Navegação entre os objetos da página

Gire o BOTÃO GIRATÓRIO, para selecionar o objeto desejado. Pressione o BOTÃO GIRATÓRIO para confirmar a seleção.

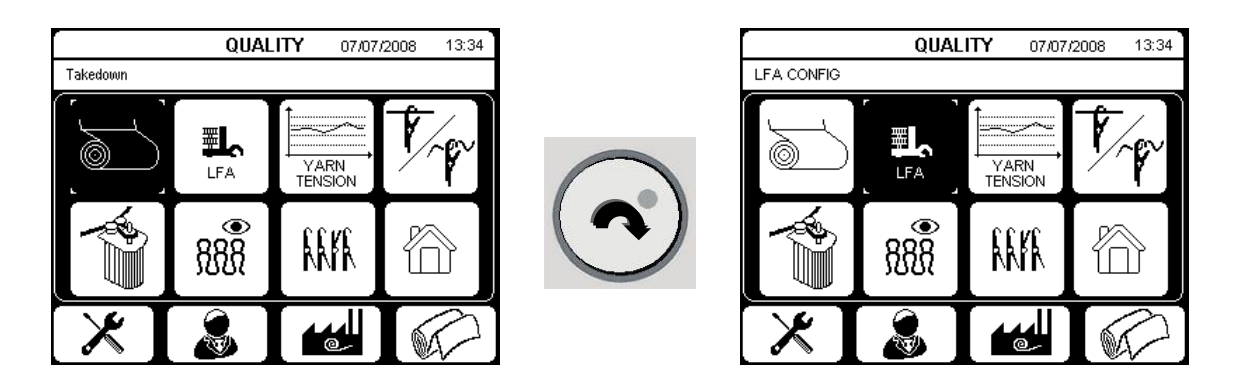

### Alteração dos valores

Este exemplo mostra, de que forma o valor 26 é alterado para o valor 27.

| Edit value 1 | 4  |
|--------------|----|
| Edit value 2 | 26 |
| Edit value 3 | 3  |
| Edit value 4 | 5  |
| Edit value 5 | 8  |
| Edit value 6 | 1  |

Selecione o objeto, girando o BOTÃO GIRATÓRIO.

| Edit value 1 | <b>I</b> 4 |
|--------------|------------|
| Edit value 2 | 26         |
| Edit value 3 | 3          |
| Edit value 4 | 5          |
| Edit value 5 | 8          |
| Edit value 6 | <b>I</b> 1 |

Pressione o BOTÃO GIRATÓRIO, assim que o respectivo objeto seja exibido de forma destacada (neste exemplo "*Edit value* 2 = 26")

| Edit value 1 | 4  |
|--------------|----|
| Edit value 2 | 27 |
| Edit value 3 | 3  |
| Edit value 4 | 5  |
| Edit value 5 | 8  |
| Edit value 6 | 1  |

Gire o BOTÃO GIRATÓRIO, até que o valor desejado for exibido.

| Edit value 1 | 4  |
|--------------|----|
| Edit value 2 | 27 |
| Edit value 3 | 3  |
| Edit value 4 | 5  |
| Edit value 5 | 8  |
| Edit value 6 | 1  |

Confirme este valor pressionando o BOTÃO GIRATÓRIO. Agora o seguinte objeto é exibido automaticamente.

### Alteração dos valores com auxílio do campo de teclas numéricas

| Edit value 1 | )[4]  |
|--------------|-------|
| Edit value 2 | 10520 |
| Edit value 3 | 3     |
| Edit value 4 | 5     |
| Edit value 5 | 8     |
| Edit value 6 | 1     |

Selecione o objeto, girando o BOTÃO GIRATÓRIO.

| Edit value 1 | 4         |
|--------------|-----------|
| Edit value 2 | [ 10520 ] |
| Edit value 3 | 3         |
| Edit value 4 | 5         |
| Edit value 5 | 8         |
| Edit value 6 | 1         |

Pressione o BOTÃO GIRATÓRIO 2 vezes ("duplo clique"), para exibir o campo de teclas numéricas.

| Value |      |   |                |  |  |  |  |  |
|-------|------|---|----------------|--|--|--|--|--|
| [10:  | 520  |   |                |  |  |  |  |  |
| 7     | 789C |   |                |  |  |  |  |  |
| 4     | 5    | 6 | (+)            |  |  |  |  |  |
| 1     | 2    | 3 |                |  |  |  |  |  |
|       | 0    |   | $[\checkmark]$ |  |  |  |  |  |

Com auxílio desse campo de teclas numéricas é possível inserir ou alterar o valor desejado.

Confirme o valor inserido ou alterado com Concele o procedimento clicando em

### 1.8 Fechamento de uma página

Em cada página, onde dados podem ser editados e/ou alterados, encontram-se 2 símbolos:

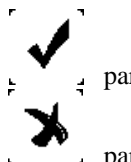

para fechar a página, salvando as alterações efetuadas.

para fechar a página, sem salvar as alterações efetuadas.

Exemplo:

| Fechamento da<br>página,<br>salvando as | Mc speed            |                      |
|-----------------------------------------|---------------------|----------------------|
| alterações<br>efetuadas                 | Inch speed          | 4                    |
|                                         | Max fast speed      | 26                   |
|                                         | Start button pushed | 3                    |
|                                         | Pre-heating revs    | 5                    |
| Fechamento da                           | Pre-heating speed   | 8                    |
| página, sem<br>salvar as                |                     | <pre>&gt;&gt;)</pre> |
| alterações<br>Alterações                |                     |                      |

### Fechamento da página, salvando as alterações efetuadas

Selecione . , para fechar a página e salvar as alterações.

Uma janela é exibida, solicitando a confirmação.

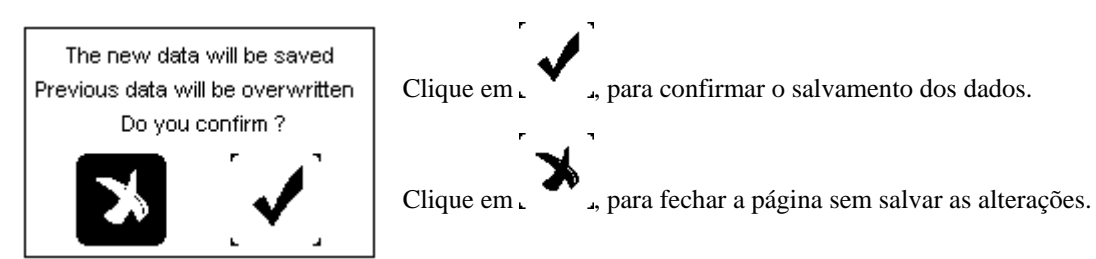

### Fechamento da página, sem salvar as alterações

Selecione , 🛷 , para fechar a página sem salvar as alterações.

### 2. Menu PROGRAMA UTILITÁRIO

O menu PROGRAMA UTILITÁRIO contém as funções para a configuração da máquina.

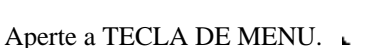

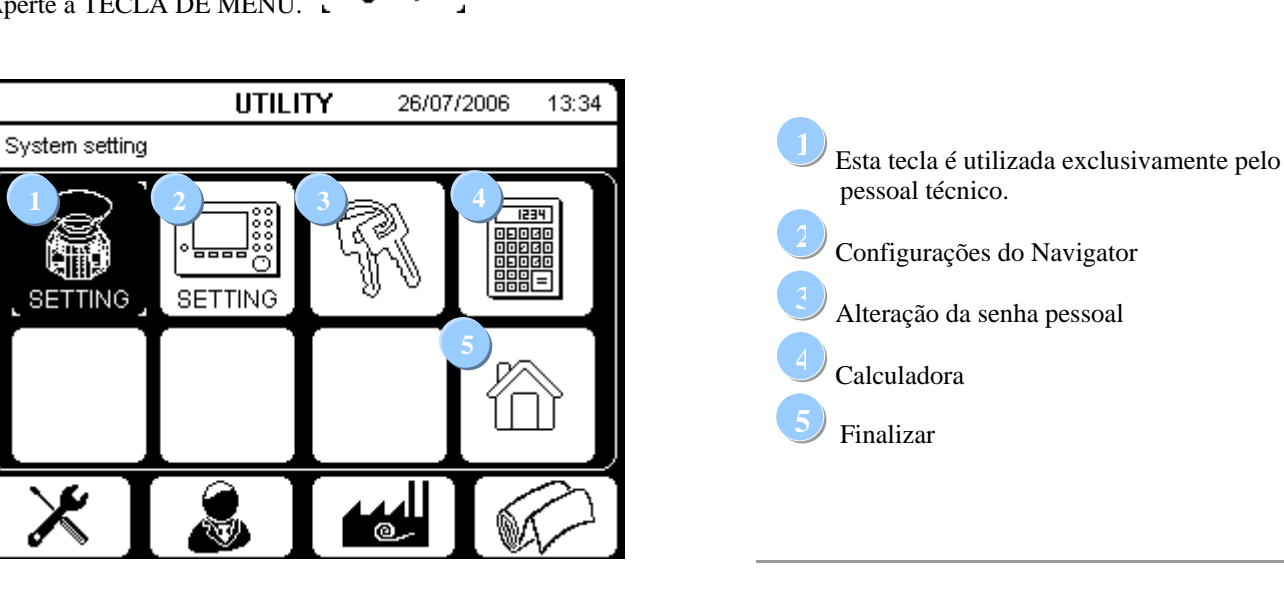

Gire o botão giratório e selecione a opção desejada; confirme a seleção pressionando o botão.

### 2.1 Configurações do Navigator

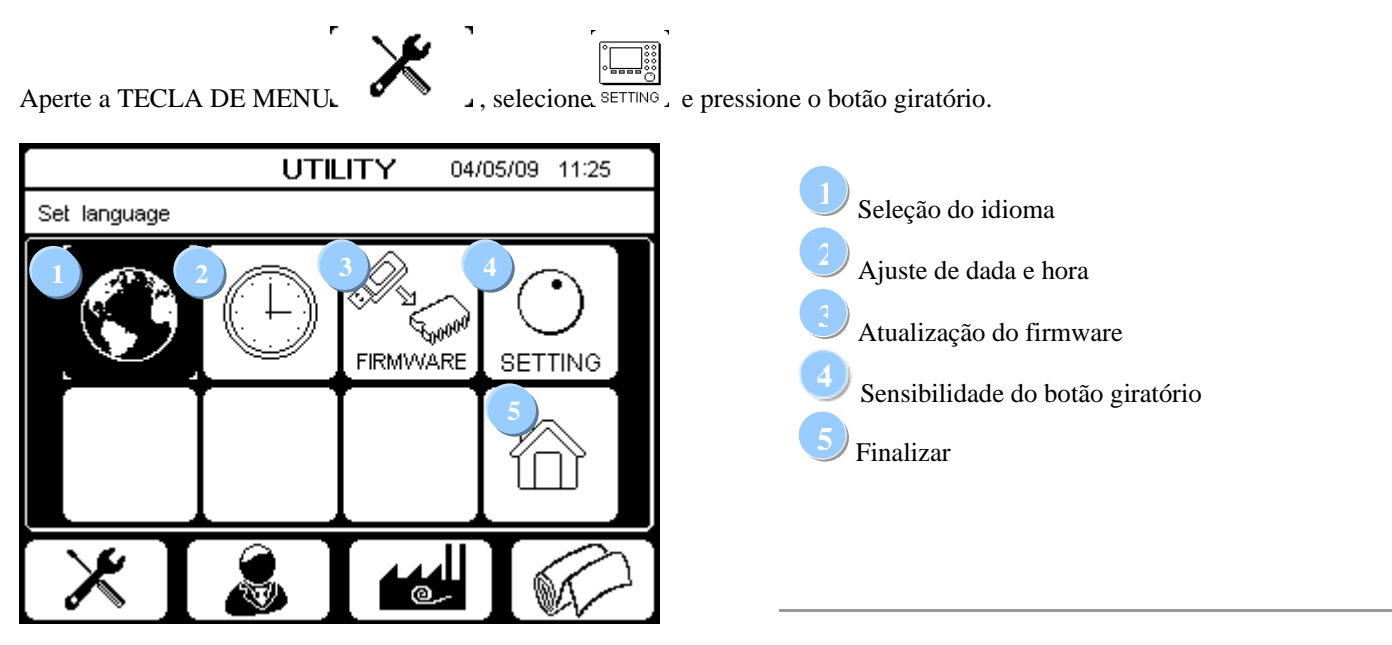

Gire o botão giratório e selecione a função desejada; confirme a seleção pressionando o botão.

, selecione. SETTING, e pressione o botão giratório. Selecione.

le, em seguida,

### 2.1.1 Seleção do idioma

Aperte a TECLA DE MENU aperte o botão giratório.

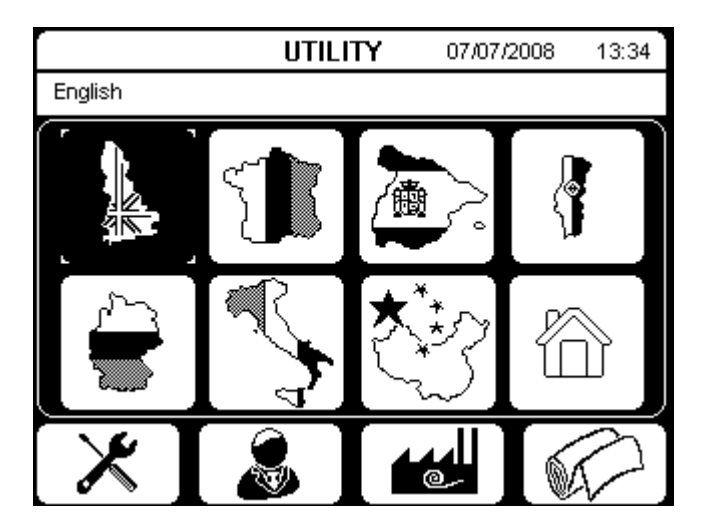

Gire o botão giratório e selecione o idioma desejado; confirme a seleção pressionando o botão.

### 2.1.2 Ajuste de data e hora

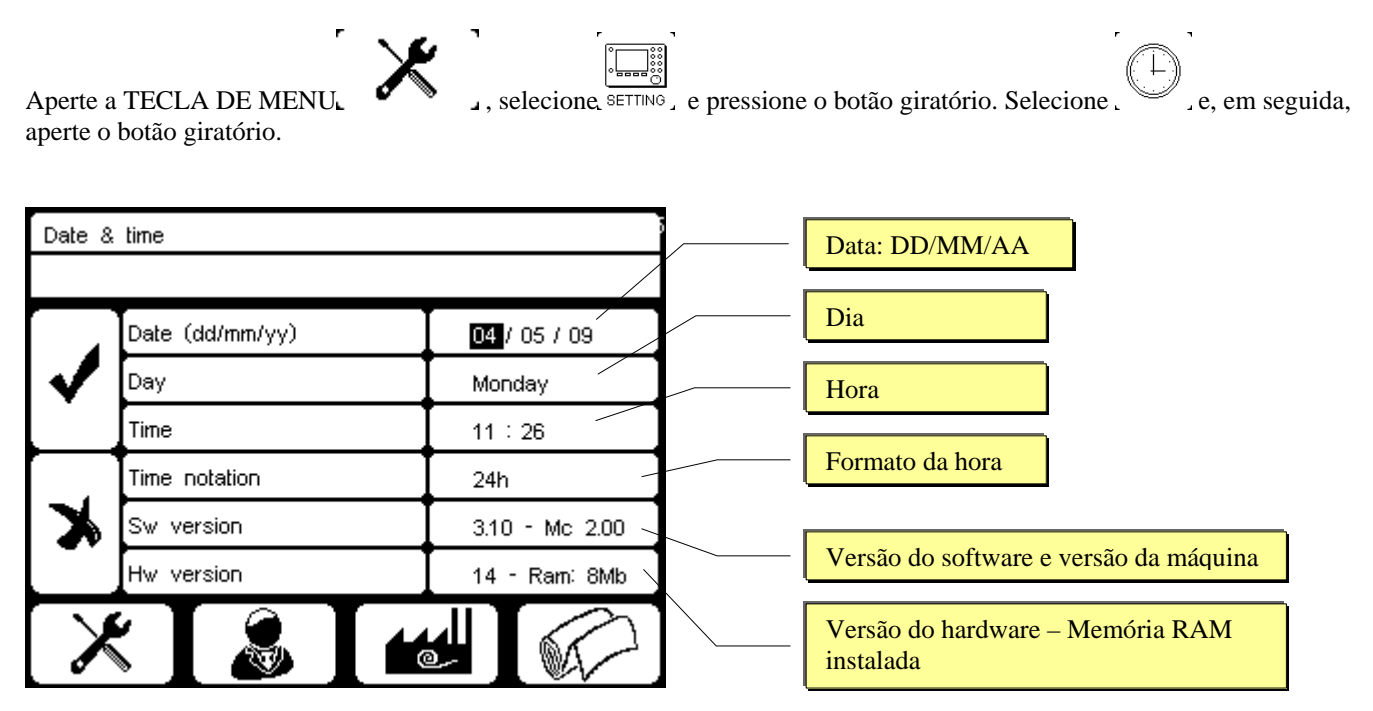

'Data', 'Hora' e 'Formato da hora' podem ser ajustados pelo usuário. Com relação ao 'Formato da hora' é possível optar entre o formato '24 horas' e o formato 'am/pm'. Versão Sw: informa a versão do firmware instalado e a versão da configuração da máquina. Versão Hw: informa a versão do hardware e o tamanho da memória RAM instalada.

Selecione , para fechar a página e salvar as alterações, ou clique em , , para fechar a página sem salvar as alterações.

### 2.1.3 Sensibilidade do botão giratório

A sensibilidade do botão giratório pode ser ajustada para um valor entre 1 e 25. Verifique os efeitos das alterações; para isso, ajuste diferentes valores de teste.

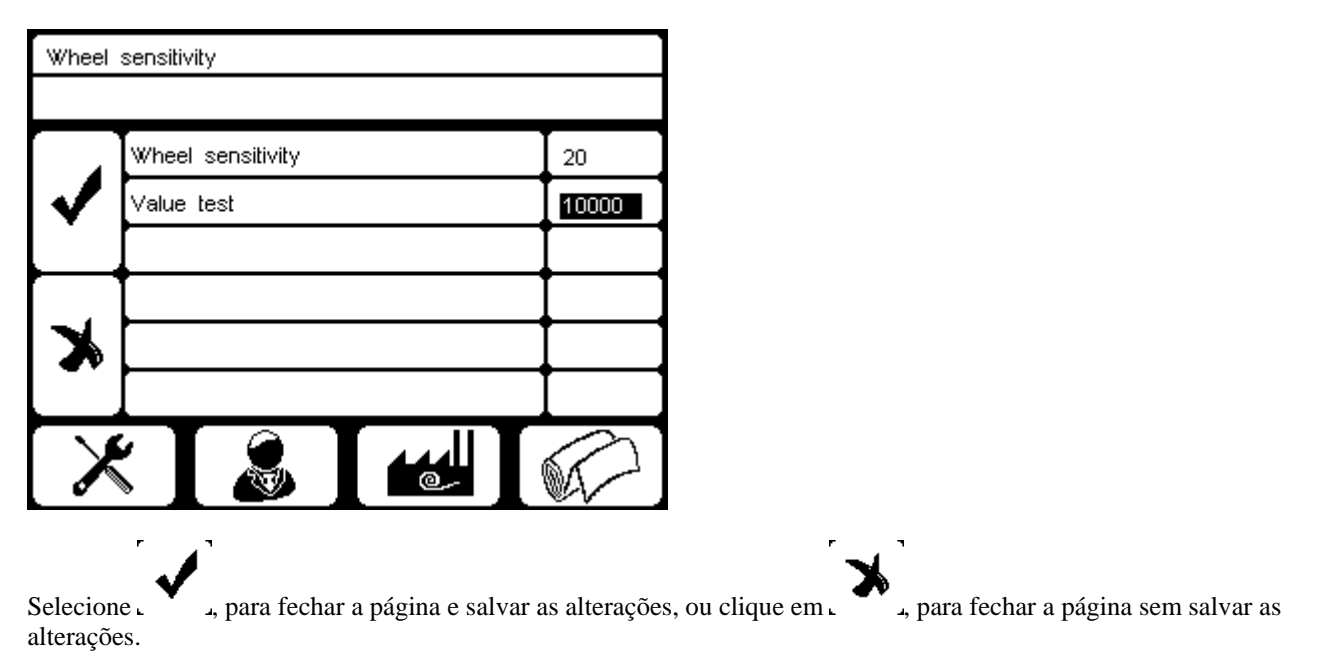

### 2.2 Alteração da senha pessoal

Para obter acesso às funções de menu que exigem uma autenticação, é possível utilizar uma senha pessoal em vez da senha atribuída na fábrica.

Para configurar ou alterar a senha pessoa, aperte a TECLA DE MENU L pressione o botão giratório.

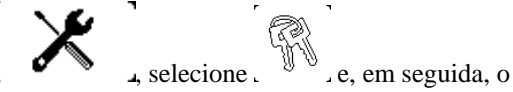

Durante esse procedimento e após a exibição da confirmação para continuar, é necessário introduzir e confirmar primeiro a senha atual e, em seguida, a nova senha.

De qualquer forma, a senha atribuída na fábrica continua válida e pode continuar sendo usada.

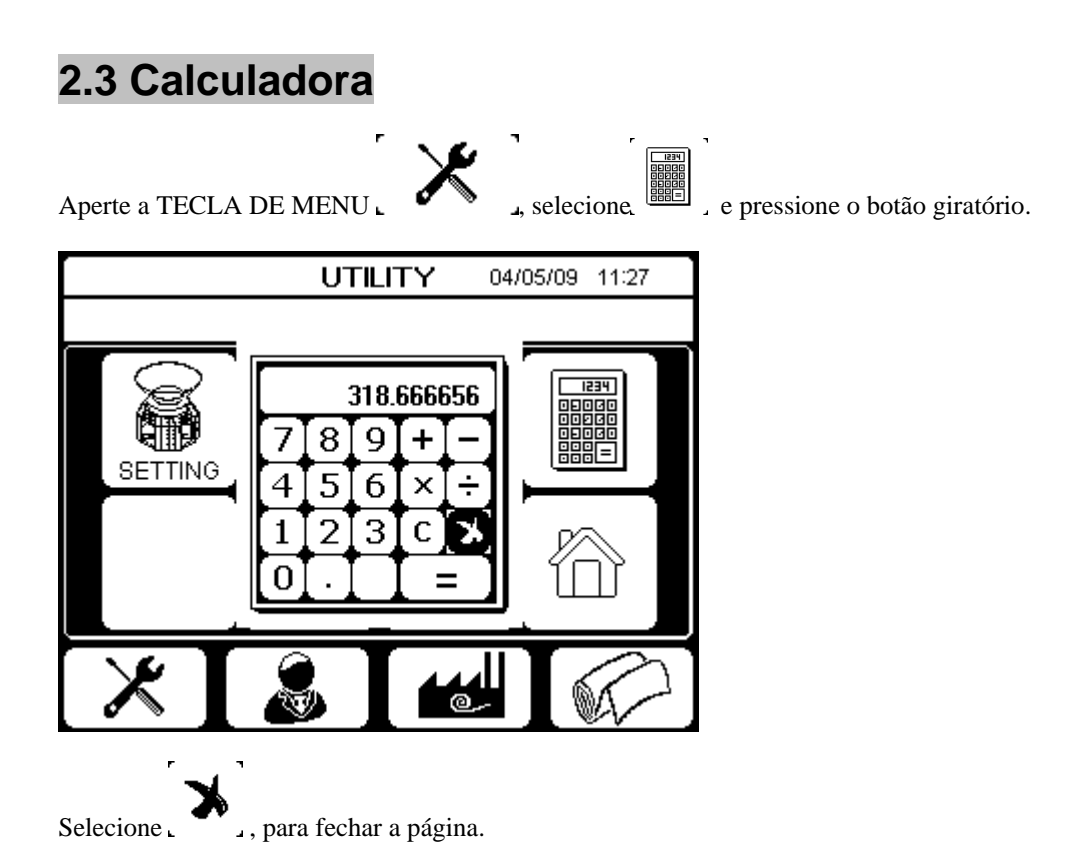

### 3. Menu QUALIDADE

O menu QUALIDADE contém configurações relativas ao gerenciamento de qualidade.

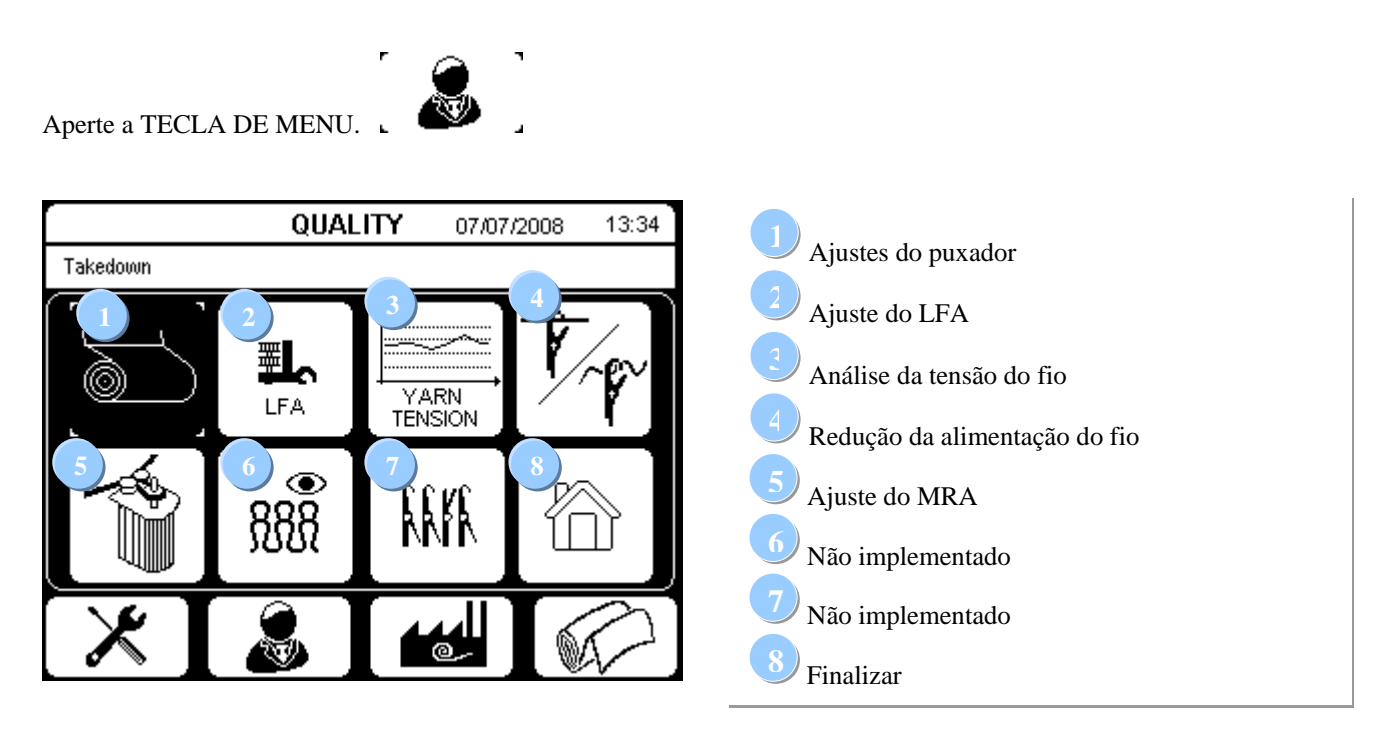

Gire o botão giratório e selecione a opção desejada; confirme a seleção pressionando o botão.

### 3.1 Ajuste do puxador

Aperte a TECLA DE MENUL

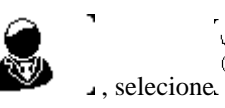

\_\_\_\_\_\_ e pressione o botão giratório.

A segunda página descrita pode ser diferentemente concebida, em dependência do aparelhamento e configuração da máquina; ela pode conter todas ou apenas parte das informações representadas nas duas ilustrações seguintes.

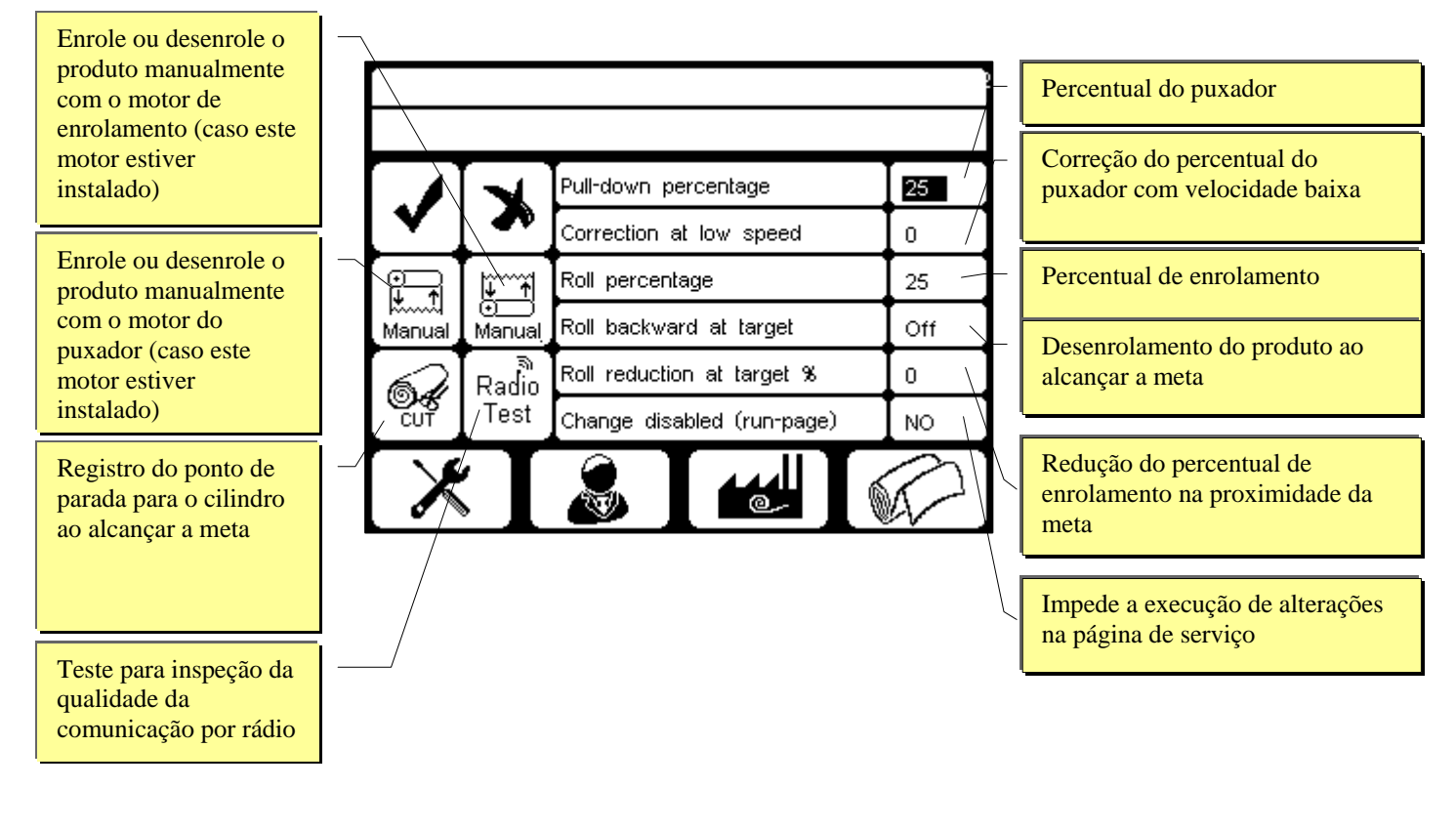

|        |              | Pull-down percentage       | 55   |
|--------|--------------|----------------------------|------|
|        |              | Pull % when machine stop   | 39   |
|        | <u>†</u>     | Roll percentage            | 80 - |
| Manual | ()<br>Manual | Roll % when machine stop   | 39 - |
| 6      | ہ<br>Radio   | Change disabled (run-page) | NO   |
| CUT    | Test         |                            |      |
| X      |              |                            |      |

|   | Percentual do puxador                          |
|---|------------------------------------------------|
|   | Percentual do puxador com a máquina parada     |
| Г |                                                |
|   | Percentual de enrolamento                      |
|   | Percentual de enrolamento com a máquina parada |

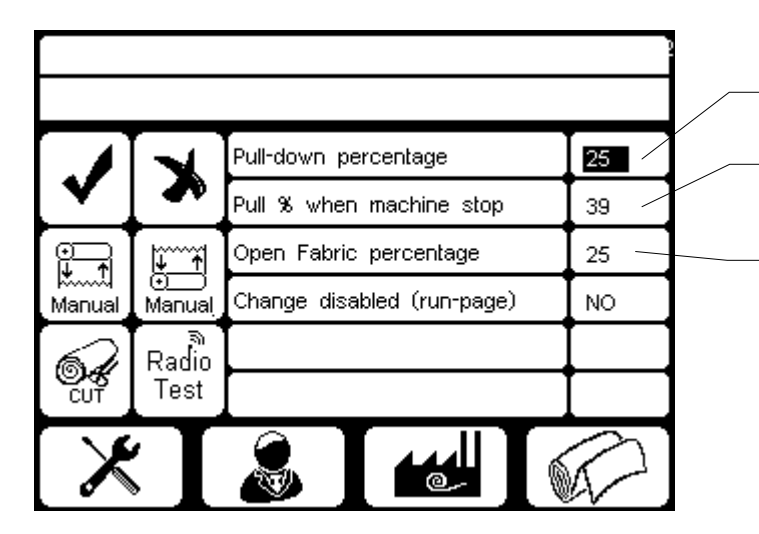

Percentual do puxador
Percentual do puxador com a máquina parada
Percentual de abertura do produto

### Percentual do puxador

Esta é a tensão da peça, expressa em forma de percentual da velocidade do puxador em relação à velocidade de rotação do cilindro. Regule o percentual do puxador, até que o pull-down ideal esteja ajustado.

### Correção com velocidade baixa

Estes valores referem-se à alteração do puxador com velocidade baixa. O percentual do puxador é aumentado (de acordo ao valor ajustado) proporcionalmente à diferença entre a velocidade máxima do cilindro e a velocidade atual, até que o aumento máximo for alcançado a uma velocidade de 1 RPM. Ao efetuar, por exemplo, o ajuste 'Pulldown percentage'=60 e 'Correction at low speed'=7 a uma velocidade máxima da máquina de 20 RPM, o percentual do puxador irá variar de forma linear do valor mínimo de 60% a uma velocidade de 20 RPM até um valor máximo de 67% a uma velocidade de 1 RPM.

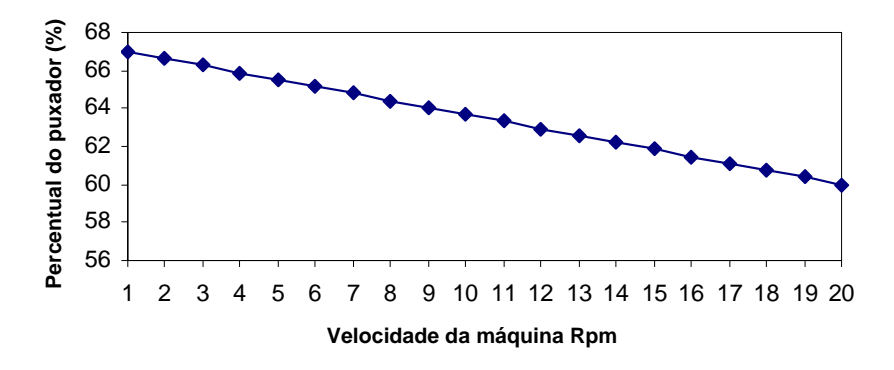

### Percentual do puxador com a máquina parada

Esta é a tensão da peça, enquanto a máquina está parada. Este valor cuida para que a tensão regular da peça seja mantida.

### Percentual de enrolamento

(caso o motor de enrolamento estiver instalado)

Esta é a tensão da peça durante o enrolamento do rolo, expresso em forma de percentual da velocidade de enrolamento em relação à velocidade de rotação do cilindro. Regule o percentual de enrolamento, até ajustar um valor ideal de enrolamento.

### Desenrolamento do produto ao alcançar a meta

(caso o motor de enrolamento estiver instalado)

Quando a opção "Roll backward at target" estiver ajustada em "ON", o motor de enrolamento, ao alcançar a meta, desenrola um pedaço do produto do rolo, para facilitar o corte do produto.

### Redução do percentual de enrolamento

(caso o motor de enrolamento estiver instalado)

Quando esta opção estiver ajustada, a velocidade de enrolamento é reduzida pouco antes de alcançar a meta, para compensar os efeitos do volume maior do tecido enrolado no rolo.

### Percentual de enrolamento com a máquina parada

Esta é a tensão da peça no rolo, enquanto a máquina está parada. Este valor cuida para que a tensão regular da peça seja mantida.

#### Impedimento da execução de alterações na página de serviço

Quanto esta opção estiver ajustada em "NO", os valores para "Takedown %" e - caso houver um motor de enrolamento - os valores para "Roll %" também podem ser alterados a partir da segunda página de serviço (veja "Descrição da segunda página de serviço" na página 8).

Quando esta opção estiver ajustada em "YES", os valores são exibidos na segunda página de serviço, porém não é possível alterar os valores a partir dessa página.

### Ponto de parada para o cilindro ao alcançar a meta

Selecione, cur, para que a posição atual do cilindro seja gravada pela máquina, valendo como ponto de parada para o cilindro ao alcançar a meta.

#### Enrolamento e desenrolamento manual do produto.

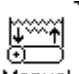

Com a função <sup>Manual</sup> em relação ao motor do puxador e a função <sup>Manual</sup> em relação ao motor de enrolamento (caso houver) é possível ajustar a tensão da peça manualmente.

A seguinte tela é exibida:

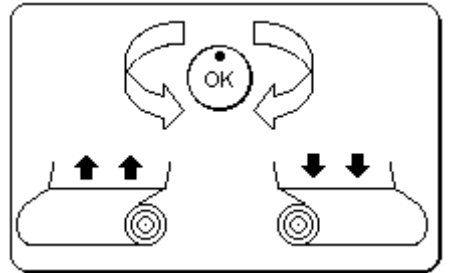

Gire o BOTÃO GIRATÓRIO em sentido anti-horário para desenrolar o produto.

Gire o BOTÃO GIRATÓRIO em sentido horário para enrolar o produto.

#### Teste para inspeção da qualidade da comunicação por rádio

Esta função é vantajosa durante a instalação da máquina; ela serve para a inspeção da qualidade da comunicação por rádio entre o cartão do puxador e o Navigator.

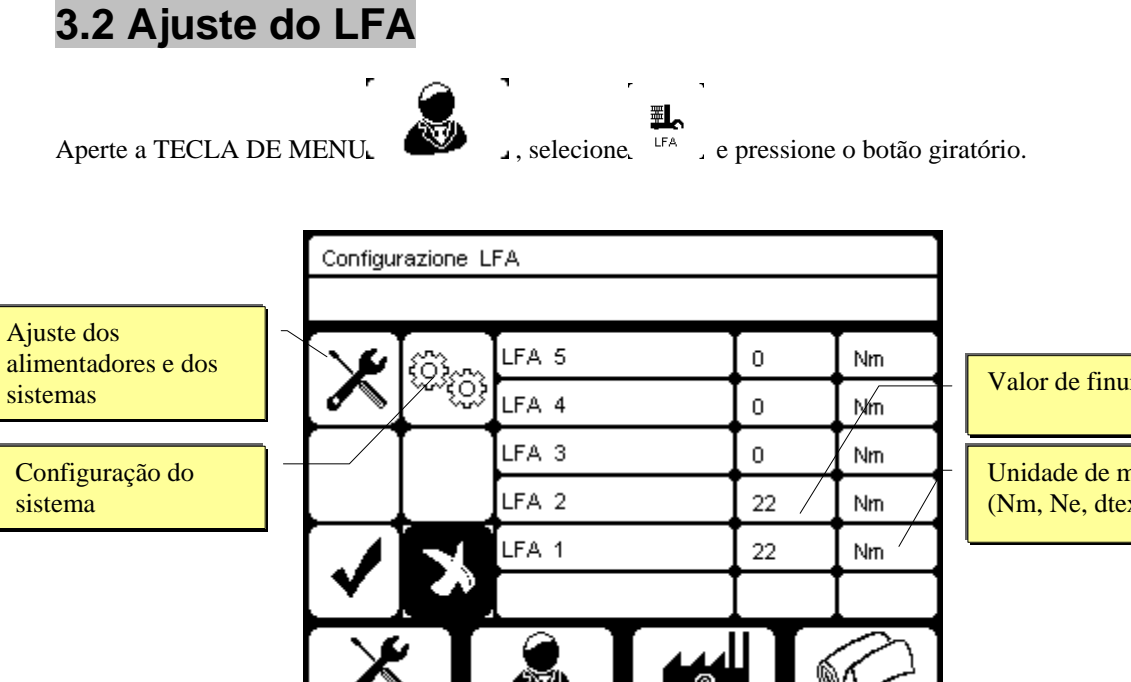

Valor de finura do fio utilizado

Unidade de medida do peso do fio (Nm, Ne, dtex ou Den)

Com base nos dados introduzidos nesta página, a máquina analisa e edita os dados de consumo de fio em tempo real. Estes dados servem para calcular o peso total da peça e o peso por hora.

Além disso, é possível determinar a composição do produto, visto que a máquina calcula o percentual exato de fio, com o qual o produto é fabricado, de acordo às pistas ajustadas.

Essas informações estão disponíveis na segunda página de serviço, podendo ser acessadas clicando em  $\begin{bmatrix} >> \end{bmatrix}$ a partir da página de serviço (veja "Informações de serviço" na página 8).

#### Valor de finura do fio e unidade de medida

Introduza, na 1a. coluna, o valor de finura do fio utilizado na unidade de medida desejada (2a. coluna). As seguintes quatro unidades de medida previamente ajustadas estão disponíveis:

- Métrica (Nm)
- Algodão (Ne)
- DeciTex (dtex)
- Denier (den)

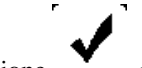

one , , para fechar a página e salvar as alterações, ou clique em , , para

, para fechar a página sem salvar as

Selecione L alterações.

### Configuração do sistema

Selecione selectione selectione selectione selectione selectione selection selection s

| LFA Co | nfigurazione                    |     | Salagiona ON para abtar a madiaño LEA para 100       |
|--------|---------------------------------|-----|------------------------------------------------------|
|        | Aghi                            | OFF | agulhas                                              |
|        | -<br>Num.aghi macchina          | 0 - | Indique a quantidade de agulhas da máquina           |
|        | Controllo consumo               |     |                                                      |
|        | Tolleranza consumo %            | 0   | Selecione ON para ativar o controle do LFA           |
| *      | Attivaz.controllo pagina lavoro |     | Tolerância para o controle do LFA                    |
| X      |                                 |     | Selecione ON para permitir a ativação/desativação do |

#### Valor de finura do fio e unidade de medida

#### Unidade de medida para o consumo

As informações sobre o consumo de fio podem ser exibidas em duas unidades de medida:

- cm por rotação
- cm / 100 agulhas

Ajuste para "Needle=OFF" para selecionar a unidade de medição "cm por rotação".

Ajuste para "Needle=ON" para selecionar a unidade de medição "cm / 100 agulhas" e introduza a quantidade de agulhas da máquina no campo seguinte.

#### Controle do consumo de LFA

O controle do consumo de LFA garante que o mesmo permaneça dentro da faixa de tolerância ajustável; caso contrário, a máquina para e é exibido o erro "Parada controle LFA".

Como valores de referência, o controle usa os dados LFA existentes no momento da ativação; portanto, é recomendável ativar o controle apenas quando o consumo de fio estiver estabilizado e o LFA for constante.

A tolerância é expressa em percentual. Exemplo:

Com LFA=250 e uma tolerância de 10%, os valores admissíveis do LFA estão entre 225 e 275.

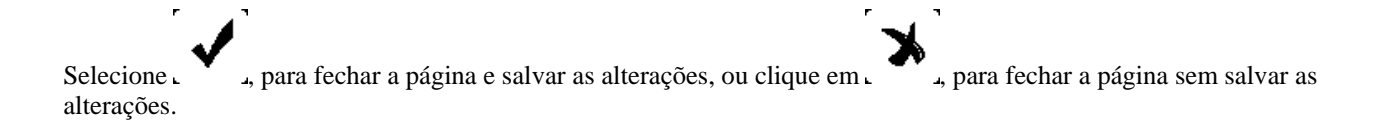

### Ajuste dos alimentadores e dos sistemas

Selecione . e aperte o botão giratório.

| LFA Se | LFA Setup |        |          |        |  |  |  |  |
|--------|-----------|--------|----------|--------|--|--|--|--|
|        |           | Cadute | Alim.    | Rate   |  |  |  |  |
|        | LFA 5     | 0      |          | 8      |  |  |  |  |
|        | LFA 4     | 0      | /        | 0      |  |  |  |  |
|        | LFA 3     | 0      |          | 0      |  |  |  |  |
|        | LFA 2     | 72     | Other    | 14200  |  |  |  |  |
| X      | LFA 1     | 72     | MPFIP    | 14580  |  |  |  |  |
|        |           |        |          |        |  |  |  |  |
|        |           |        |          | $\sim$ |  |  |  |  |
|        | N 📕 🚳     |        | <u> </u> | M/,    |  |  |  |  |

Quantidade de sistemas por pista Tipo de alimentador instalado Volume de fio por rotação do alimentador (preajustado) em milímetros x 100 (exemplo: 14.580=145,80 mm) *Este valor pode ser alterado somente se for selecionado o alimentador "Other" (outros).* 

#### Código do alimentador

Introduza o código do alimentador utilizado. Os seguintes alimentadores previamente ajustados estão disponíveis:

- ----- (alimentador inexistente)
- MPF
- MERB
- MERC
- MPFLIP
- MERIP
- MER3
- Other (permite o ajuste do comprimento de fio consumido em dependência do alimentador)

#### Quantidade de sistemas por pista

Introduza a quantidade de sistemas por pista.

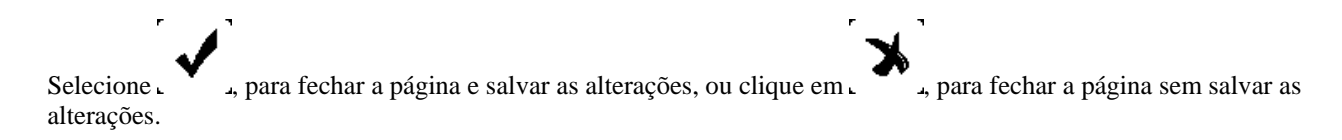

### 3.3 Análise da tensão do fio

(caso o sensor TC do MPF-P estiver conectado)

Aperte a TECLA DE MENUL , selecione, TENSION e pressione o botão giratório.

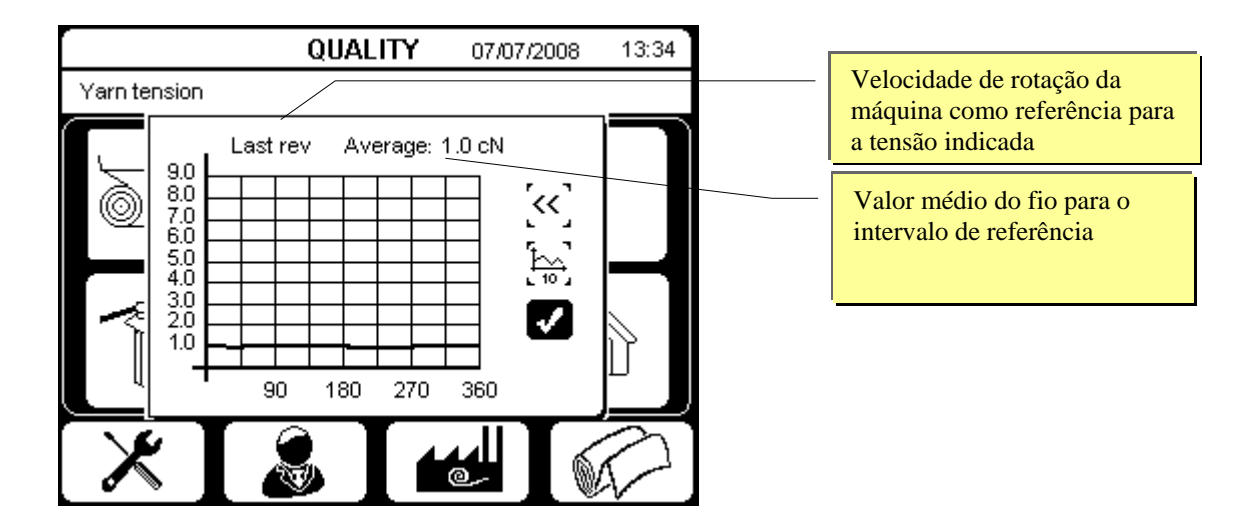

Com auxílio desta página, é possível exibir o diagrama da tensão do fio, que é indicada em cN e pode ser medida pelo sensor TC do MPF-P (caso este esteja conectado).

Depois de abrir a página, é exibido o diagrama com a tensão do fio que foi medida durante a última rotação da máquina.

Selecione caperte o botão giratório para exibir o diagrama para cada uma das últimas rotações da máquina; ao girar o botão giratório, é exibido o número de rotação.

Selecione selecione e aperte o botão giratório para exibir o diagrama relativo à tensão do fio das últimas dez rotações da máquina (o símbolo imité exibido.)

Selecione in e aperte o botão giratório para exibir o diagrama relativo à tensão do fio das últimas oito mil rotações da

máquina. (O símbolo

Selecione  $\overbrace{i}$  e aperte o botão giratório para exibir novamente o diagrama relativo à tensão do fio durante a última rotação da máquina.

Selecione , , para fechar a página.

### 3.4 Redução da alimentação do fio

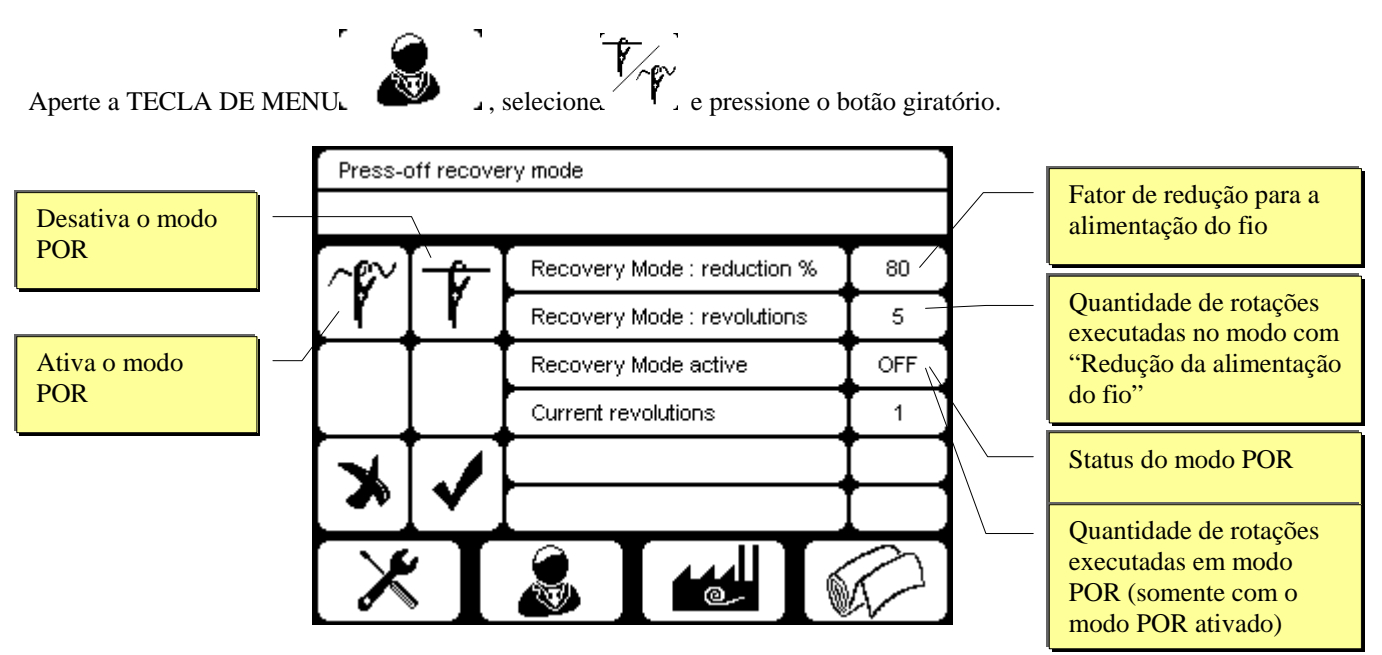

Se houver um motor MRA 2 instalado, o modo 'Press-off recovery' (POR) permite reduzir a alimentação do fio para uma determinada quantidade de rotações da máquina em relação aos valores anteriormente ajustados na página para as configurações do MRA (veja "3.5 Configuração do MRA" na página30).

No exemplo apresentado, o consumo de fio é reduzido em 80% para um total de 5 rotações de máquina em relação ao valor previamente ajustado.

Para selecionar o valor desejado, gire o botão giratório e confirme a seleção apertando o botão.

Selecione e aperte o botão giratório para ativar o modo POR.

Selecione . • e aperte o botão giratório para desativar o modo POR.

Na página principal para as configurações do MRA, os novos valores para o consumo de fio são exibidos durante a operação em modo POR.

Selecione , , para fechar a página e salvar as alterações, ou clique em , , para fechar a página sem salvar as alterações.

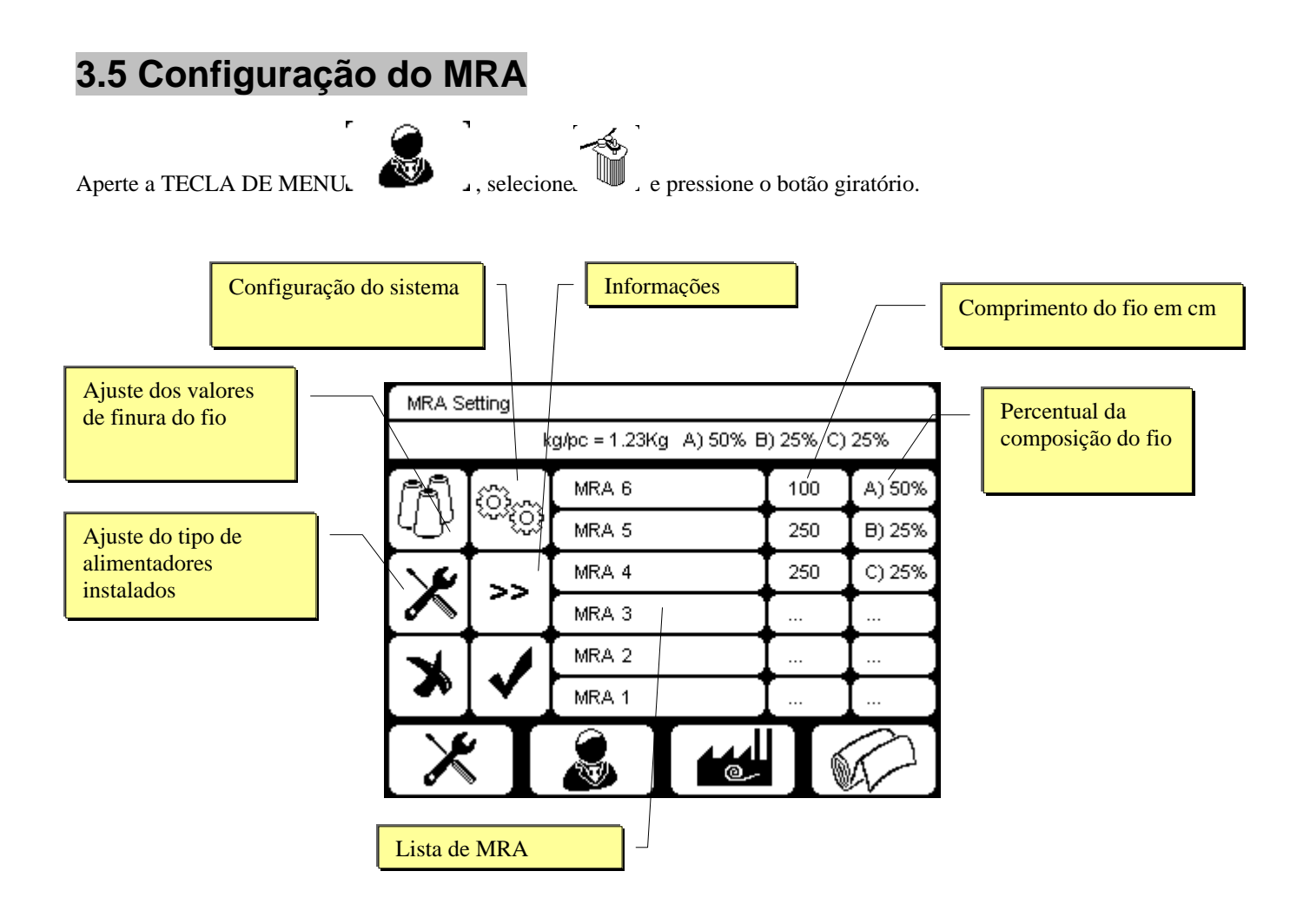

Nesta página pode ser ajustado o comprimento do fio (expresso em cm), que é consumido em cada rotação de máquina, para cada MRA conectado.

A máquina analisa e calcula o peso total da peça e a composição de cada pista, quando os valores de finura forem

introduzidos; para isso, abra a página correspondente, clicando em . "Ajuste dos valores de finura do fio".

### Ajuste dos valores de finura do fio

Selecione , e aperte o botão giratório.

|         |       | Valor de finura do fio utilizado |      |                     |                                                 |  |  |  |
|---------|-------|----------------------------------|------|---------------------|-------------------------------------------------|--|--|--|
|         |       |                                  |      | Unidade             | de medida (Nm, Ne, dtex ou den)                 |  |  |  |
| Yarn co | ount  |                                  |      |                     | Quantidade dos sistemas interligados com o MRA2 |  |  |  |
|         |       | Yarn count                       | Туре | Feeds               |                                                 |  |  |  |
|         | MRA 6 | 230                              | Nm   | [ 60 / ]            |                                                 |  |  |  |
|         | MRA 5 | 420 <sup> </sup>                 | Nm   | 【 <sub>60</sub> / ) |                                                 |  |  |  |
|         | MRA 4 | I I                              |      | I                   |                                                 |  |  |  |
|         | MRA 3 | I I                              |      | I]                  |                                                 |  |  |  |
| X       | MRA 2 | I I                              |      | I                   |                                                 |  |  |  |
|         | MRA 1 | II                               |      | I                   |                                                 |  |  |  |
| X       | K 🛛 🚨 |                                  |      |                     |                                                 |  |  |  |

Para cada pista é necessário introduzir as seguintes informações:

- Valor de finura do fio
- Unidade de medida
- Quantidade de sistemas pertencentes

Introduza o valor de finura do fio utilizado e a unidade de medida.

As seguintes quatro unidades de medida previamente ajustadas estão disponíveis:

- Métrica (Nm)
- Algodão (Ne)
- DeciTex (dtex)
- Denier (den)

Informe a quantidade de sistemas interligados com o MRA2.

Graus iguais de finura são atribuídos ao mesmo grupo de produtos. Exemplo:

| MRA 1 | 230Nm com 36 sistemas | Categoria "A" |
|-------|-----------------------|---------------|
| MRA 2 | 420Ne com 18 sistemas | Categoria "A" |
| MRA 3 | 420Ne com 18 sistemas | Categoria "A" |

Selecione , , para fechar a página e salvar as alterações, ou clique em , , para fechar a página sem salvar as alterações.

### Configuração do sistema

Selecione Selecione se aperte o botão giratório.

|         | -figuration monu               |        | Quantidade de pulsos do encoder                                                                   |                                            |
|---------|--------------------------------|--------|---------------------------------------------------------------------------------------------------|--------------------------------------------|
| WIKA CO | innguration menu               | /      | Relação entre o cilindro da máquina e o encoder,<br>multiplicada por 10 (exemplo: no caso de 10,8 |                                            |
|         | Encoder pulses                 | 2000 / | /                                                                                                 | ajuste o valor 108)                        |
|         | Machine cylinder/Encoder ratio |        |                                                                                                   | Quantidade de dentes na correia dentada do |
|         | Teeth number on belt pulley    | 33     |                                                                                                   | acionamento do MRA2                        |
| *       |                                |        |                                                                                                   |                                            |
| X       |                                |        |                                                                                                   |                                            |

Introduza os dados corretos de configuração para garantir o funcionamento adequado do acionamento do MRA2.

Selecione , para fechar a página e salvar as alterações, ou clique em , para fechar a página sem salvar as alterações.

| Ser<br>cor | ntido de rotação<br>reia dentada<br>po de alimentado | da<br>pr |                   |      |       | Va<br>(pr<br>1.4<br>Es<br>sel | olui<br>eaj<br>142<br><i>te v</i><br>leci | ume de fio por rotação do alimentador<br>ajustado) em milímetros x 10 (exemplo:<br>-2=144,2 mm)<br>valor pode ser alterado somente se for<br>cionado o alimentador "Other" (outros). |
|------------|------------------------------------------------------|----------|-------------------|------|-------|-------------------------------|-------------------------------------------|----------------------------------------------------------------------------------------------------|
| MRA Fe     | eder Setup                                           |          |                   |      |       |                               | -                                         | Quantidade de dentes na correia dentada do                                                                                                    |
|            |                                                      | Feeder   | Dir               | Rate | Teeth | /                             |                                           | alimentador (preajustado). Este valor pode<br>ser alterado somente se for selecionado o                                                                                              |
|            | MRA 6                                                |          | $[ \rightarrow ]$ | 1442 | 30 /  | P                             |                                           | alimentador "Other" (outros).                                                                                                    |
|            | MRA 5                                                | MERB     | $\rightarrow$     | 709  | 33    | Р                             | \<br>_                                    | · · · · · · · · · · · · · · · · · · ·                                                                                                    |
|            | MRA 4                                                | MERC     | ≫ ]               | 360  | 30    | Ρ                             |                                           | "P" Outros parâmetros para o pessoal de                                                                                                    |
|            | MRA 3                                                | I        |                   |      |       | P                             |                                           | manutenção e conservação                                                                                                    |
| X          | MRA 2                                                | Ī        |                   |      |       | Ρ                             |                                           |                                                                                                    |
|            | MRA 1                                                | Ī        |                   |      |       | Ρ                             |                                           |                                                                                                    |
| X          |                                                      |          | @                 |      | R     | [נ                            |                                           |                                                                                                    |

### Ajuste do tipo de alimentadores instalados

Selecione e aperte o botão giratório.

Introduza os valores corretos de configuração para garantir o funcionamento adequado dos alimentadores.

Selecione , para fechar a página e salvar as alterações, ou clique em , para fechar a página sem salvar as alterações.

### 4. Menu PRODUÇÃO

O menu PRODUÇÃO contém as configurações relativas ao controle da produção.

Aperte a TECLA DE MENU.

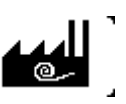

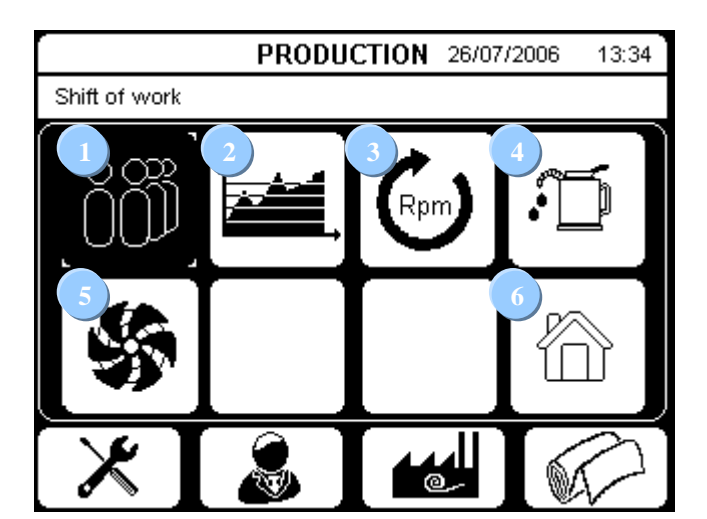

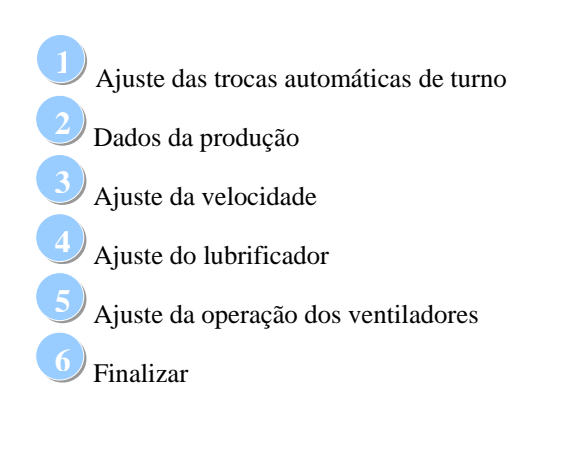

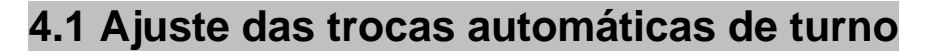

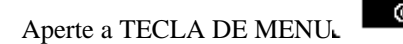

, selecione.

و pressione o botão giratório.

|                          | Shift of   | work | Monday  |       |       |
|--------------------------|------------|------|---------|-------|-------|
|                          |            |      |         |       |       |
| Dia seguinte             |            | A    | Shift 1 | 07:00 | 13:00 |
|                          |            | ĮЧ⊒, | Shift 2 | 13:00 | 19:00 |
| Cópia dos ajustes        | <br>$\sim$ |      | Shift 3 | 19:00 | 01:00 |
| para a semana<br>inteira |            |      | Shift 4 | 01:00 | 07:00 |
|                          |            |      |         |       | I]    |
|                          |            |      |         | I     | I     |
|                          | X          |      |         |       |       |
|                          |            | » 📕  |         |       |       |

Nesta página pode ser ajustado o horário de início e fim do turno para todos os 4 turnos em cada um dos dias da semana. A troca automática de turno é efetuada no horário ajustado para o início do próximo turno.

### Passagem para o dia seguinte

### >>

Selecione . , para ajustar os dados para o dia seguinte.

### Copie os ajustes do dia exibido para a semana inteira.

Selecione, para copiar os ajustes do dia exibido para a semana inteira.

Selecione , , para fechar a página e salvar as alterações, ou clique em , , para fechar a página sem salvar as alterações.

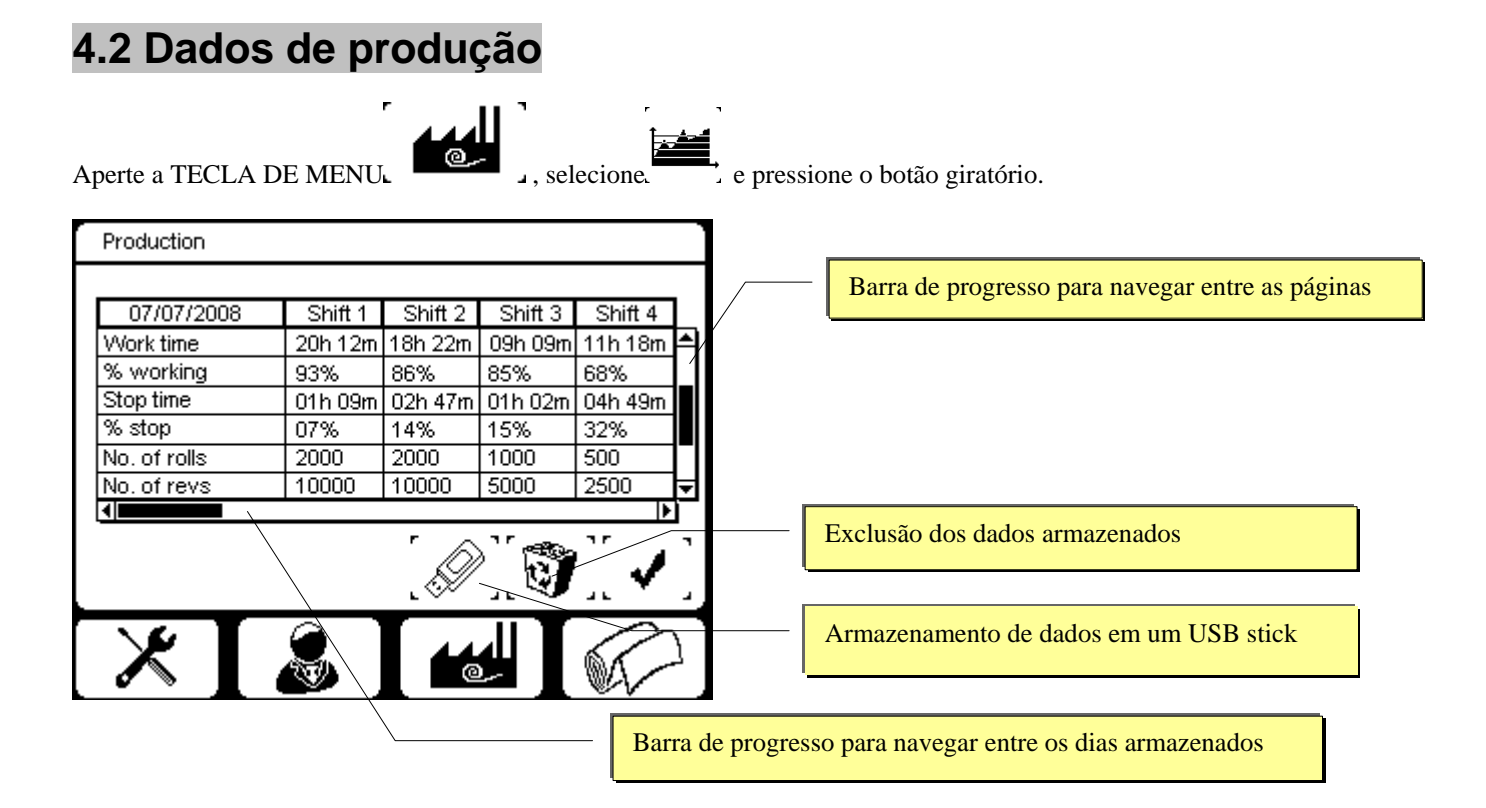

Nesta página podem ser exibidos os dados de produção dos últimos 30 dias; clique em 🗹 ou 🕨 da barra horizontal de progresso, para alternar entre os dias individuais.

Os dados foram distribuídos em várias páginas e podem ser exibidos clicando em 🔺 e 🔽 da barra vertical de progresso.

Os dados agrupados por turno da primeira página, referem-se a:

- Tempo de serviço e percentual correspondente
- Tempo de parada e percentual correspondente
- Quantidade produzida
- Quantidade das rotações executadas

Os dados agrupados por turno da segunda página, referem-se a:

- Velocidade de operação
- Percentual do puxador

Os dados agrupados por turno da terceira página, referem-se a:

- Comprimento do fio consumido
- Percentual da pista

A quarta página se refere apenas ao primeiro turno e contém os dados relativos ao seguinte:

- A causa de paradas de máquina
- O percentual para cada tipo de parada

Os dados dos demais turnos constam das páginas 5, 6 e 7.

Para armazenar os dados de produção em um meio de armazenamento externo (USB stick), selecione La e aperte, em seguida, o botão giratório.

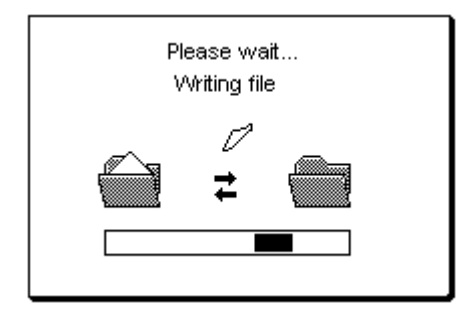

Os dados são armazenados num arquivo de texto com símbolos limitadores ";", que podem facilmente ser carregados e lidos com MsExcel ou outros programas.

O nome do arquivo assim criado é PRddmmaa.TXT (dd, mm e aa representam respectivamente o dia, o mês e o ano da data atual); desta forma, o nome de um arquivo criado no dia 22 de Setembro de 2008 será o seguinte: PR220908.TXT. Caso já existir um arquivo com o mesmo nome no USB stick, este será substituído pelo arquivo novo.

Se nenhum USB stick estiver conectado, o símbolo muda para

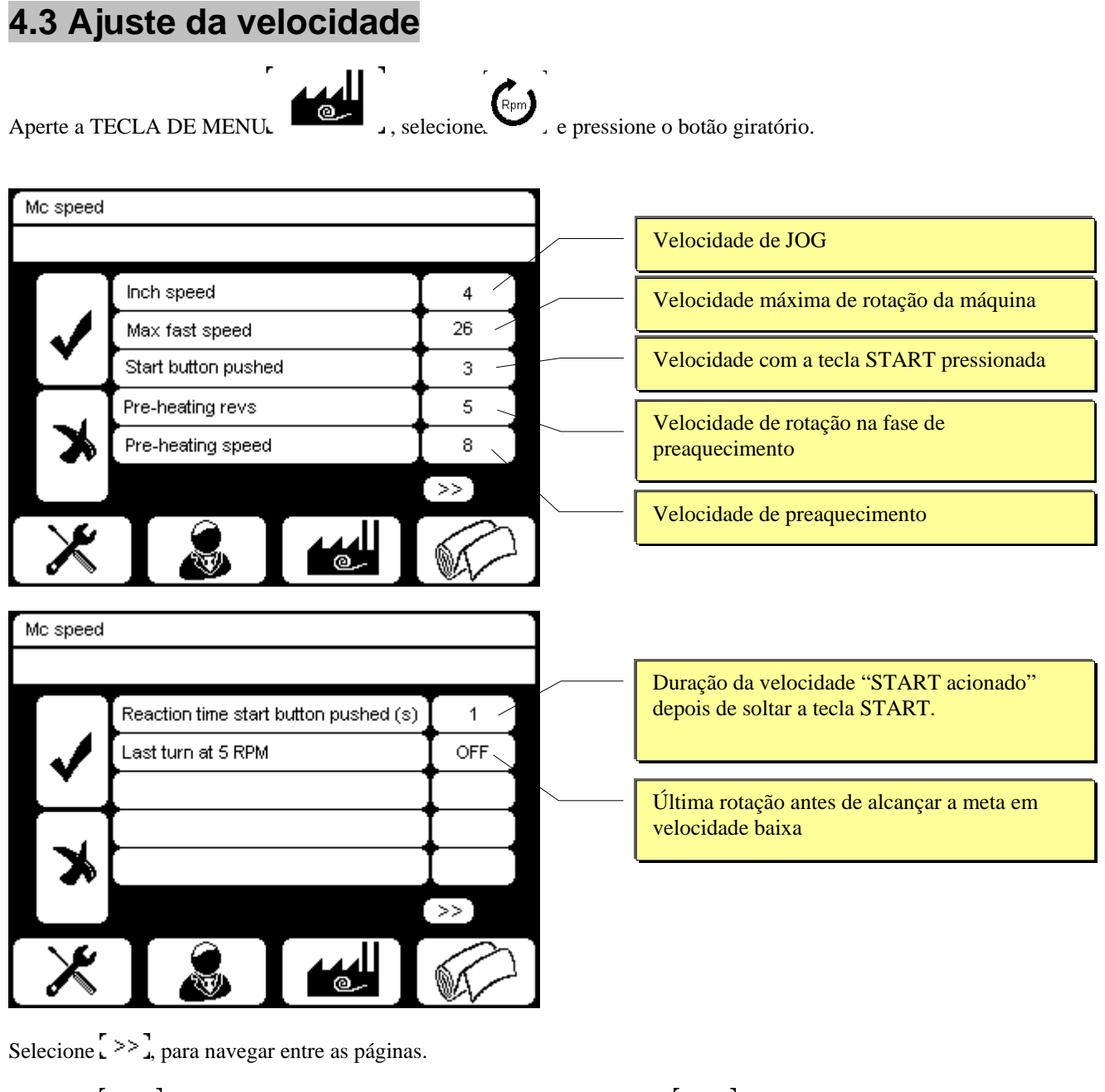

Í 🖌

Selecione , para fechar a página e salvar as alterações, ou clique em , , para fechar a página sem salvar as alterações.

### 4.4 Ajuste do lubrificador e das limpezas

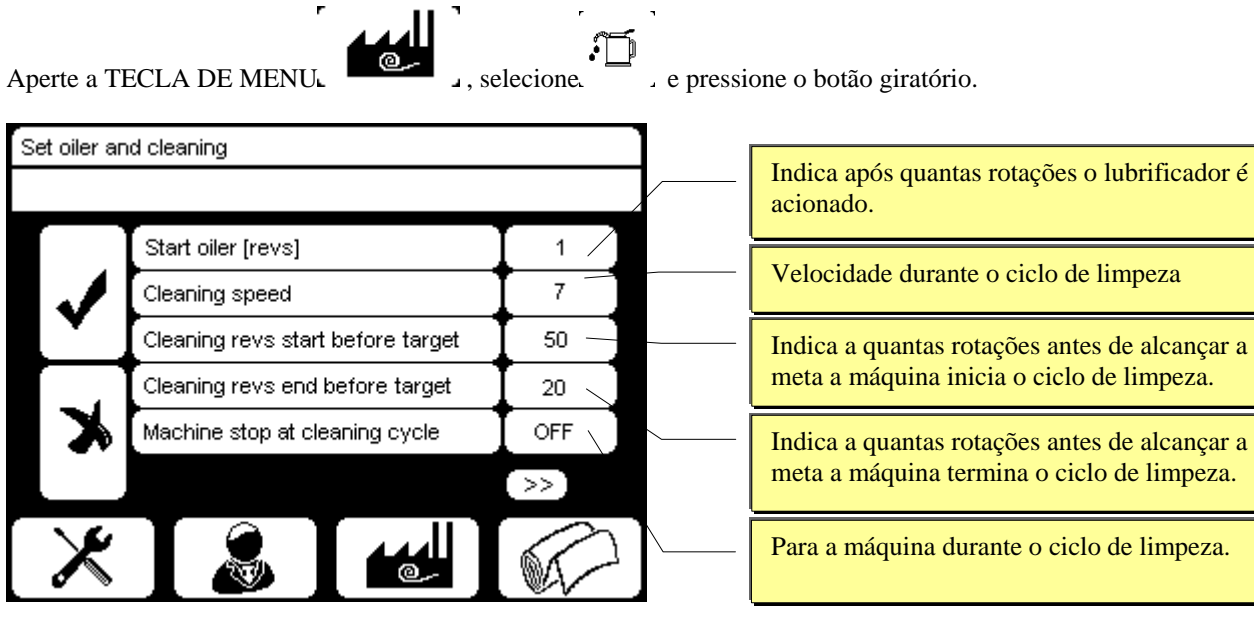

Segunda página, na existência do distribuidor programável de ar soprado

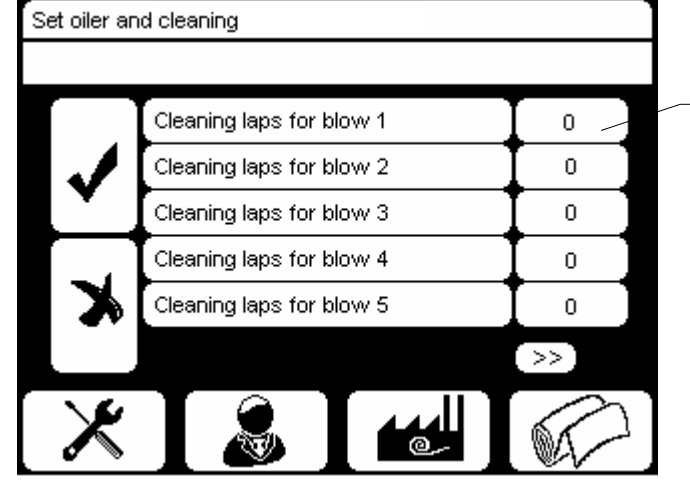

Indica, para quantas rotações de máquina permanece selecionado o respectivo bocal de injeção de ar do distribuidor programável de ar soprado

### Limpeza

O ciclo de limpeza se destina à remoção de eventuais manchas de óleo ou outras impurezas da máquina. A máquina reduz a velocidade ou pára, para permitir o ciclo de limpeza; quando a bomba de óleo está ligada, ela injeta mais óleo do que o normal, em pulsos repetidos (flush).

### Parada da máquina para o ciclo de limpeza

Posicione a opção "Cleaning stop" em "ON".

Em vez de reduzir a velocidade, a máquina pára e exibe uma mensagem de parada correspondente.

A bomba de óleo (se estiver ligada) limpa a máquina durante as 4 rotações depois da parada, mediante vários pulsos.

### Distribuidor programável de ar soprado

#### (se houver)

O distribuidor programável de ar soprado para a limpeza da cabeça de tecelagem dispõe de seis saídas ou bocais de injeção de ar, que são ativados sucessivamente, começando com o bocal nº 1. Na segunda e terceira páginas é possível ajustar a duração dos jatos de ar individuais na forma de rotações da máquina. Se o valor for ajustado em zero, a jato de ar permanece desligado.

Selecione [ >> ], para navegar entre as páginas.

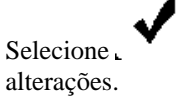

e, , para fechar a página e salvar as alterações, ou clique em .

, para fechar a página sem salvar as

### 4.5 Ajuste da operação dos ventiladores

Aperte a TECLA DE MENUL

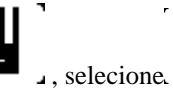

e pressione o botão giratório.

Fan always-on NO Fan off at power-on NO

YES Modo de operação "*sempre ligado*" está ativadoNO Modo de operação "*sempre ligado*" está desativado

No ajuste de 'Fan always-on' = NO, os ventiladores são ajustados para a operação **automática**, ou seja, eles ligam quando a máquina está funcionando, e desligam quando a máquina está parada.

No ajuste de 'Fan always-on' = YES, os ventiladores são ajustados para a operação **manual**, ou seja, eles permanecem *"se*mpre *ligados*", independentemente se a máquina funciona ou não.

No ajuste de 'Fan off at power-on' = YES, os ventiladores permanecem desligados mesmo ao ligar a máquina, até que sejam

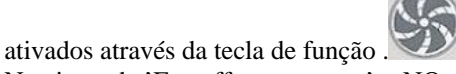

No ajuste de 'Fan off at power-on' = NO os ventiladores estão ligados ao ligar a máquina..

Selecione L, para fechar a página e salvar as alterações, ou clique em L, para fechar a página sem salvar as alterações.

### 5. Menu TARGET

No menu TARGET é possível ajustar o valor das rotações a serem executadas por peça (veja "Descrição da primeira página de serviço" na página 8).

Aperte a TECLA DE MENU

Para máquinas que não estiverem conectadas ao sistema MRA2:

| Production                                                                                |                           | Monday 07/0 | 7/2008 13:34              |
|-------------------------------------------------------------------------------------------|---------------------------|-------------|---------------------------|
| Pre heating                                                                               |                           |             |                           |
| Preset revs 1<br>Time 1<br>Total (Shift 1)<br>No. of rolls<br>Total hours<br>Yarn tension | 200 / 1500<br>2:32<br>Pre | set revs    | 5 FAST 28                 |
|                                                                                           | *                         |             | -<br>r <mark>e</mark> n 1 |
| Work time 05                                                                              | :34 ( 75%)                | Stop time   | 02:26 (25%)               |
| $[\times]$                                                                                |                           |             |                           |

Gire o botão giratório para ajustar a quantidade de rotações por peça, e pressione o botão giratório para confirma a seleção.

| Productio         | n                   | nday 07/07. | 2008         | 13:34        |           |  |
|-------------------|---------------------|-------------|--------------|--------------|-----------|--|
| Pre heati         | ng                  |             |              |              |           |  |
| Preset re<br>Time | vs 1200/1500        |             |              |              |           |  |
| Total (:          | Pres                | Preset revs |              |              |           |  |
| No.of<br>Total h  | Preset revs         |             | 1000         | $\mathbf{F}$ | S<br>T    |  |
| Yarn t∉           | Fabric weight (gr.) |             | 380          | 3            | ST 28     |  |
|                   | <b>2)</b> ,         |             |              |              | r 🗖 1     |  |
| Work tin          | ne 05:34 (75%)      | Ste         | op time – Ož | 2:26 (25     | ;%)       |  |
| X                 |                     |             | @            |              | $\square$ |  |

Para máquinas que estiverem conectadas ao sistema MRA2:

O valor de meta pode ser ajustado como quantidade de rotações a serem executadas ou como peso total do produto. Ao ajustar um dos dois valores com o botão giratório, o outro valor é correspondentemente atualizado de forma automática. O ajuste, respectivamente o cálculo do peso por peça somente funciona, se antes tiver sido ajustado o valor de finura do fio (veja 3.4. Ajuste do valor de finura do fio, na pagina 25).

Selecione L

alterações.

ے, para fechar a página e salvar as alterações, ou clique em کے , para fecha

, para fechar a página sem salvar as

### A. KC Navigator – Configuração Striper

A seguir, apresentamos as funções disponibilizadas pelo KC Navigator na configuração para máquinas com tecnologia Striper. (Para aquelas funções, que estão disponíveis tanto nesta configuração quanto na configuração básica do KC Navigator, consulte os capítulos 1 até 5 do presente manual de instruções.)

### A.1.1 Página de serviço

Ao iniciar o KC Navigator, a página de serviço é exibida.

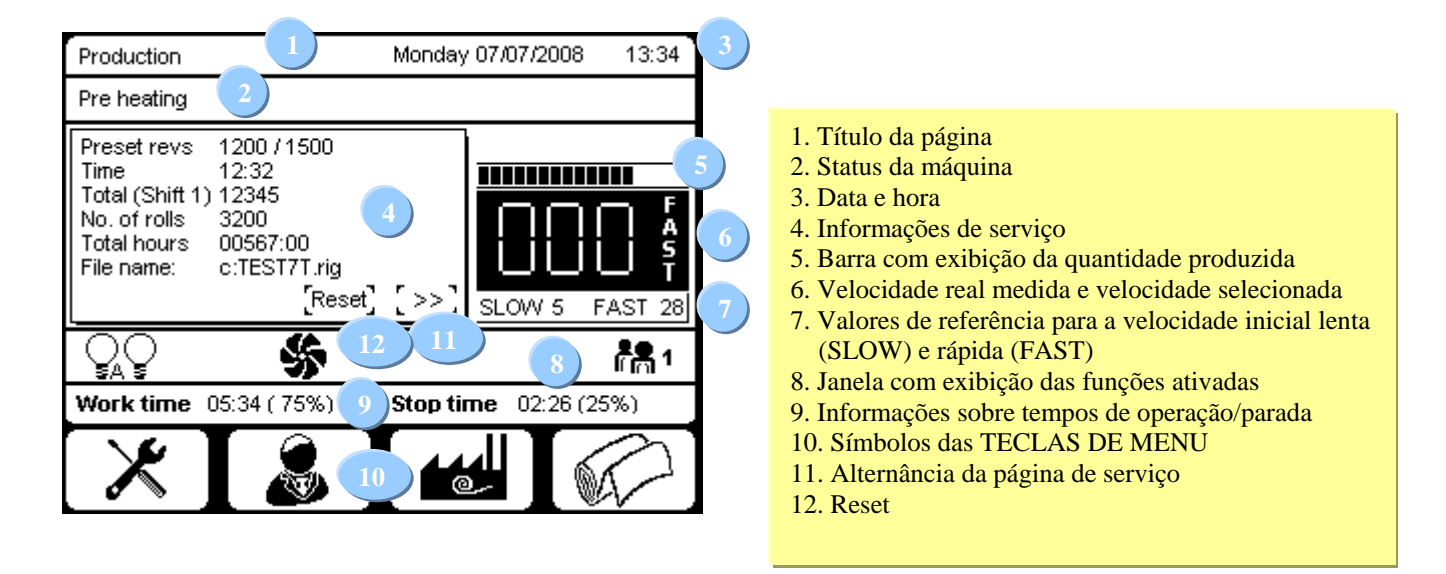

### Descrição da primeira página de serviço

| Preset revs     | 1200 / 1500  |     |
|-----------------|--------------|-----|
| Time            | 12:32        |     |
| Total (Shift 1) | 12345        |     |
| No. of rolls    | 3200         |     |
| Total hours     | 00567:00     |     |
| File name:      | c:TEST7T.rig |     |
|                 | Reset        | 155 |
|                 | Lucson?      | L   |

#### File name

Exibe o nome do arquivo que está sendo executado na máquina.

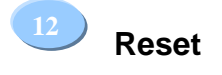

Selecione [Reset] e aperte o BOTÃO GIRATÓRIO.

| Production                                                                                    |                           | Monday 07/07 | //2008 13:34 |
|-----------------------------------------------------------------------------------------------|---------------------------|--------------|--------------|
| Pre heating                                                                                   |                           |              |              |
| Preset revs 1200<br>Time 12:3<br>Total (Shift 1)<br>No. of rolls<br>Total hours<br>File name: | 0 / 1500<br>2<br>R<br>OFF | eset         | 5 FAST 28    |
|                                                                                               | <b>%</b>                  |              | r## 1        |
| Work time 05:34                                                                               | (75%)                     | Stop time 0  | )2:26 (25%)  |
|                                                                                               |                           | <b>2</b>     |              |

Ao ajustar a opção em "ON", todos os sistemas utilizam o mesmo guia-fios ("Reset jeteur"), que pode ser ajustado no item de menu STRIPER RESET do menu PRODUÇÃO (veja "A.3.2 Configuração Reset" na pagina 48).

Para a descrição das demais funções desta página, que coincidem com as funções da versão básica do KC Navigator, consulte o capítulo "1.4 Página de trabalho").

### A.2 Menu PROGRMA DE SERVIÇO

O menu PROGRAMA UTILITÁRIO contém as funções para a configuração da máquina.

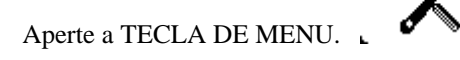

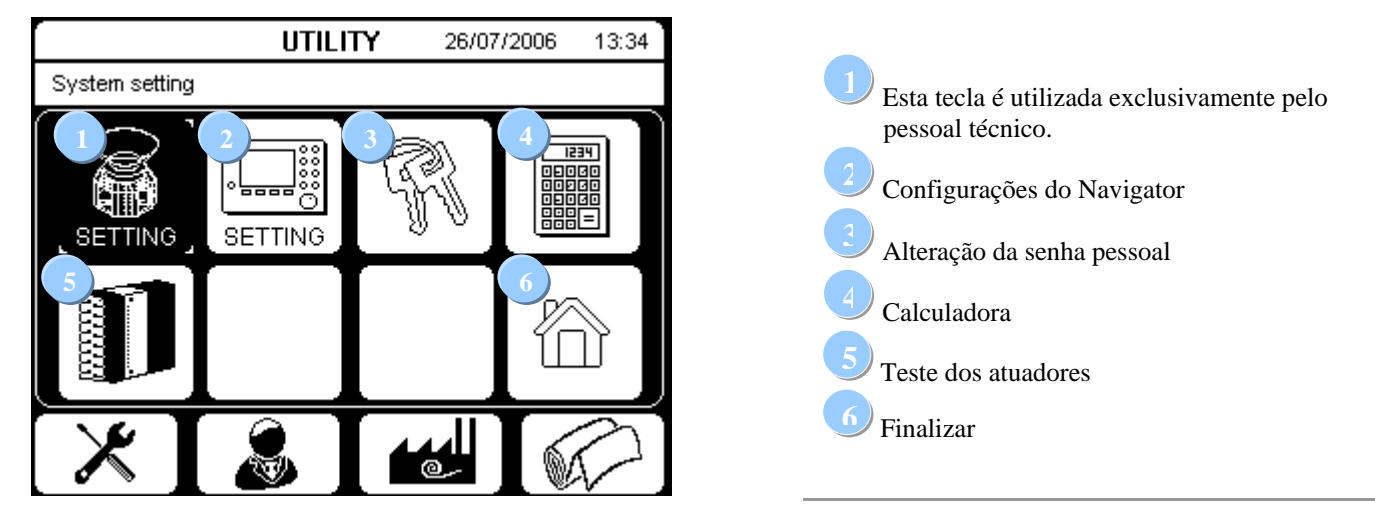

Gire o botão giratório e selecione a opção desejada; confirme a seleção pressionando o botão.

(Para a descrição das demais funções desta página, que coincidem com as funções da versão básica do KC Navigator e não constam desta descrição, consulte o capítulo "2 menu PROGRAMA UTILITÁRIO".)

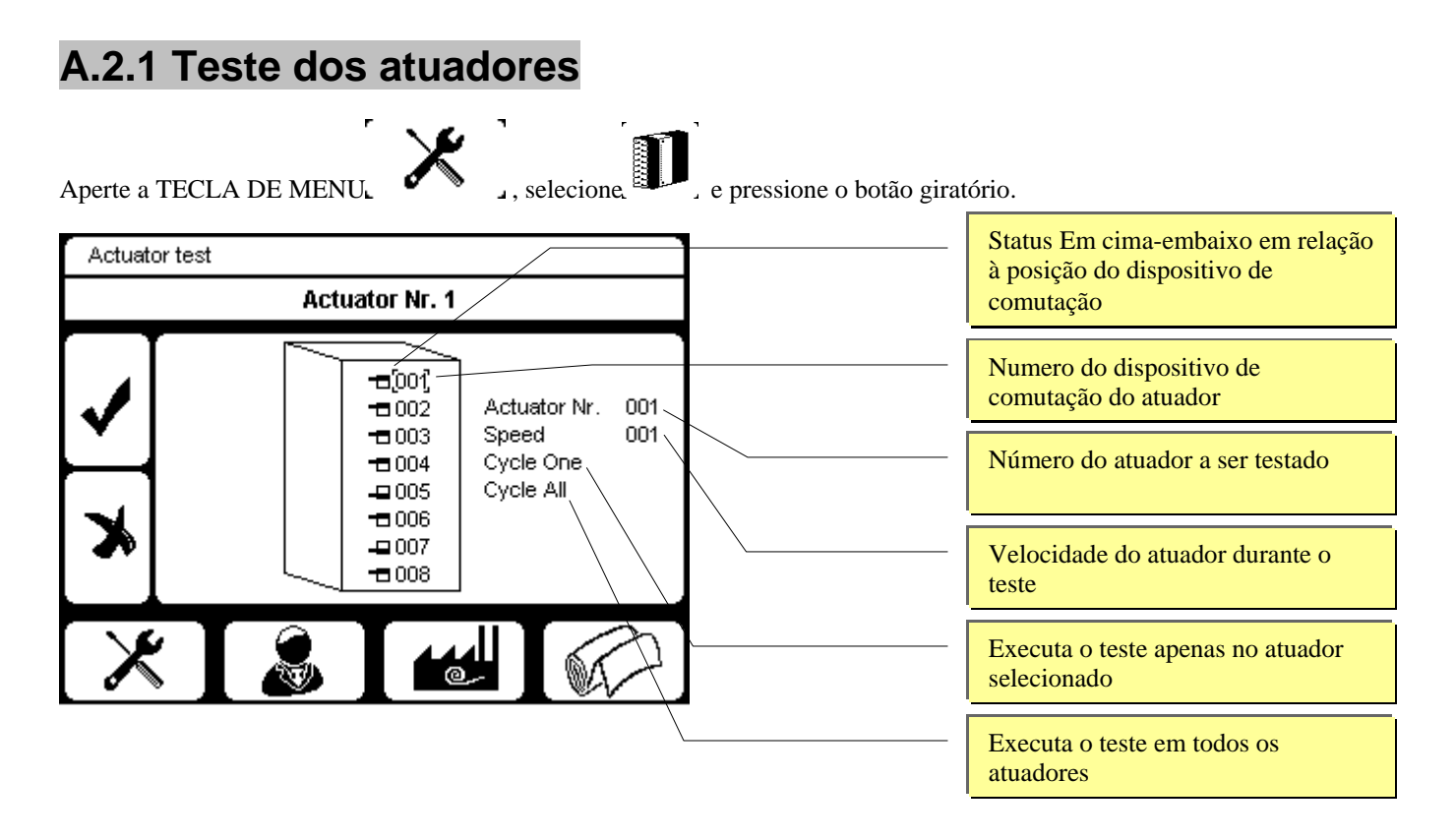

Esta função permite acionar os atuadores com a máquina parada, para verificar seu correto funcionamento.

Selecione o atuador a ser testado, girando o botão giratório; confirme a seleção, pressionando o botão giratório. Girando o botão giratório, selecione a velocidade (valor entre 1 até 100), à qual o teste deverá ser executado; confirme a seleção, pressionando o botão giratório.

Selecione o valor do dispositivo de comutação individual do atuador, para alterar o status Em cima-embaixo em relação à posição do dispositivo de comutação.

Selecione Cycle One, para testar o atuador selecionado.

Selecione Cycle All, para executar o teste em todos os atuadores.

Selecione , , para fechar a página e salvar as alterações, ou clique em , alterações.

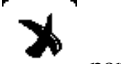

, para fechar a página sem salvar as

### A.3 Menu PRODUÇÃO

O menu PRODUÇÃO contém as configurações relativas ao controle da produção.

Aperte a TECLA DE MENU.

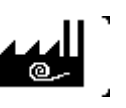

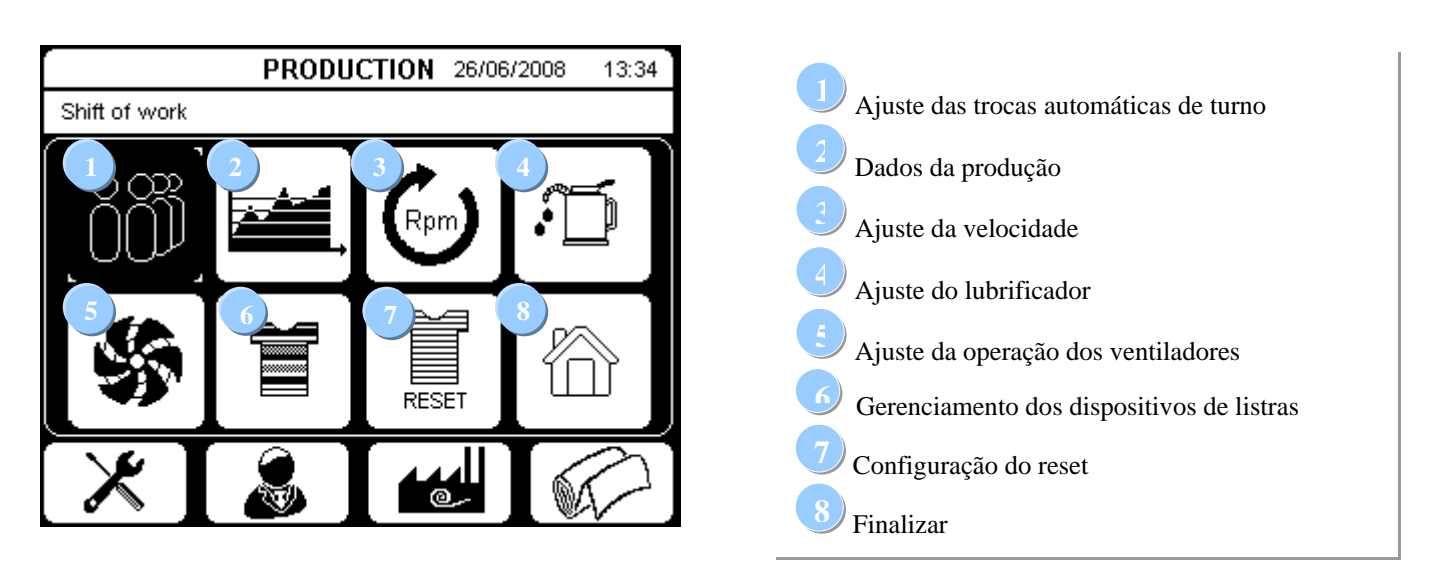

(Para a descrição das demais funções desta página, que coincidem com as funções da versão básica do KC Navigator e não constam desta descrição, consulte o capítulo "3 menu PRODUÇÃO).

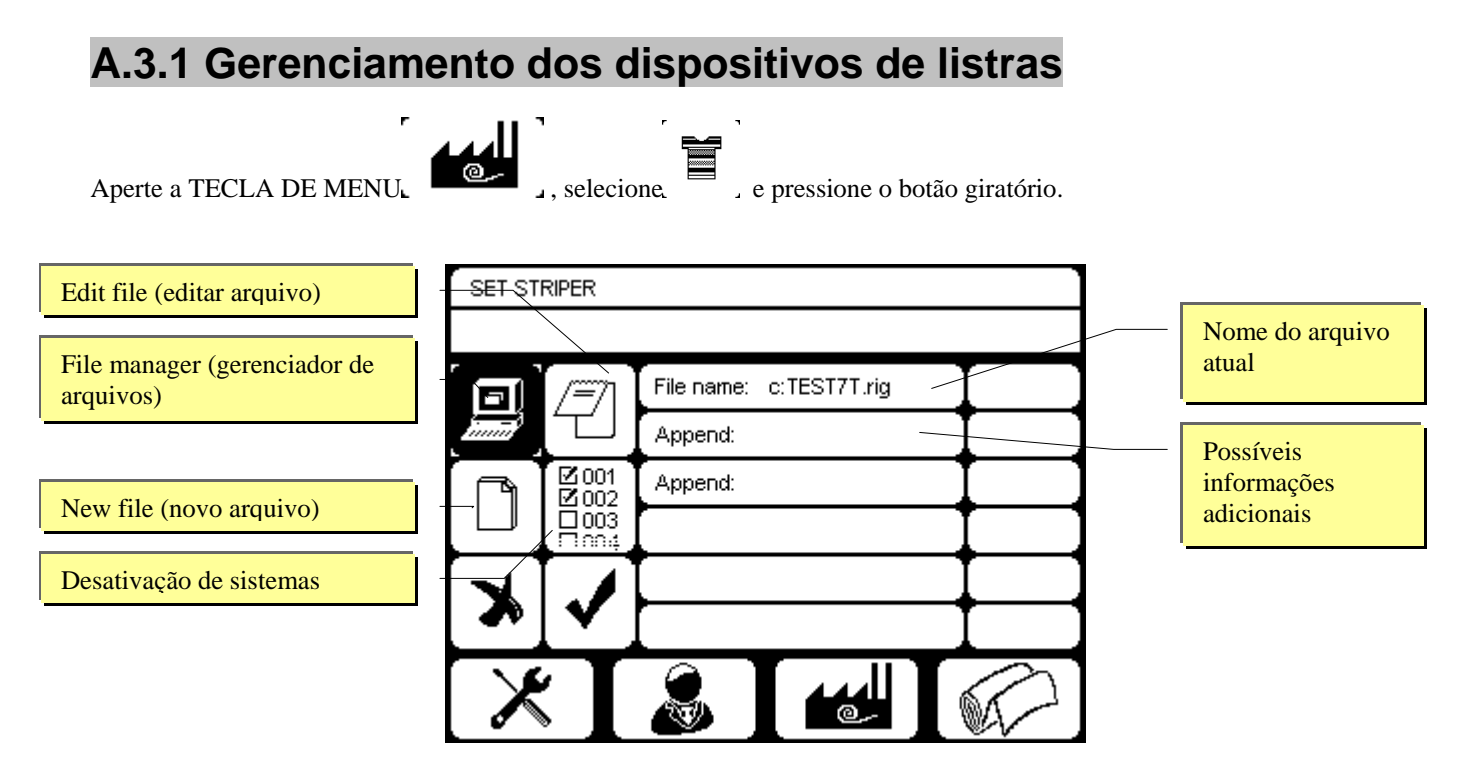

Com a função Set Striper a máquina pode produzir uma malha listrada com listras coloridas de várias larguras; as informações necessárias para cada padrão de listras são armazenadas em um arquivo com a extensão ".rig". Este arquivo pode ser criado, alterado e selecionado pelo usuário. O arquivo pode ser armazenado em um meio de armazenamento externo padrão (USB stick).

### File manager (gerenciador de arquivos)

Selecione e aperte o botão giratório.

| File Manager                                        |                      | Monday 26/06/2008                                                                                           | 13:34                                                        |
|-----------------------------------------------------|----------------------|----------------------------------------------------------------------------------------------------|--------------------------------------------------------------|
| c:\file2.rig<br>file1.rig<br>file2.rig<br>file3.rig | 2048<br>1024<br>4096 | d:\<br>file1.rig<br>file2.rig<br>file3.rig<br>file4.rig<br>file5.rig<br>file6.rig<br>file7.rig<br>file8.rig | 2048<br>1024<br>4096<br>2048<br>1024<br>2048<br>1024<br>4096 |
| tab 🗎                                               | Сору                 | En Load                                                                                                    | >>                                                           |

Exibe a lista e tamanho em byte dos arquivos .rig na memória do KC Navigator (c:\), assim como no USB stick, caso este tenha sido conectado na porta USB (d:\).

Utilize as teclas de menu para selecionar as funções.

|                    | [          | File Manager                  | Monday 26/06/2008        | 13:34   |
|--------------------|------------|-------------------------------|--------------------------|---------|
| Selecione >> ]e    | << `,      | para exibir a primeira ou seg | gunda página das funç    | ões.    |
| Selecione Load     | para carre | egar o arquivo selecionado co | omo arquivo a ser exec   | cutado. |
| Selecione 🛓 🗎 Copy | para copia | ar o arquivo selecionado de c | ::\ para d:\ ou vice-ver | sa.     |
| Selecione Tab      | para alter | nar a janela selecionada (c:\ | ou d:\).                 |         |
| · · · · · · ·      |            |                               |                          |         |

| File Manager                                        | er Monday 26/06/2008 13:34  |                                                                                                    |                                                              |  |
|-----------------------------------------------------|-----------------------------|----------------------------------------------------------------------------------------------------|--------------------------------------------------------------|--|
| c:\file2.rig<br>file1.rig<br>file2.rig<br>file3.rig | 2048<br><b>1024</b><br>4096 | d:\<br>file1.rig<br>file2.rig<br>file3.rig<br>file4.rig<br>file5.rig<br>file6.rig<br>file7.rig<br>file8.rig | 2048<br>1024<br>4096<br>2048<br>1024<br>2048<br>1024<br>4096 |  |
|                                                     | Edit                        | <b>( &lt;&lt; )</b>                                                                                         |                                                              |  |

Selecione Celete , para excluir o arquivo selecionado. Selecione Celeta , para editar o arquivo selecionado. Selecione , para sair da função "File manager".

### Edit file (editar arquivo)

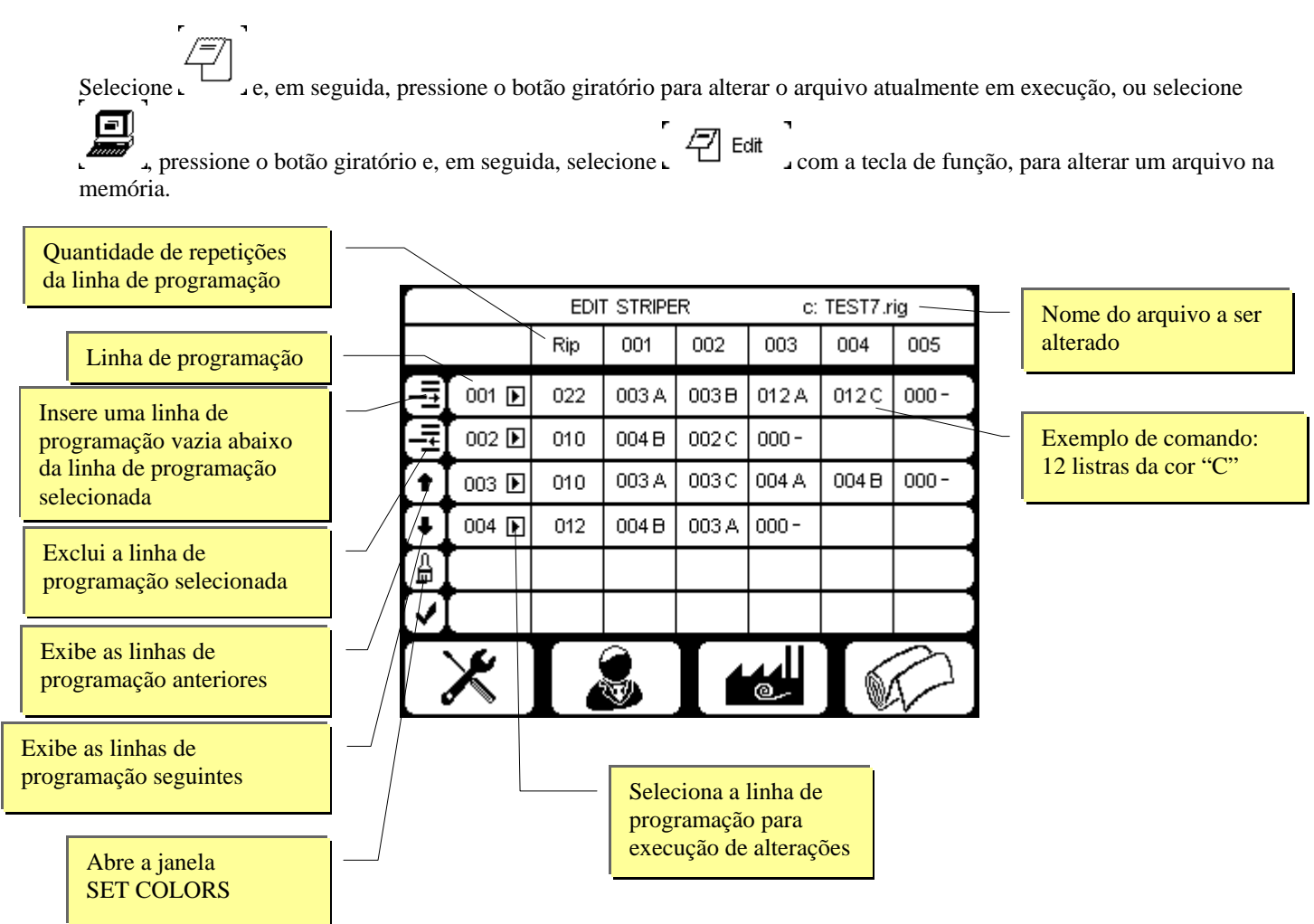

O programa é composto de diversas linhas de programação, numeradas progressivamente iniciando com 001, que são sucessivamente aplicadas à malha. O campo "Rip" da linha de programação indica, quantas vezes a sequência de listras é repetida sucessivamente dentro dessa linha de programação. Em cada comando com o formato número-letra, a letra refere-se a uma cor, enquanto o número antes da letra representa a largura da listra, expressa em carreiras de malhas. O exemplo ilustrado tem o seguinte significado: a linha de programação 001 significa 22 repetições de: uma listra na cor "A" de largura 3 (carreiras de malha), uma listra na cor "B" de largura 3, uma listra na cor "A" de largura 12 e uma listra na cor "C" de largura 12; seguem-se (linha de programação 002) 10 repetições de: uma listra na cor "B" de largura 4 e uma listra na cor "C" de largura 2; etc.

Selecione D pressionando o botão giratório, para alterar os comandos da respectiva linha de programação.

Selecione o valor a ser alterado com o botão giratório, pressione o botão giratório e gire-o, para alterar o valor, pressionando o botão novamente para confirmar o novo valor.

Ao selecionar uma linha de programação, o símbolo  $\mathbb{D}$  muda para  $\mathbb{I}$ ; selecione  $\mathbb{I}$ , para finalizar a alteração na linha de programação.

Selecione  $\mathbf{D}$  e, em seguida  $\mathbf{r}$ , para inserir uma nova linha de programação abaixo da linha de programação selecionada. Selecione  $\mathbf{D}$  e, em seguida  $\mathbf{r}$ , para excluir a linha de programação selecionada.

Selecione  $\clubsuit$  ou  $\clubsuit$ , para exibir as linhas de programação anteriores ou seguintes, caso estiver sendo usado um programa com mais de seis linhas de programação; a nova visualização repete a última ou a primeira linha de programação da página de programação anteriormente exibida.

Para definir a atribuição entre as letras usadas para representação das cores e o guia-fios da máquina, selecione  $\Box^{\square}$ , e, em seguida, pressione o botão giratório.

|   | SET COLORS |    |    |    |    |  |  |
|---|------------|----|----|----|----|--|--|
|   | _          |    |    |    |    |  |  |
|   | A: 1       | G: | M: | S: | Y: |  |  |
|   | B: 2       | H: | N: | T: | Z: |  |  |
| ¥ | C: 3       | l: | O: | U: |    |  |  |
|   | D: 4       | J: | P: | V: |    |  |  |
| X | E: 5       | К: | Q: | W: |    |  |  |
|   | F: 6       | L: | R: | X: |    |  |  |
| X |            |    |    |    |    |  |  |

Selecione o valor a ser alterado, girando o botão giratório e confirme a seleção, pressionando o botão giratório. Altere o valor, girando o botão giratório e pressione-o para confirmar o valor.

Valores numéricos de dois dígitos significam que a letra foi atribuída a ambos os guia-fios representados pelos dois números.

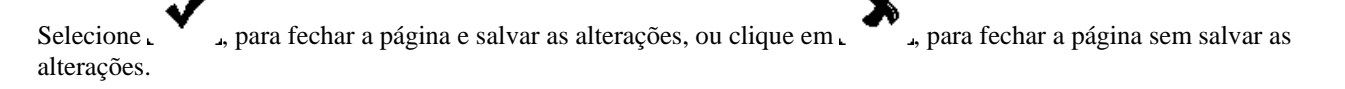

Selecione , para sair da página EDIT STRIPER.

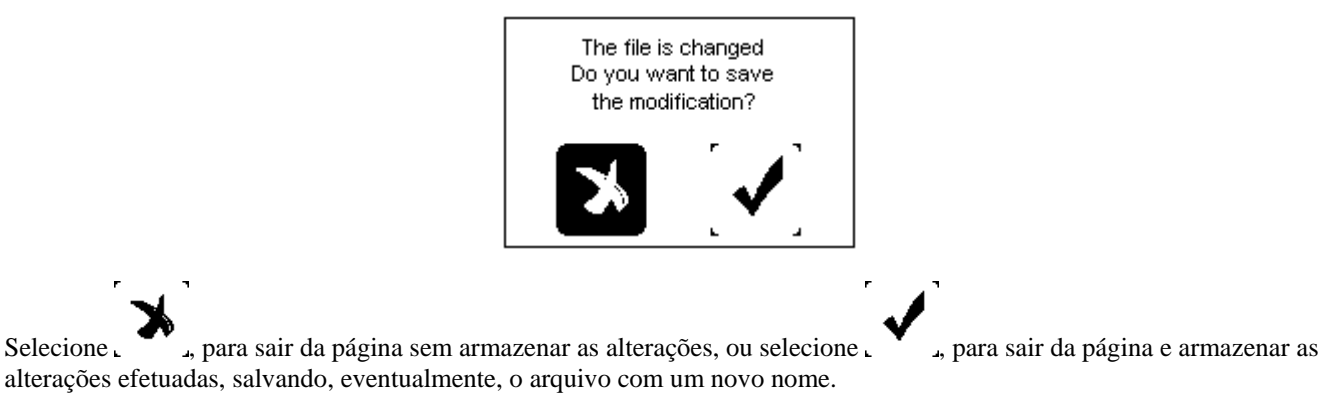

#### New file (novo arquivo)

Selecione .

e aperte o botão giratório.

|                   | EDIT STRIPER |     |       |     |     |     |     |
|-------------------|--------------|-----|-------|-----|-----|-----|-----|
|                   |              | Rip | 001   | 002 | 003 | 004 | 005 |
| lţI)              | 001 💽        | 000 | 000 - |     |     |     |     |
| ΠĦ                | 002 🕑        | 000 | 000 - |     |     |     |     |
| •                 | 003 🗈        |     |       |     |     |     |     |
| +                 | 004 💽        |     |       |     |     |     |     |
|                   |              |     |       |     |     |     |     |
| $\mathbf{\Sigma}$ |              |     |       |     |     |     |     |
| X                 |              |     |       | [4  | @   | I   |     |

Introduza os comandos do novo programa de acordo ás explicações no parágrafo anterior "Edit file" (editar arquivo) ("Edit file" na página 45).

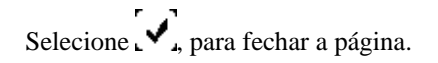

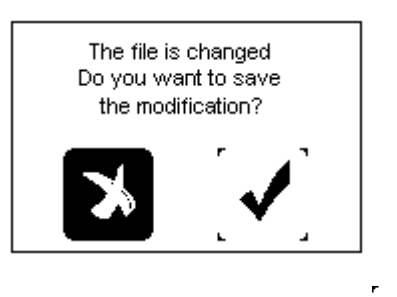

, para sair da página e salvar as , para sair da página sem armazenar as alterações, ou selecione Selecione L alterações efetuadas, eventualmente salvando o arquivo com um novo nome; a configuração padrão irá sugerir o nome do arquivo que está sendo atualmente executado.

#### Desativação de sistemas

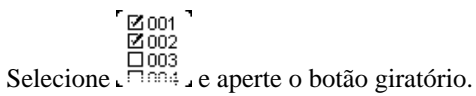

|               | Striper | work setting                                                                                                    |                                                                                                    |                                                                                                    |                    |
|---------------|---------|----------------------------------------------------------------------------------------------------|----------------------------------------------------------------------------------------------------|----------------------------------------------------------------------------------------------------|--------------------|
| Sistema ativo |         | Striper work                                                                                                    | 🛛 Striper e                                                                                                    | excluded                                                                                                    | Sistema desativado |
|               | ×<br>×  | ✓ 2001 2011<br>2002 2012<br>2003 2013<br>2004 □ 014<br>2005 2015<br>2006 2016<br>2006 2016<br>2007 □ 017<br>2008 2018 | 1       1       1       1       1       1       1       1       1       1       1       1       1       1       1       1       1       1       1       1       1       1       1       1       1       1       1       1       1       1       1       1       1       1       1       1       1       1       1       1       1       1       1       1       1       1       1       1       1       1       1       1       1       1       1       1       1       1       1       1       1       1       1       1       1       1       1       1       1       1       1       1       1       1       1       1       1       1       1       1       1       1       1       1       1       1       1       1       1       1       1       1       1       1       1       1       1       1       1       1       1       1       1       1       1       1       1       1       1       1       1       1       1       1       1       1       1       1       1 | ☑ 041       ☑ 051         □ 042       ☑ 052         ☑ 043       ☑ 053         ☑ 044       ☑ 054         ☑ 045       ☑ 055         ☑ 046       ☑ 056         ☑ 047       ☑ 048 |                    |
|               | X       |                                                                                                    |                                                                                                    | ☑ 049<br>☑ 050                                                                                                    |                    |

Esta função permite desativar alguns sistemas durante a operação da máquina. Selecione o número do sistema a ser excluído e pressione o botão giratório. Gire o botão giratório para alterar o status

"ativado" ou "desativado" do respectivo sistema e confirme o ajuste girando o botão giratório.

, para fechar a página e salvar as alterações, ou clique em , para fechar a página sem salvar as Selecione L alterações.

| A.3.2 Configuraç             | ão do reset                                                              |                 |
|------------------------------|--------------------------------------------------------------------------|-----------------|
| r<br>Aperte a TECLA DE MENU⊾ | $\left[\begin{array}{c} & & \\ & \\ & \\ & \\ & \\ & \\ & \\ & \\ & \\ $ | otão giratório. |
|                              | Choose the reset jeteur                                                  |                 |
|                              |                                                                          |                 |
| Reset do guia-fios           | Reset jeteur                                                             |                 |
| · · · · ·                    | Reset                                                                    | OFF             |
|                              |                                                                          |                 |
|                              |                                                                          |                 |
|                              |                                                                          |                 |

Se a opção "Reset" estiver ajustada em "ON", todos os sistemas utilizam o mesmo guia-fios, quando a função "Reset" é ativada na primeira página de serviço (veja "Reset" na página 40). Ajuste o valor "Reset jeteur", para selecionar o reset do guia-fios.

, para fechar a página e salvar as alterações, ou clique em , para fechar a página sem salvar as Selecione L alterações.

### B. KC Navigator – Configuração Jacquard

A seguir, apresentamos as funções disponibilizadas pelo KC Navigator na configuração para máquinas com tecnologia Jacquard. (Para aquelas funções, que estão disponíveis tanto nesta configuração quanto na configuração básica do KC Navigator, consulte os capítulos 1 até 5 do presente manual de instruções.)

### B.1.1 Página de serviço

Ao iniciar o KC Navigator, a página de serviço é exibida.

| Production Tuesday 05/05/09 12:02                                                                                                    |                                                                                                    |
|----------------------------------------------------------------------------------------------------|----------------------------------------------------------------------------------------------------|
| Pre heating 2                                                                                                    |                                                                                                    |
| Preset revs       00000 / 01000         Time       00:00         Total (Shift 1)       0         No. of pcs       0         Total hours       00567:00         Jacquard       12         Reset       >>         SLOW 005 FAST 050         SLOW 005 FAST 050         Work time 00h:00m (0t         Stop time of h:56m (100%) | <ol> <li>Título da página</li> <li>Status da máquina</li> <li>Data e hora</li> <li>Informações de serviço</li> <li>Barra com exibição da quantidade produzida</li> <li>Velocidade real medida e velocidade selecionada</li> <li>Valores de referência para a velocidade inicial lenta<br/>(SLOW) e rápida (FAST)</li> <li>Janela com exibição das funções ativadas</li> <li>Informações sobre tempos de operação/parada</li> <li>Símbolos das TECLAS DE MENU</li> <li>Alternância da página de serviço</li> <li>Status Jacquard: Reset ou trama</li> <li>Posição do cilindro</li> <li>Número da configuração ativa do reset</li> </ol> |

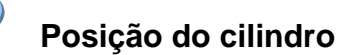

Indica a posição atual do cilindro, medida em quantidade de agulhas, em relação à posição zero.

Para a descrição das demais funções desta página, que coincidem com as funções da versão básica do KC Navigator, consulte o capítulo "1.4 Página de trabalho").

### 2 Jacquard

Indica o status operacional da máquina:

- Reset
  - Trama (neste caso é indicado o nome da trama que acaba de ser executada)

Para alternar de um status para o outro, pressione o botão giratório em "Reset" ou no nome da trama que acaba de ser executada.

### Status Jacquard: trama

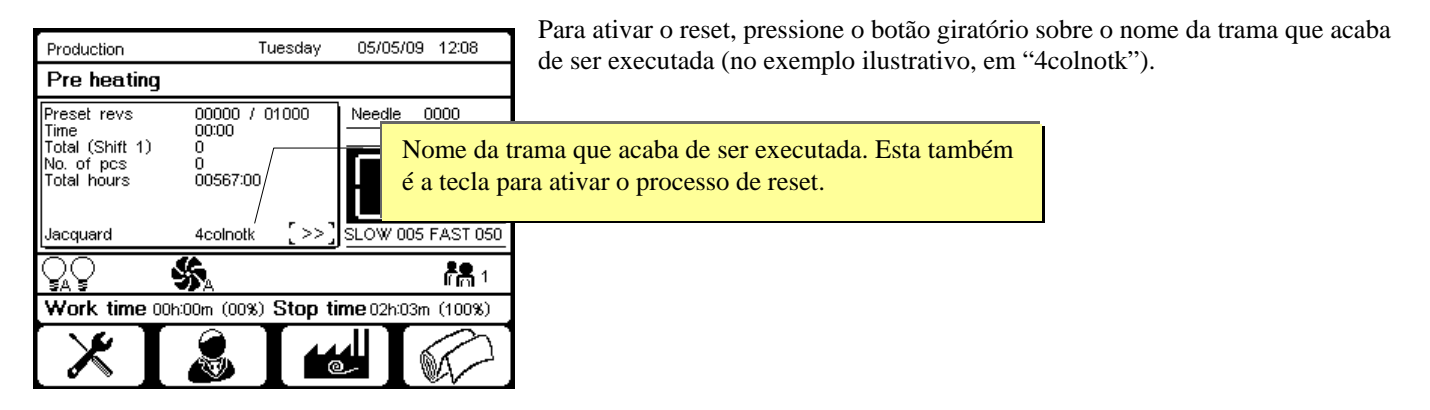

#### Status Jacquard: reset

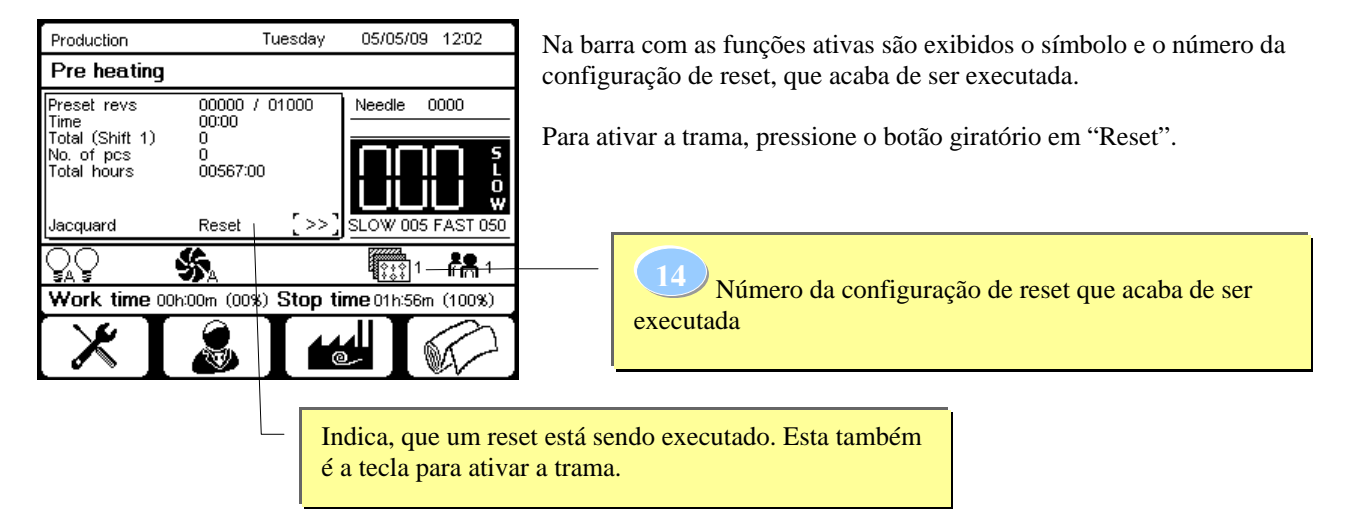

### Ativação da função reset ou trama no menu QUALIDADE

Além disso, no menu QUALIDADE é possível comutar da função Trama para Reset e vice-versa.

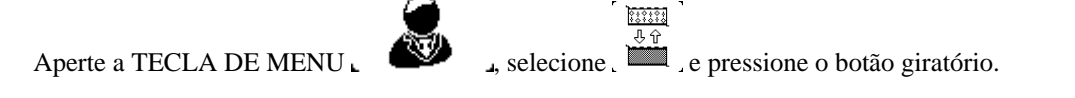

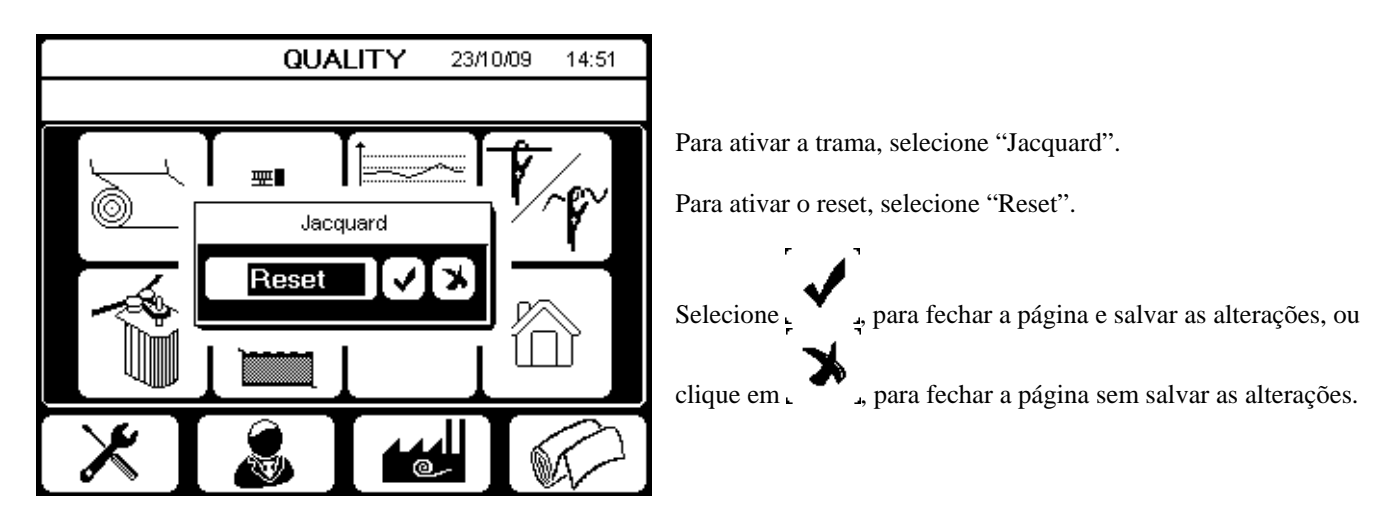

### **B.2 Menu PROGRAMA UTILITÁRIO**

O menu PROGRAMA UTILITÁRIO contém as funções para a configuração da máquina.

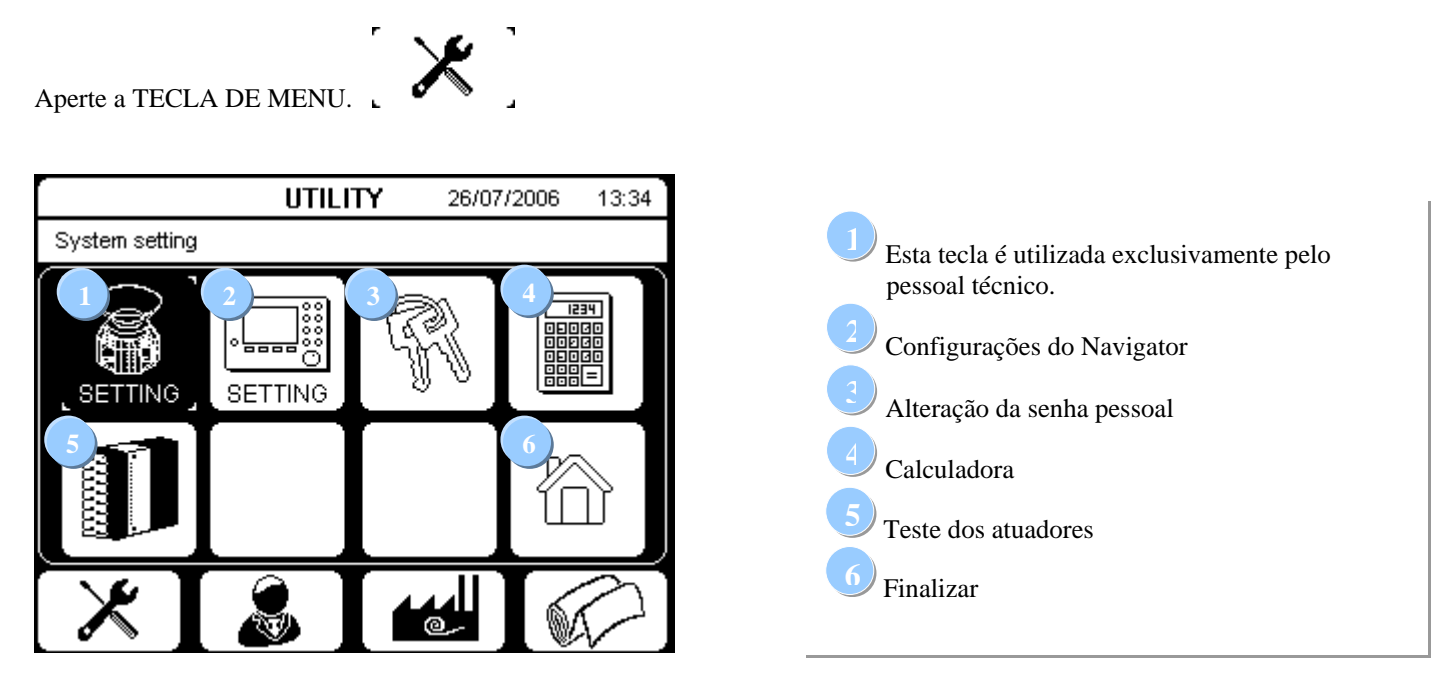

Gire o botão giratório e selecione a opção desejada; confirme a seleção pressionando o botão.

(Para a descrição das demais funções desta página, que coincidem com as funções da versão básica do KC Navigator e não constam desta descrição, consulte o capítulo "2 menu PROGRAMA UTILITÁRIO".)

### B.2.1 Teste dos atuadores

Veja capítulo "A.2.1 Teste dos atuadores" na página 42.

### B.3 Menu PRODUÇÃO

O menu PRODUÇÃO contém as configurações relativas ao controle da produção.

Aperte a TECLA DE MENU.

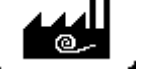

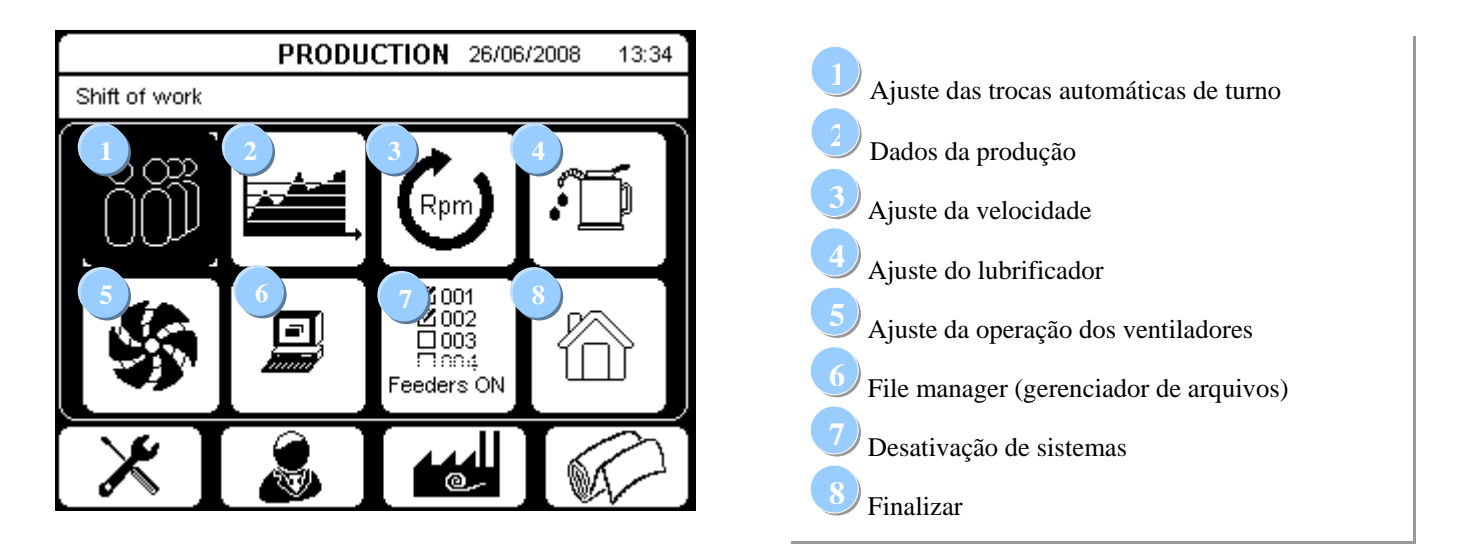

(Para a descrição das demais funções desta página, que coincidem com as funções da versão básica do KC Navigator e não constam desta descrição, consulte o capítulo "3 menu PRODUÇÃO).

### B.3.1 File manager (gerenciador de arquivos)

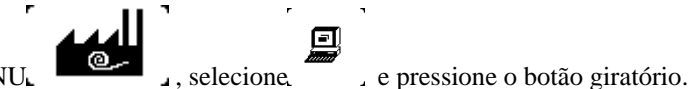

Aperte a TECLA DE MENU⊾

O tear de Jacquard permite a produção automática de qualquer trama jacquard que tenha sido previamente criada em

computador num programa de desenho adequado e armazenado num arquivo correspondente.

A função do gerenciador de arquivos (File Manager) possibilita a seleção dos arquivos desejados, assim como a transferência desses arquivos para um meio de armazenamento externo padrão (USB stick).

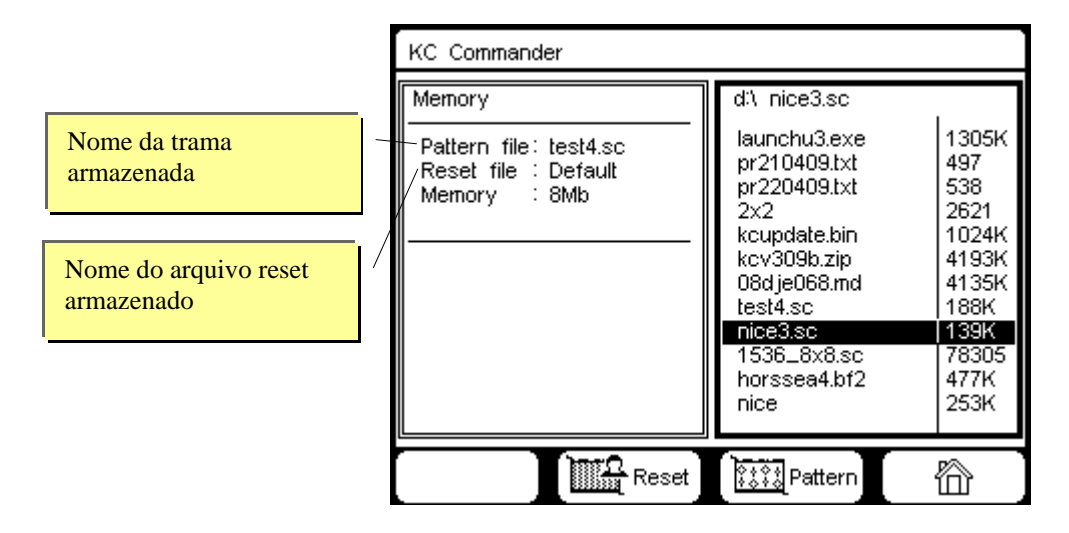

O item de menu "Pattern file" (no lado esquerdo da janela) exibe o nome do arquivo atualmente carregado na memória (neste exemplo, "test4.sc").

O item de menu "Reset file" (no lado esquerdo da janela) exibe o nome do arquivo reset atualmente carregado na memória. O nome "Default" representa o arquivo default que foi fornecido juntamente com a máquina e não pode ser alterado pelo usuário.

Porém, o usuário tem a possibilidade de criar e carrega um arquivo na memória, que contenha uma trama com características específicas e pode ser usado como arquivo reset alternativo ao arquivo reset default.

O "arquivo reset" deve compreender as seguintes propriedades:

• Quantidade agulhas: Quantidade de agulhas na máquina

• Quantidade linhas de programação: de acordo à quantidade de sistemas na máquina.

Ao conectar um meio de armazenamento externo à porta USB do KC Navigator (unidade d:\), na pare esquerda da janela é exibido o diretório dos arquivos existentes na memória, com os respectivos tamanhos indicados em bytes. O sistema abrange todos os arquivos existentes no dispositivo, independente da extensão de arquivo; ao registrar uma tentativa de carregar um arquivo de formato incompatível na memória, o sistema gera uma mensagem correspondente.

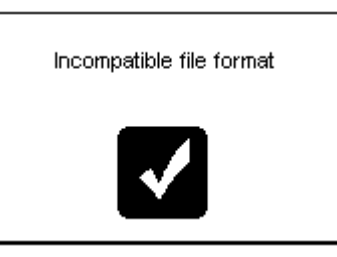

Gire o botão giratório para selecionar um arquivo na unidade d:\. Utilize as teclas de menu para selecionar as funções no final da página.

Selecione Reset, para carregar um arquivo de trama, ou selecione , para carregar um arquivo de reset.

Exemplo: você selecionou o arquivo "4colnotk" e deseja carregá-lo como arquivo de trama. Depois de apertar as características do arquivo são exibidas e você é solicitado para confirmar o procedimento.

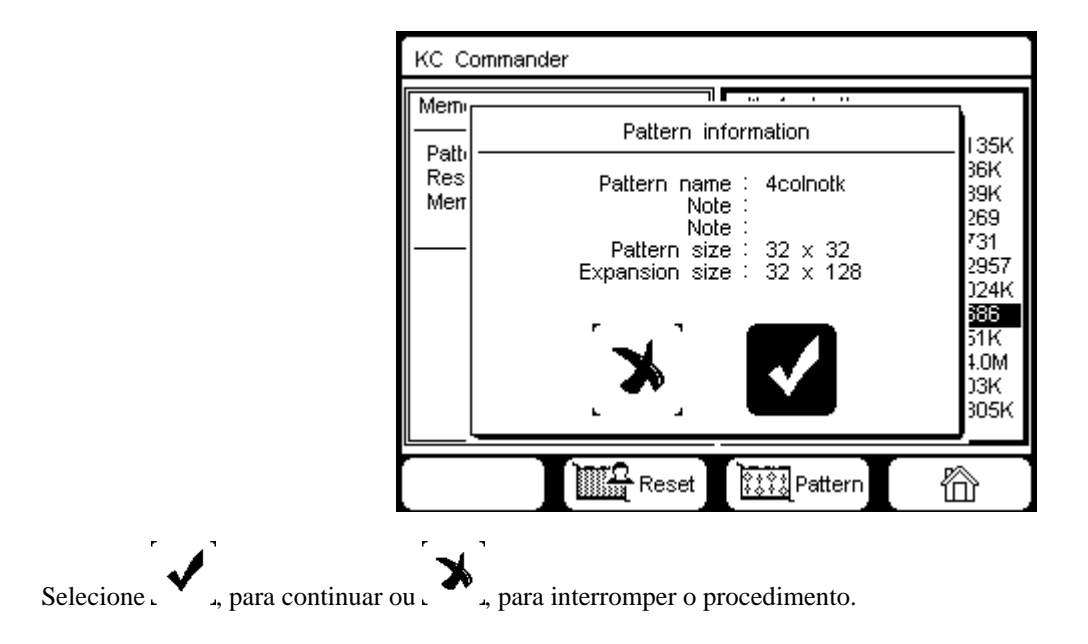

Durante o processo de cópia e edição, a seguinte mensagem é exibida:

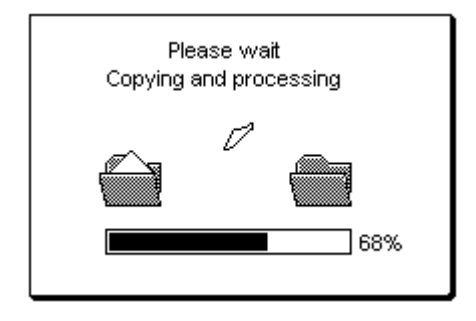

KC Commander Nome da trama armazenada di\ nice3.sc Memory launchu3.exe 1305K Pattern file: 4colnotk pr210409.txt 497 Reset file : Default pr220409.txt 538 Memory : 8Mb 2621 1024K 4193K 2x2 kcupdate.bin kcv309b.zip 08d je068.md 4135K test4.sc 188K nice3.sc 139K 1536\_8x8.sc horssea4.bf2 78305 477K nice 253K Reset 屳 Rattern

O novo arquivo carregado substitui o arquivo anteriormente carregado na memória.

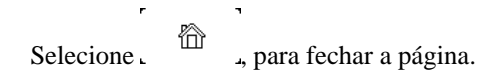

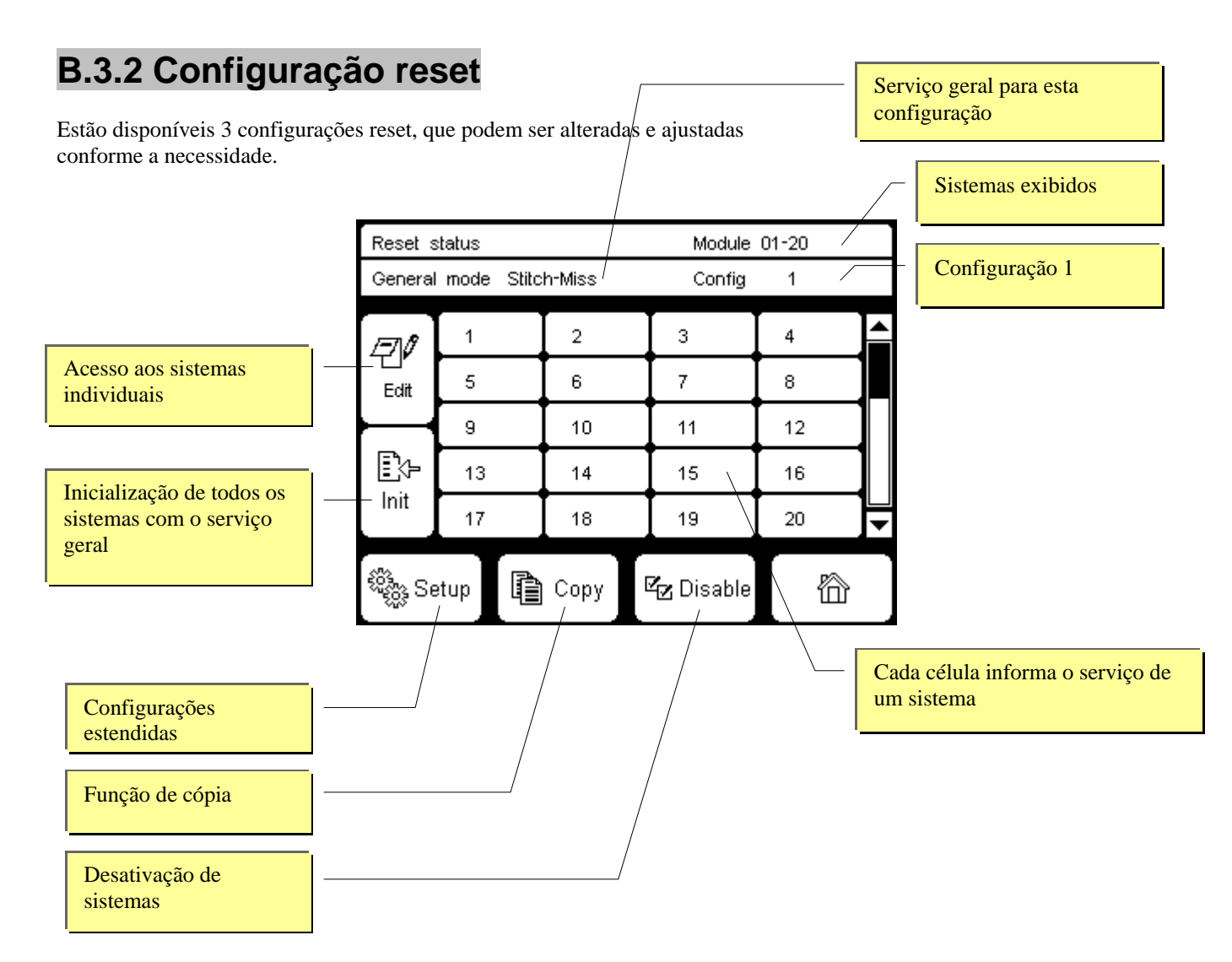

"General mode" indica o ajuste básico da configuração.

O ajuste básico é executado por todos os sistemas que estão identificados por um número.

Os seguintes serviços gerais estão disponíveis:

- Pattern: a trama carregada na memória
- Reset: a trama reset carregada na memória
- Stitch: Serviço de ponto de tricô (tricotar)
- Tuck: Serviço de tuck (laçada)
- Miss: Serviço de pular (não tricotar)
- Stitch -Miss (1x1): uma agulha para um ponto (tricotar) e uma agulha para pular (não tricotar)
- Miss- Stitch (1x1): uma agulha para pular (não tricotar) e uma agulha para um ponto (tricotar)
- Stitch -Tuck (1x1): uma agulha para um ponto (tricotar) e uma agulha para tuck (laçada)
- Tuck- Stitch (1x1): uma agulha para tuck (laçada) e uma agulha para um ponto (tricotar)

Observação. O ajuste default é "Stitch-Miss".

O sistema executa o serviço especificado em "General Mode", quando é identificado por um número.

∎**`}**⊱ Init

Para atribuir o serviço especificado em "General Mode" a todos os sistemas, pressione a tecla . . . . Os sistemas são identificados por um número progressivo.

Ao determinar o serviço para cada um dos sistemas, é possível optar entre:

- Número: O sistema executa o ajuste básico.
- Trama: O sistema executa a trama carregada na memória.
  - Reset: O sistema executa a trama reset carregada na memória.
- O sistema dispõe todas as agulhas para ponto de tricô (tricotar).
- VVVV: O sistema dispõe todas as agulhas para tuck (laçada).
  - ....: O sistema dispõe todas as agulhas para pular (não tricotar).
- O sistema dispõe uma agulha para ponto de tricô (tricotar) e uma para pular (não tricotar).
- ••••• : O sistema dispõe uma agulha para pular (não tricotar) e uma agulha para ponto (tricotar).
  - O sistema dispõe uma agulha para ponto de tricô (tricotar) e uma para tuck (laçada).
  - VOVO: O sistema dispõe uma agulha para tuck (laçada) e uma agulha para ponto (tricotar).

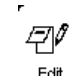

Para alterar o serviço de um sistema, aperte a tecla zi ; selecione o sistema desejado e selecione entre os serviços

7

acima mencionados. Depois da alteração de cada um dos sistemas, aperte a tecla.

Exemplo:

|                                                | Reset        | Reset status                    |            |             | Module    | 01-20 |          |
|------------------------------------------------|--------------|---------------------------------|------------|-------------|-----------|-------|----------|
|                                                | Genera       | General mode Stitch-Miss Config |            |             |           | 1     |          |
| Sistema 1 executa o se                         | rviço        | 0000                            | I          | <del></del> | 3         | 4     | <b>^</b> |
| (todas as agulhas estão                        |              | 5                               | • ]/       | 6           | 7         | 8     |          |
| dispostas para "tricotai                       | :") <b>.</b> | 9                               | Ι          | 10          | 11        | 12    |          |
|                                                | Ē            | 13                              | /[         | 14          | 15        | 16    |          |
| Sistema 2 executa<br>serviço Miss (toda        | o<br>is as   | -17                             |            | 18          | 19        | 20    | ◄        |
| agulhas estão disp<br>para "Não<br>tricotar"). | ostas        | etup [                          | <b>)</b> C | ору         | 🖅 Disable |       |          |

Todos os sistemas identificados com um número executam o ajuste básico (neste exemplo, Stitch-Miss 1x1).

### Função de cópia

A função Lestá disponível para poder transferir (copiar) a atribuição para os primeiros sistemas indicados a todos os sistemas da máquina.

| Reset status Module 01-20 |      |             |           |    |   |
|---------------------------|------|-------------|-----------|----|---|
| General mode Stitch-Miss  |      |             | Config    | 1  |   |
| Ø                         | 0000 | <del></del> | 3         | 4  | • |
| ∟<br>E×it                 | 5    | 6           | 7         | 8  |   |
| $\vdash$                  | 9    | 10          | 11        | 12 |   |
| Ē\$-                      | 13   | 14          | 15        | 16 |   |
| Init                      | 17   | 18          | 19        | 20 | • |
| 🎭 Setup 🔓 Copy            |      | Сору        | 🖅 Disable |    |   |

#### Exemplo.

\_ \_

Você ajustou o serviço para os primeiros 4 sistemas:

- Sistema 1: 6000 Stitch (todas as agulhas dispostas para "Tricotar") Sistema 2: ••••• Miss (todas as agulhas dispostas para "Não tricotar")
- Sistema 3: Ajuste básico (Stitch-Miss 1x1) -
- Sistema 4: Ajuste básico (Stitch-Miss 1x1)

| - ·                                                                                                    |        |                  |                    |    | _        |
|----------------------------------------------------------------------------------------------------|--------|------------------|--------------------|----|----------|
| Reset s                                                                                                    | status |                  | Module 01-20       |    |          |
| General                                                                                                    | mode   | Stitch-Miss      | Config             | 1  |          |
| Ę                                                                                                    | 500    | 58 [ <del></del> | З                  | 4  | <b>^</b> |
| E×it                                                                                                    | 5      | Copy ar          | ea size            | 8  |          |
| Ē÷                                                                                                    | 9      | 004              |                    | 12 |          |
|                                                                                                    | 13     |                  |                    | 16 |          |
| Init                                                                                                    | 17     | 18               | 19                 | 20 | ◄        |
| in the second second second second second second second second second second second second second second second | etup   | Copy             | <b>⊠</b> z Disable |    |          |

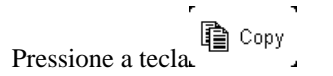

Indique a quantidade de sistemas que devem ser copiados (neste exemplo são 4).

| Reset status               |                          |             | Module 01-20 |    |          |
|----------------------------|--------------------------|-------------|--------------|----|----------|
| General                    | General mode Stitch-Miss |             | Config       | 1  |          |
| Ø                          | 0000                     | <del></del> | 3            | 4  | <b>^</b> |
| E×it                       | 0000                     | <del></del> | 7            | 8  |          |
| $ \longrightarrow $        | 6666                     | <del></del> | 11           | 12 |          |
| ₽                          | 6666                     | <del></del> | 15           | 16 |          |
| Init                       | 0000                     | <del></del> | 19           | 20 | ┚▶       |
| 🖏 Setup 🖹 Copy 🖾 Disable 👚 |                          |             |              |    |          |

Depois de confirmar o procedimento, a configuração de serviço estabelecida para os primeiros 4 sistemas é transferida para todos os demais sistemas.

### Configurações estendidas

Ao pressionar a tecla é aberta a página, na qual podem ser ajustadas as condições iniciais para cada uma das 3 configurações de reset e para a trama.

| Immediate start setup        |     |
|------------------------------|-----|
|                              |     |
| Immediate start for config 1 | Yes |
| Immediate start for config 2 | Yes |
| Immediate start for config 3 | Yes |
| Immediate start for pattern  | No  |
|                              |     |
|                              |     |
|                              |     |

Início imediato = YES Início imediato = NO Todos os sistemas mudam a configuração imediata e simultaneamente. Cada um dos sistemas muda sua configuração sempre no início da área.

### Desativação de sistemas

Ao pressionar a tecla abre-se a página para desativação de sistemas.

|               | Feeder work setting                                                                    |                                                                                                    |                                                                                                    |                                                    |                         |
|---------------|----------------------------------------------------------------------------------------|----------------------------------------------------------------------------------------------------|----------------------------------------------------------------------------------------------------|----------------------------------------------------|-------------------------|
|               | Z Feeder work                                                                          | k □ F                                                                                                    | Feeder excluded                                                                                                    |                                                    |                         |
| Sistema ativo | ✓ 001<br>✓ 002<br>✓ 003<br>✓ 004<br>✓ 005<br>✓ 006<br>✓ 007<br>✓ 008<br>✓ 009<br>✓ 010 | ☑ 011       ☑ 021         ☑ 012       ☑ 022         ☑ 013       ☑ 023         □ 014       ☑ 024         ☑ 015       ☑ 025         ☑ 016       ☑ 026         □ 017       ☑ 027         ☑ 018       ☑ 028         ☑ 019       ☑ 029         ☑ 020       ☑ 030 | Ø 031       Ø 041         Ø 032       -042         Ø 033       Ø 043         Ø 034       Ø 044         Ø 035       Ø 045         Ø 036       Ø 046         Ø 037       Ø 047         Ø 038       Ø 048         Ø 039       Ø 049         Ø 030       Ø 050 | ☑ 051<br>☑ 052<br>☑ 053<br>☑ 054<br>☑ 055<br>☑ 056 | - Sistema<br>desativado |
|               | × [                                                                                    | ۱ &                                                                                                    |                                                                                                    |                                                    |                         |

Esta função permite desativar alguns sistemas durante a operação da máquina. Selecione o número do sistema a ser excluído e pressione o botão giratório. para alterar o status "ativado/desativado" do respectivo sistema.

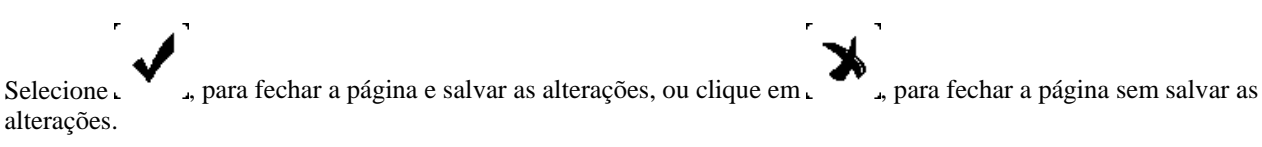

Na página da "Configuração reset", os sistemas desativados estão inativos, conforme mostra a ilustração:

| Reset status Module 01-20  |    |        |    |    |          |
|----------------------------|----|--------|----|----|----------|
| General mode Stitch-Miss   |    | Config | 1  |    |          |
|                            | 1  |        | 3  |    | <b>^</b> |
| Edit                       | 5  |        | 7  |    |          |
| Ē                          | 9  | 10     | 11 | 12 |          |
|                            | 13 | 14     | 15 | 16 |          |
| Init                       | 17 | 18     | 19 | 20 | ┛        |
| 🎭 Setup 🔹 Copy 🗠 Disable 👚 |    |        |    |    |          |

Neste exemplo, os sistemas 2, 4, 6 e 8 foram desativados.

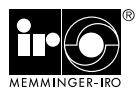

| Aviso de erro                                         | Possível causa                                                                              | Solução                                                                                                    |
|-------------------------------------------------------|---------------------------------------------------------------------------------------------|----------------------------------------------------------------------------------------------------|
| 131 "ERROR FATAL TIR"                                 | O inversor do dispositivo puxador<br>informa um erro fatal.                                 | Entre em contato com o serviço de as-<br>sistência técnica.                                                                                    |
| 132 "SOBRECARGA VOLT TIR"                             | O inversor do dispositivo puxador infor-<br>ma o erro "Sobrecarga de voltagem do<br>motor". | Entre em contato com o serviço de as-<br>sistência técnica.                                                                                    |
| 133 "SOBRECARGA TEMP TIR"                             | O inversor do dispositivo puxador infor-<br>ma a falha "Temperatura excessiva do<br>motor". | Entre em contato com o serviço de as-<br>sistência técnica.                                                                                    |
| 134 "SOBRECARGA TIR"                                  | O inversor do dispositivo puxador infor-<br>ma o erro "Sobrecarga do motor".                | Entre em contato com o serviço de as-<br>sistência técnica.                                                                                    |
| 135 "POSIÇÃO MINIMA."<br>136 "POSIÇÃO MÁXIMA."        | O inversor do dispositivo puxador infor-<br>ma uma falha.                                   | Entre em contato com o serviço de as-<br>sistência técnica.                                                                                    |
| 138 "ABAIXA VOLTAGE TIR"                              | O inversor do dispositivo puxador infor-<br>ma o erro "Subtensão do motor".                 | Entre em contato com o serviço de as-<br>sistência técnica.                                                                                    |
| 139 "MALHAEM EN - LIVRO"                              | Sensor puxador de mercadoria.                                                               | Certifique-se que a peça de mercadoria<br>não é excessivamente grande. Sensor<br>danificado ou defeituoso.                                     |
| 140 "PECA MAL - COLOCADA"                             | A lâmina não corta o tecido.                                                                | Troque a lâmina. Sensor danificado ou defeituoso.                                                                                              |
| 146 "ERROR DE COMUNICAÇÃO"                            | Não há comunicação com o inversor do<br>dispositivo puxador.                                | Certifique-se que o inversor esteja<br>ligado. Verifique a posição das placas<br>infravermelhas no coletor.                                    |
| 147 "LEGAÇÃO PRINCIPAL"                               | O inversor do dispositivo puxador infor-<br>ma uma falha.                                   | Entre em contato com o serviço de assistência técnica.                                                                                         |
| 164 "PARADA BOMBA ÓLEO"                               | A bomba de óleo informa uma falha.                                                          | Verifique o nível de óleo.<br>Outras informações sobre o assunto<br>podem ser encontradas no manual de<br>operação da bomba de óleo.           |
| 165 "PARADA PHOTOCELL"                                | O equipamento LMW ou MNC-conectado informa uma falha.                                       | Verifique a fotocélula.                                                                                                    |
| 166 "PARADA MALHA ABAGE"                              | Verifique a posição da peça de produto no puxador.                                          | Verifique a posição da peça de produto no puxador.                                                                                             |
| 167 "PARADA PORTA P. CEN"<br>194 "PARADA PORTA p.dir" | Os portões da perna direita estão aber-<br>tos.                                             | Certifique-se que todos os portões este-<br>jam fechados. Verifique se o microcon-<br>tato para o controle da trava funciona<br>corretamente.  |
| 168 "PARADA PORTA P.ESC"<br>193 "PARADA PORTA p.esc"  | Os portões da perna esquerda estão abertos.                                                 | Certifique-se que todos os portões este-<br>jam fechados. Verifique se o microcon-<br>tato para o controle da trava funciona<br>corretamente.  |
| 169 "PARADA PORTA P.DIR"<br>192 "PARADA ORTA p.cen"   | Os portões da perna do motor estão<br>abertos.                                              | Certifique-se que todos os portões este-<br>jam fechados. Verifique se o microcon-<br>tato para o controle da trava funciona<br>corretamente.  |
| 171 "PARADA SFE/SFT"                                  | O equipamento SFE ou SFT-conectado informa uma falha.                                       | Verifique o estado do equipamento. Ou-<br>tras informações sobre o assunto podem<br>ser encontradas no manual de operação<br>do equipamento.   |
| 176 "PARADA AR"                                       | A pressão de ar é insuficiente.                                                             | Verifique a pressão no sistema ar com-<br>primido.                                                                                             |
| 177 "PARADA ASPIRADOR"                                | O aspirador está entupido ou com defeito.                                                   | Limpe ou substitua o aspirador.                                                                                                    |
| 178 "PARADA AGULHA"                                   | O sensor de quebra de agulha está ativado.                                                  | Verifique se há agulhas quebradas.                                                                                                    |
| 179 "PARADA MRA"                                      | O sistema MRA2 apresenta uma falha.                                                         | Desligue a máquina e torne a ligá-la<br>após 10 segundos. Se o problema per-<br>sistir, consulte o manual de operações<br>do dispositivo MRA2. |
| 180 "TERMICA TRAFO"                                   | O transformador está sobrecarregado.                                                        | Reduza os consumidores conectados (ventiladores e/ou outros dispositivos).                                                                     |
| 181 "TERMICA MOTOR"                                   | O motor principal atingiu a temperatura máxima admissível.                                  | Verifique se o motor está sobreaquecido.                                                                                                    |
| 182 "PARADA INVERTER"                                 | Entre em contato com o serviço de as-<br>sistência técnica.                                 | Entre em contato com o serviço de as-<br>sistência técnica.                                                                                    |

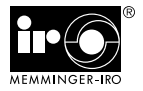

| Aviso de erro                            | Possível causa                                                                                                    | Solução                                                                                                    |
|------------------------------------------|----------------------------------------------------------------------------------------------------|----------------------------------------------------------------------------------------------------|
| 183 "PARADA F6 24VAC"                    | O fusível F6 está danificado.                                                                                                    | Desligue a máquina e substitua o fusível.                                                                                                    |
| 184 "PARADA FORN.SUP"                    | Um dos alimentadores superiores informa uma ruptura de fio.                                                                          | Localize o respectivo alimentador com a lâmpada acesa e elimine a causa deste problema.                                                                                                    |
| 185 "PARADA FORN.INF"                    | Um dos alimentadores inferiores informa uma ruptura de fio.                                                                          | Localize o respectivo alimentador com a lâmpada acesa e elimine a causa deste problema.                                                                                                    |
| 186 "PARADA FORN.LYCRA"                  | Um dos alimentadores de lycra informa uma ruptura de fio.                                                                            | Localize o respectivo alimentador com a lâmpada acesa e elimine a causa deste problema.                                                                                                    |
| 187 "SOBRE CARGA FORN."                  | Os alimentadores estão sob tensão excessiva.                                                                                         | Verifique se os parafusos de fixação no<br>cabo de alimentação dos alimentadores<br>causaram um curto-circuito.                                                                                                    |
| 191 "PARADA EMERGÊNCIA"                  | O interruptor de desligamento de<br>emergência (interruptor tipo cogumelo<br>vermelho) foi acionado.                                 | Destrave o interruptor de desligamento<br>de emergência.                                                                                                    |
| 198 "PARADA FUS F11 5V"                  | O fusível F11 está danificado.                                                                                                    | Desligue a máquina e substitua o fusível.                                                                                                    |
| 201 "PARADA FUS F8 PEÇA"                 | O fusível F8 está danificado.                                                                                                    | Desligue a máquina e substitua o fusível.                                                                                                    |
| 202 "PARADA FUS F9 24VAC"                | O fusível F9 está danificado.                                                                                                    | Desligue a máquina e substitua o fusível.                                                                                                    |
| 206 "PARADA FUS F10 24V"                 | O fusível F10 está danificado.                                                                                                    | Desligue a máquina e substitua o<br>fusível.                                                                                                    |
| 207 "PARADA PROXIMITY"                   | O sensor de proximidade não detecta<br>nenhum movimento, apesar de que a<br>tecla de operação foi acionada.                          | Verifique se o sensor de proximidade<br>e/ou a respectiva conexão funcionam<br>corretamente.                                                                                                    |
| 208 "PARADA LIMPEZA"                     | Nas configurações para a limpeza da<br>máquina foi selecionada a opção de<br>parada da máquina para fins de limpeza.                 | Observação para o operador.<br>Execute a limpeza. Aperte a tecla 0 para<br>eliminar a falha.                                                                                                    |
| 209 "Erro HD principal"                  | Entre em contato com o serviço de<br>assistência técnica.                                                                            | Entre em contato com o serviço de as-<br>sistência técnica.                                                                                                    |
| 212 "Erro RAMP"                          | O inversor do dispositivo puxador infor-<br>ma uma falha.                                                                            | Entre em contato com o serviço de as-<br>sistência técnica.                                                                                                    |
| 213 "Erro HIST"                          | O inversor do dispositivo puxador infor-<br>ma uma falha.                                                                            | Entre em contato com o serviço de as-<br>sistência técnica.                                                                                                    |
| 214 "Erro ilimitado"                     | O inversor do dispositivo puxador infor-<br>ma uma falha.                                                                            | Entre em contato com o serviço de as-<br>sistência técnica.                                                                                                    |
| 216 "Proteção do amortec"                | Esta mensagem destina-se ao controle<br>exclusivo pelo pessoal técnico. Não há<br>problema na operação da máquina.                   | Aperte a tecla Stop, para eliminar a falha.                                                                                                    |
| 218 "NO ZERO ENCODER"                    | Nenhum sinal Encoder Zero foi detec-<br>tado.                                                                                        | Verifique a configuração da máquina.<br>Certifique-se que o encoder esteja fun-<br>cionando corretamente.                                                                                                    |
| 219 "ZERO ENCODER"                       | O sinal Encoder Zero foi detectado numa posição errada.                                                                              | Verifique a configuração da máquina.<br>Certifique-se que o encoder esteja fun-<br>cionando corretamente.                                                                                                    |
| 220 "TOO MANY PULSES ENCODER"            | Foram detectados pulsos excessivos do encoder.                                                                                       | Certifique-se que o encoder esteja fun-<br>cionando corretamente.                                                                                                    |
| 222 "OPEN LOOP"                          | A ligação elétrica não está corretamente conectada.                                                                                  | Verifique a conexão elétrica entre o Contro-<br>lador Navigator e a fonte de alimentação,<br>entre a fonte de alimentação e os atuadores<br>e entre os atuadores individuais.                                                    |
| 225 "SW ERROR TARGET"                    | Depois de apertar a tecla de operação<br>transcorreu mais de um minuto, porém,<br>o cilindro ainda não executou um giro<br>completo. | Aumente a velocidade da máquina, se a<br>mesma estiver abaixo de1 RPM. Veri-<br>fique se o sensor de proximidade está<br>funcionando corretamente e se a veloci-<br>dade exibida no display corresponde à<br>velocidade efetiva. |
| 230 "PRODUÇÃO CONSEGUIDO<br>(apertar 0)" | A máquina parou por que o número de rotações ajustado (objetivo) foi alcança-<br>do.                                                 | Elimine a mensagem apertando a tecla<br>>0<                                                                                                    |
| 388 "Modbus: illegal function"           | Ocorreu um erro na comunicação serial.                                                                                               | Entre em contato com o serviço de as-<br>sistência técnica.                                                                                                    |
| 389 "Modbus: illegal data addres"        | Ocorreu um erro na comunicação serial.                                                                                               | Entre em contato com o serviço de as-                                                                                                    |

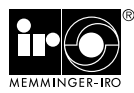

| Aviso de erro                          | Possível causa                                               | Solução                                                     |
|----------------------------------------|--------------------------------------------------------------|-------------------------------------------------------------|
| 390 "Modbus: illegal data value"       | Ocorreu um erro na comunicação serial.                       | Entre em contato com o serviço de as-<br>sistência técnica. |
| 391 "Modbus: device failure"           | Ocorreu um erro na comunicação serial.                       | Entre em contato com o serviço de as-<br>sistência técnica. |
| 392 "Modbus: acknowledge"              | Ocorreu um erro na comunicação serial.                       | Entre em contato com o serviço de as-<br>sistência técnica. |
| 393 "Modbus: device busy"              | Ocorreu um erro na comunicação serial.                       | Entre em contato com o serviço de as-<br>sistência técnica. |
| 539 "Radio Module Timeout"             | Não é possível realizar a comunicação<br>com o módulo rádio. | Entre em contato com o serviço de as-<br>sistência técnica. |
| 540 "Error LRC"                        | Ocorreu um erro na comunicação com o<br>dispositivo puxador. | Entre em contato com o serviço de as-<br>sistência técnica. |
| 541 "Error Modbus Timeout"             | Ocorreu um erro na comunicação com o<br>dispositivo puxador. | Entre em contato com o serviço de as-<br>sistência técnica. |
| 542 "Error CanOpen Timeout"            | Ocorreu um erro na comunicação com o<br>dispositivo MRA2.    | Entre em contato com o serviço de as-<br>sistência técnica. |
| 543 "Wait please - startup processing" | Ocorreu um erro na comunicação com o<br>dispositivo MRA2.    | Entre em contato com o serviço de as-<br>sistência técnica. |
| 544 "Modbus command unknown"           | Ocorreu um erro na comunicação com o dispositivo puxador.    | Entre em contato com o serviço de as-<br>sistência técnica. |
| 545 "COM4 not available"               | Ocorreu um erro na comunicação serial.                       | Entre em contato com o serviço de as-<br>sistência técnica. |
| 546 "Node mistake"                     | Ocorreu um erro na comunicação serial.                       | Entre em contato com o serviço de as-<br>sistência técnica. |
| 547 "Canopen Error Code"               | Ocorreu um erro na comunicação serial.                       | Entre em contato com o serviço de as-<br>sistência técnica  |

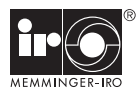

### Declaração de Incorporação

conforme Diretriz CE de máquinas 2006/42/EG, Anexo II B

conforme Diretriz CE de baixa voltagem 2006/95/EG

assim como

### Declaração de conformidade

conforme diretriz CE de tolerância eletromagnética 2004/108/EG (CEM)

Fabricante:

Memminger-IRO Jakob-Mutz-Straße 7 72280 Dornstetten - Alemanha

Declaramos, através desta, que a máquina incompleta, descrita abaixo

#### Denominação do produto: NAVIGATOR BASIC KIT

corresponde às determinações das diretrizes acima mencionadas.

A instrução de uso que faz parte da máquina incompleta, bem como a documentação técnica, encontram-se disponíveis na versão original.

Para o NAVIGATOR com puxador de material e sistema MAS é emitida uma declaração de montagem e conformidade em separado.

A colocação em funcionamento desta máquina incompleta está proibida até que se tenha determinado que a máquina, na qual deverá ser instalada, corresponde às determinações da Diretriz de máquinas da CE 2006/42/EG e até que a declaração de conformidade CE de acordo ao Anexo II A seja emitida.

Dornstetten, 24/11/2010

M. Kleindorp, Direção

MEMMINGER-IRO GmbH Postfach 1240 72277 Dornstetten - Germany Jakob-Mutz-Straße 7 72280 Dornstetten - Germany Tel.: +49 7443 281-0 Fax: +49 7443 281-101 E-Mail: info@memminger-iro.de Internet: www.memminger-iro.de

© 2009 MEMMINGER-IRO GmbH / 72277 Dornstetten - Germany Nachdruck, auch auszugsweise, nur mit schriftlicher Genehmigung der MEMMINGER-IRO GmbH. Änderungen vorbehalten. Reprint even in extracts shall require the written approval of MEMMINGER-IRO GmbH.

Reprint, even in extracts, shall require the written approval of MEMMINGER-IRO GmbH. Subject to modifications.